# ASUS fonepad

# **C**-MANUAL

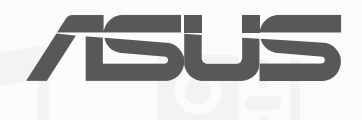

T9021b 1.00版 2015年4月

### 版權說明

©ASUSTeK Computer Inc. All rights reserved. 華碩電腦股份有限公司保留所有權利

本使用手冊包括但不限於其所包含的所有資訊受到著作權法之保護,未經華碩電腦股份有限公司(以下簡稱「華碩」)許可,不得任意地仿 製、拷貝、謄抄、轉譯或為其他利用。

### 免責聲明

本使用手冊是以「現況」及「以目前明示的條件下」的狀態提供給您。在法律允許的範圍內,華碩就本使用手冊,不提供任何明示或默示的擔 保及保證,包括但不限於商業適銷性、特定目的之適用性、未侵害任何他人權利及任何得使用本使用手冊或無法使用本使用手冊的保證,且華 碩對因使用本使用手冊而獲取的結果或透過本使用手冊所獲得任何資訊之準確性或可靠性不提供擔保。

台端應自行承擔使用本使用手冊的所有風險。台端明確了解並同意,華碩、華碩之授權人及其各該主管、董事、員工、代理人或關係企業皆 無須為您因本使用手冊、或因使用本使用手冊、或因不可歸責於華碩的原因而無法使用本使用手冊或其任何部分而可能產生的衍生、附隨、直 接、間接、特別、懲罰或任何其他損失(包括但不限於利益損失、業務中斷、資料遺失或其他金錢損失)負責,不論華碩是否被告知發生上開 損失之可能性。

由於部分國家或地區可能不允許責任的全部免除或對前述損失的責任限制,所以前述限制或排除條款可能對您不適用。

台端知悉華碩有權隨時修改本使用手冊。本產品規格或驅動程式一經改變,本使用手冊將會隨之更新。本使用手冊更新的詳細說明請您造訪華 碩的客戶服務網 http://support.asus.com,或是直接與華碩資訊產品技術支援專線 0800-093-456 聯絡。

於本使用手冊中提及之第三人產品名稱或內容,其所有權及智慧財產權皆為各別產品或內容所有人所有且受現行智慧財產權相關法令及國際條約之保護。當下列兩種情況發生時,本產品將不再受到華碩之保固及服務:

(1)本產品曾經過非華碩授權之維修、規格更改、零件替換或其他未經過華碩授權的行為。

(2)本產品序號模糊不清或喪失。

### 2 華碩平板電腦使用手冊

# 目錄

| 提示說明     | .8    |
|----------|-------|
| 廢棄物處理    | .9    |
| 低功率常治意义。 | <br>0 |
|          | . 9   |

# 第1章:開始使用平板電腦!

| 認識平板電腦         | 12 |
|----------------|----|
| 安裝 micro-SIM 卡 | 13 |
| 移除 micro-SIM 卡 | 16 |
| 安裝 microSD 記憶卡 | 18 |
| 移除 microSD 記憶卡 | 20 |
| 連接電源充電器        | 22 |
| 開啟/關閉平板電腦電源    | 25 |
| 開啟平板電腦電源       | 25 |
| 關閉平板電腦電源       | 25 |
| 設定平板電腦的休眠模式    | 25 |
| 將平板電腦連接電腦      | 28 |
| 將平板電腦連接筆記型電腦   | 28 |
| 將平板電腦連接桌上型電腦   | 29 |

# 第2章:把這裡當作自己的家!

| Zen Home 功能 |    |
|-------------|----|
| 桌面          |    |
| 個人化桌面       |    |
| 應用程式        | 35 |
| 小工具         | 35 |
| 桌布與資訊清晰圖層   | 36 |
| 快速設定        |    |
| 通知面板        | 40 |
| ASUS 鍵盤設定   | 41 |
|             |    |

| 語音搜尋 | ₽<br>₽ | 42 |
|------|--------|----|
| 省電模式 |        | 45 |

# 第3章:聯絡人與撥號

| 管理聯絡人                                     | 48 |
|-------------------------------------------|----|
| 新增聯絡人                                     | 48 |
| 匯入聯絡人                                     |    |
| 至, (g), (g), (g), (g), (g), (g), (g), (g) |    |
| 使用通話功能                                    | 51 |
| 橙打電話                                      | 51 |
| 接聽電話                                      | 54 |
| <br>備份/還原通話記錄                             |    |
|                                           |    |

# 第4章:訊息

| 傳送訊息           |    |
|----------------|----|
| 發送或回覆訊息        |    |
| Omlet 聊天室      | 60 |
| 註冊 Omlet 聊天室   | 60 |
| 邀請朋友           | 63 |
| 使用 Omlet 聊天室聊天 | 64 |

# 第5章:電子郵件

| 電子郵件     |    |
|----------|----|
| 設定電子郵件帳號 | 68 |
| 新增電子郵件帳號 |    |
| Gmail    | 73 |

# 第6章:拍照與錄影

| 使用相機 |  |
|------|--|
| 執行相機 |  |
| 說明文件 |  |

| 相機         |    |
|------------|----|
| 套用相機模式     |    |
| 相機設定       |    |
| Party Link | 83 |
| 錄影         |    |
| 套用錄影模式     |    |
| 攝錄影機設定     |    |
| 特效設定       | 90 |

# 第7章:圖片庫

| 圖片庫  |    |
|------|----|
|      |    |
| 檢視圖片 |    |
| 分享圖片 | 95 |
| 刪除圖片 |    |
| 編輯圖片 |    |

# 第8章:管理應用

|   | ∃曆             | . 100 |
|---|----------------|-------|
|   | 新增新活動          | . 100 |
|   | 新增日曆帳戶         | . 102 |
| ١ | Nhat's Next    | . 105 |
|   | 設定 What's Next | 105   |
| ۱ | Do It Later    | . 106 |
|   | 新增待辦工作         | . 107 |
| - | 天氣             | . 108 |
|   | 執行天氣           | . 108 |
|   | 天氣主畫面          | . 109 |
|   | ·<br>持鐘        | . 110 |
|   | 執行時鐘           | . 110 |
|   | 世界時鐘           | . 111 |
|   |                |       |

| 鬧鐘       |               |  |
|----------|---------------|--|
| 碼表       |               |  |
| 計時       |               |  |
| 檔案管理     | 員             |  |
| 檢視       |               |  |
| 檢視       | 外接儲存裝置        |  |
| 檢視       | 雪端儲存空間        |  |
| SuperNot | e             |  |
| 執行       | SuperNote     |  |
| Super    | .<br>Note 主書面 |  |
| 使用       | <br>SuperNote |  |
| Splendid |               |  |
| 使用       | Splendid      |  |

# 第9章:娛樂

| 使用耳機12                 |
|------------------------|
| 連接耳機12                 |
| 音效魔術師12                |
| 使用音效魔術師                |
| Play 商店                |
| 將下載的應用程式移到 microSD 記憶卡 |
| 音樂12                   |
| 音樂主畫面                  |
| 播放音樂13                 |
| 播放雲端音樂13               |
| 錄音程式                   |
| 執行錄音程式                 |
| 。<br>錄音程式主畫面           |
| ()<br>使用錄音程式           |

# 第 10 章:安全防護

| 保持裝置韌體的最新狀態 | 136 |
|-------------|-----|
| 執行系統更新      | 136 |
| 備份與重設       | 137 |
| 登幕安全性       | 138 |
|             | 138 |
|             | 139 |

# 第 11 章:連線設定與網路應用

| 建立無線網路連線           |
|--------------------|
| 劉覽網頁143            |
| 使用藍牙功能             |
| 開啟/關閉藍牙功能          |
| 將平板電腦與其他藍牙裝置配對     |
| 解除配對或設定藍牙裝置        |
| Miracast           |
| 開啟 Miracast        |
| 執行 Miracast        |
| Share Link         |
| 執行 Share Link      |
| Share Link 主畫面     |
| ASUS WebStorage    |
| 登入 ASUS WebStorage |
| WebStorage 主畫面     |
| Remote Link        |
| 執行 Remote Link     |
| Remote Link 主畫面    |
| 使用 Remote Link     |

# 提示說明

手冊中特定圖示、訊息與字型的使用說明如下:

重要!本訊息包含必須遵守才能完成工作的重要資訊。

說明:本訊息包含有助於完成工作的額外資訊與提示。

警告!本訊息包含在特定工作時必須遵守以維護使用者安全以及避免造成裝置資料與組件毀損的重要資訊。

# 廢棄物處理

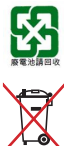

請勿將電池當作一般垃圾丟棄。這個標誌表示電池不應視為一般垃圾丟棄。

請勿將內含汞的電池當作一般垃圾丟棄。這個打叉的垃圾桶標誌表示電池不應視為一般垃圾 丟棄。

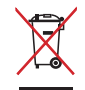

請勿將本產品當作一般垃圾丟棄。本產品零組件設計為可回收利用。這個打叉的垃圾桶標誌 表示本產品(電器與電子設備)不應視為一般垃圾丟棄,請依照您所在地區有關廢棄電子產 品的處理方式處理。

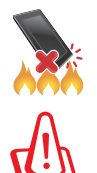

請勿將本產品存放靠近火源或是丟入燃燒的火堆中,有可能造成爆炸的意外。

電池如有更換不正確會有爆炸的危險,並請依照製造商說明書處理使用過的電池。

# 低功率電波輻射性電機管理辦法

- 第十二條:經型式認證合格之低功率射頻電機,非經許可,公司、商號或使用者均不得擅自變更頻率、加大功率或變更原設計之特性及功能。
- 第十四條:低功率射頻電機之使用不得影響飛航安全及干擾合法通信;經發現有干擾現象時,應立即停用, 並改善至無干擾時方得繼續使用。低功率射頻電機需忍受合法通信或工業、科學及醫療用電波輻 射性電機設備之干擾。

\*減少電磁波影響,請妥適使用。

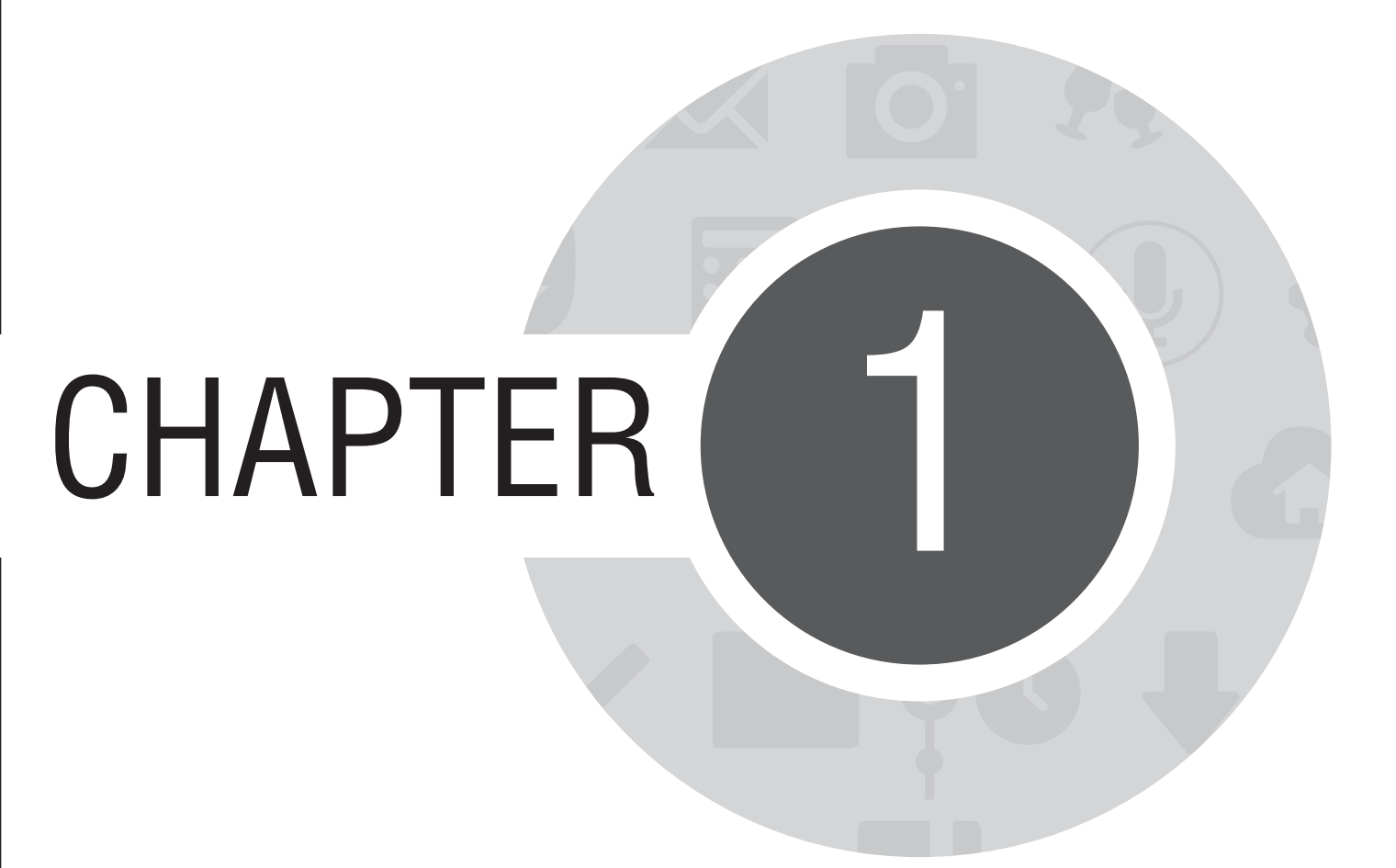

開始使用平板電腦!

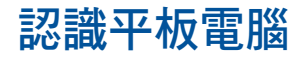

請參考以下說明認識平板電腦。

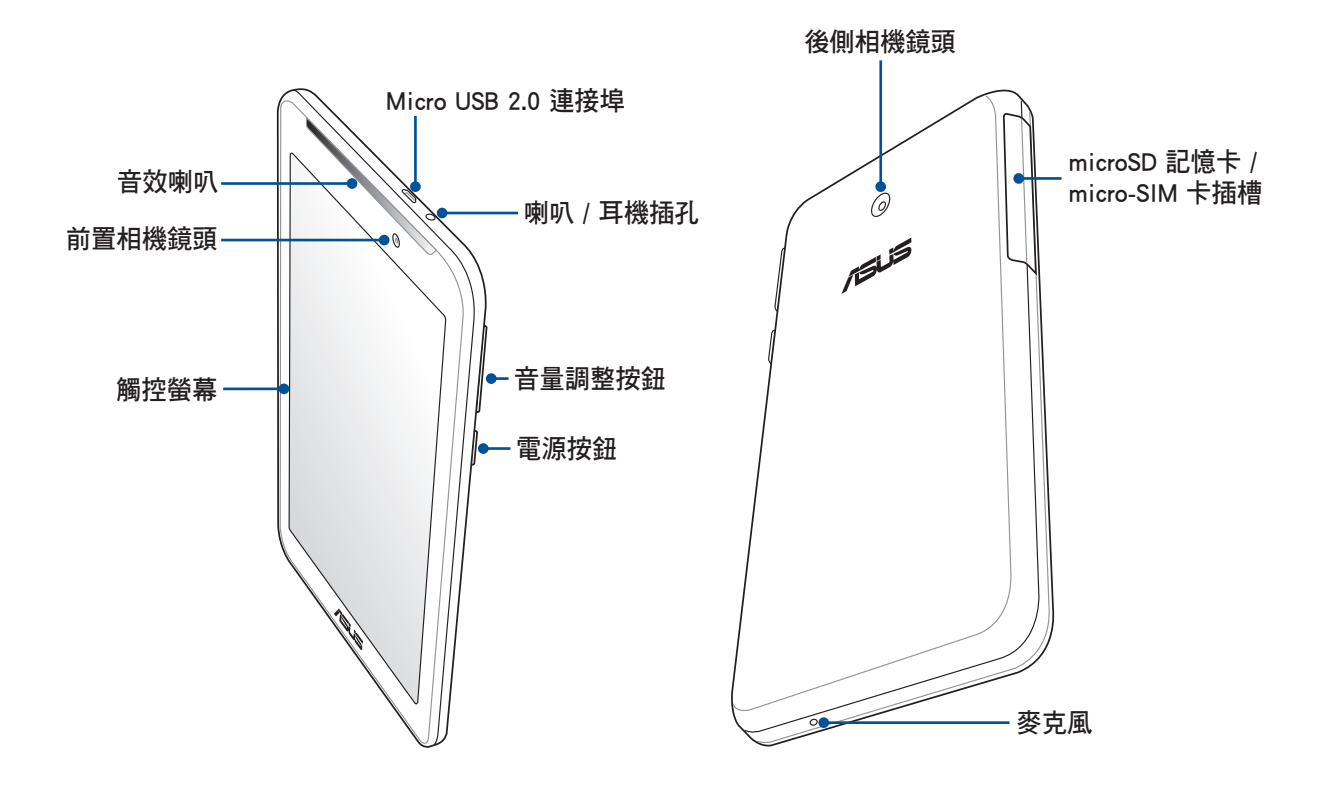

**說明:**平板電腦只應在溫度為 0℃(32°F)至 35℃(95°F)的環境下使用。

### 重要!

- 請隨時保持裝置及觸控螢幕的乾燥。水氣或液體可能會影響觸控螢幕的使用。
- 請確認 micro-SIM 卡及 microSD 記憶卡安裝妥當、背蓋確實蓋好。

# 安裝 micro-SIM 卡

在使用平板電腦的通話、收發簡訊或使用行動網路功能前,請先安裝 micro-SIM 卡。您的平板電腦配置雙 SIM 卡插槽,讓您不用換卡或是手機就能同時管理兩個號碼。

## 警告!

- 平板電腦僅支援使用 micro-SIM 卡。
- 平板電腦需使用標準 micro-SIM 規格的 SIM 卡,請向您的電信業者詢問。若您自行裁剪 SIM 卡,可能會造成 SIM 卡接觸不良,使得平板電腦無法讀取 SIM 卡。
- 安裝 micro-SIM 卡前請先將平板電腦關機。
- 安裝 micro-SIM 卡時請小心,以免遺失或損壞 micro-SIM 卡。
- 請勿將 microSD 記憶卡安裝到 mirco-SIM 卡插槽。

# 請依照以下步驟安裝 micro-SIM 卡:

- 1. 將平板電腦關機。
- 2. 將平板電腦如下圖所示擺放,並打開左側機身上的 micro-SIM 卡及 microSD 記憶卡之側蓋溝槽。

警告!打開側蓋時請小心,以免損壞側蓋或傷到您的指甲。

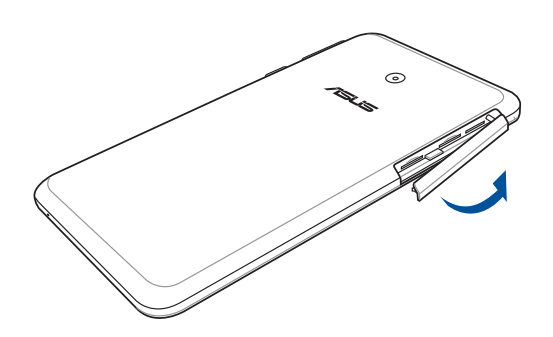

- 3. 如下圖所示的方向,將 micro-SIM 卡的金色接腳朝上,與平板電腦平行,緩緩推入 SIM 1 插槽內。
- 4. 請確實將 micro-SIM 卡安裝至插槽內。

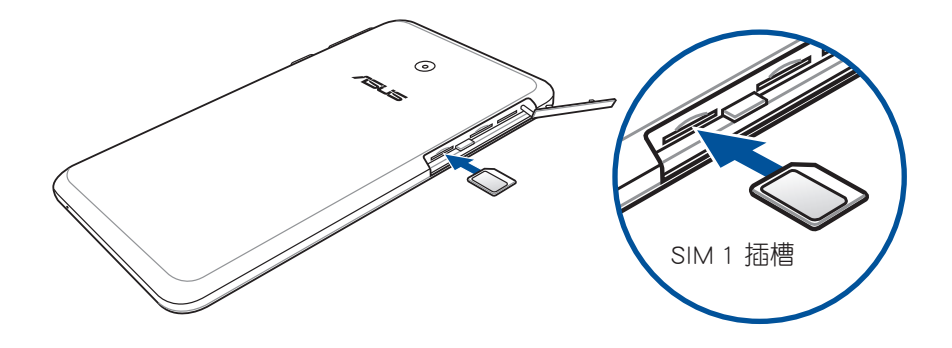

- 5. 您最多可以安裝 2 張 micro-SIM 卡至 micro-SIM 卡插槽。若您需安裝另一張 micro-SIM 卡,如下圖所示的方向,將 micro-SIM 卡的金色接腳朝上,與平板電腦平行,緩緩推入 SIM 2 插槽內。
- 6. 請確實將 micro-SIM 卡安裝至插槽內。

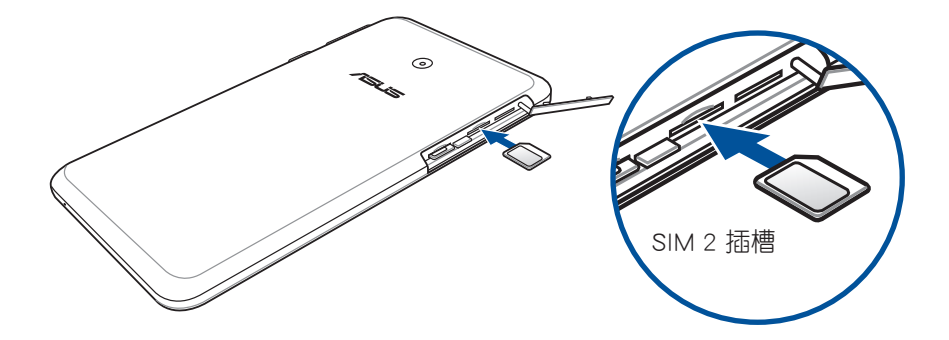

7. 將 micro-SIM 卡安裝至插槽內後,請確保側蓋已完全蓋上。

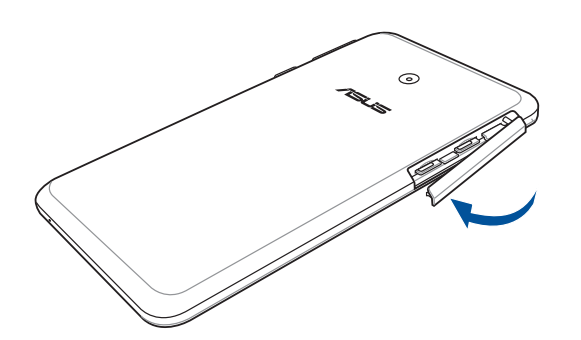

說明:若您安裝兩張 micro-SIM 卡,相關資訊與狀態請參考 ▋▋▋ > 設定 > 雙 SIM 卡設定 以檢視您的 SIM 卡內容。

# 移除 micro-SIM 卡

警告!移除 micro-SIM 卡時請小心,以免遺失或損壞 micro-SIM 卡。

### 請依照以下步驟移除 micro-SIM 卡:

1. 將平板電腦關機。

2. 將平板電腦如下圖所示擺放,並打開左側機身上的 micro-SIM 卡及 microSD 記憶卡之側蓋溝槽。

警告!打開側蓋時請小心,以免損壞側蓋或傷到您的指甲。

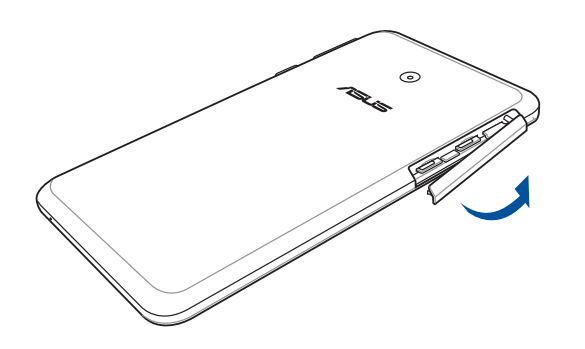

- 3. 按壓想要移除的 micro-SIM 卡,並將 micro-SIM 卡由插槽中取出。
- 4. 若您想要移除另一張 micro-SIM 卡,請重複步驟 3。

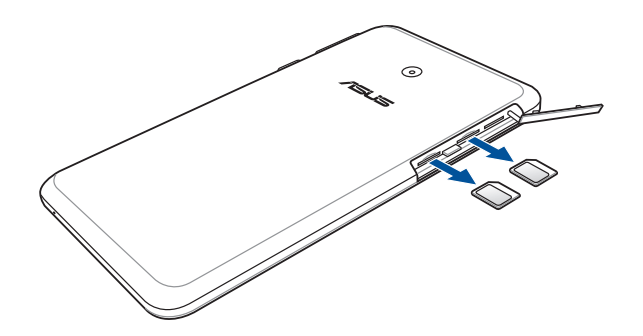

5. 將 micro-SIM 卡至插槽內取出後,請確保側蓋已完全蓋上。

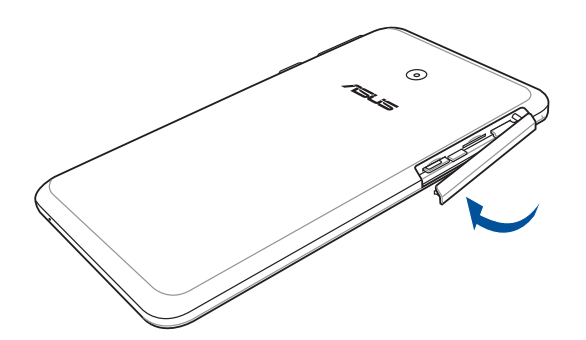

# 安裝 microSD 記憶卡

平板電腦支援 microSD™、 microSDHC™ 以及 microSDXC™ 規格,容量最高 64GB 的記憶卡。

說明:請使用可相容於平板電腦的 microSD 記憶卡,以免造成裝置或 microSD 記憶卡損壞。

警告!安裝 microSD 記憶卡時請小心,以免造成 microSD 記憶卡內的資料遺失或毀損。

# 請依照以下步驟安裝 microSD 記憶卡:

1. 將平板電腦如下圖所示擺放,並打開左側機身上的 micro-SIM 卡及 microSD 記憶卡之側蓋溝槽。

警告!打開側蓋時請小心,以免損壞側蓋或傷到您的指甲。

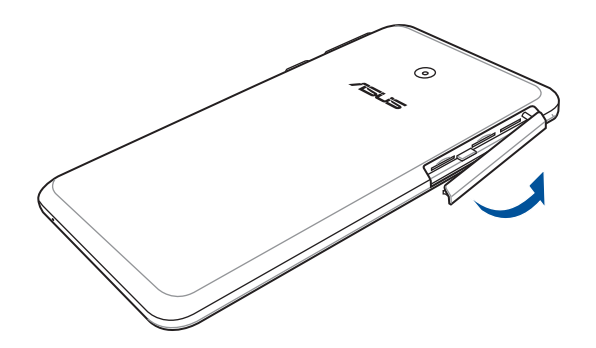

2. 如下圖所示的方向,將 microSD 記憶卡的金色接腳朝上,與平板電腦平行,緩緩推入插槽內。

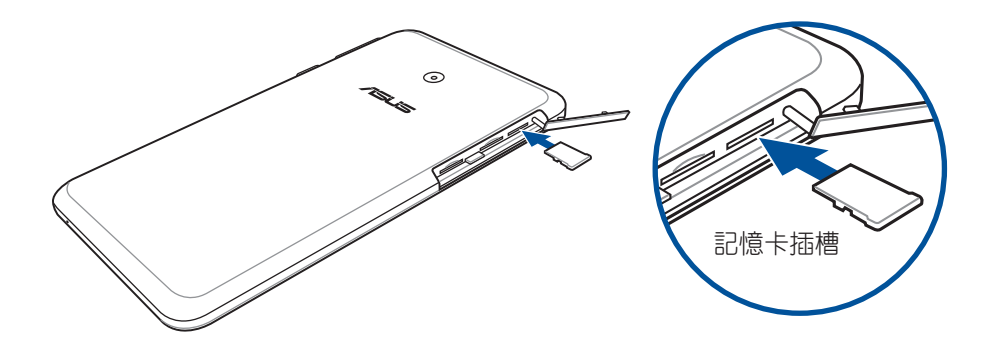

3. 請確實將 microSD 記憶卡安裝至插槽內,並蓋上側蓋。

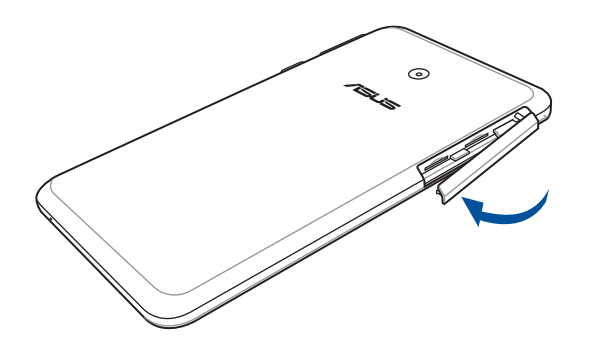

說明:安裝 microSD 記憶卡後,請由 檔案管理員 > MicroSD 以檢視記憶卡內容。

# 移除 microSD 記憶卡

# 警告!

- 移除 microSD 記憶卡時請小心,以免造成 microSD 記憶卡內的資料遺失或毀損。

### 請依照以下步驟移除 microSD 記憶卡:

1. 將平板電腦如下圖所示擺放,並打開側邊機身上的 microSD 記憶卡之插槽側蓋。

警告!打開側蓋時請小心,以免損壞側蓋或傷到您的指甲。

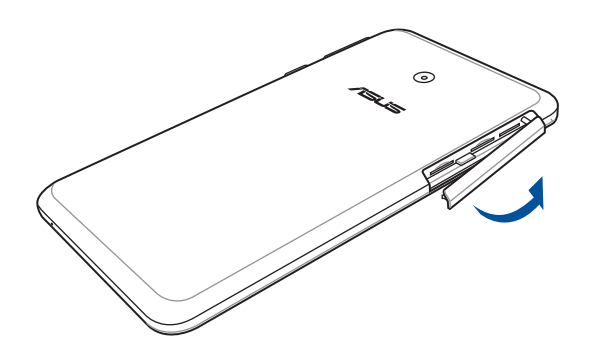

2. 按壓想要移除的 microSD 記憶卡,並取出。

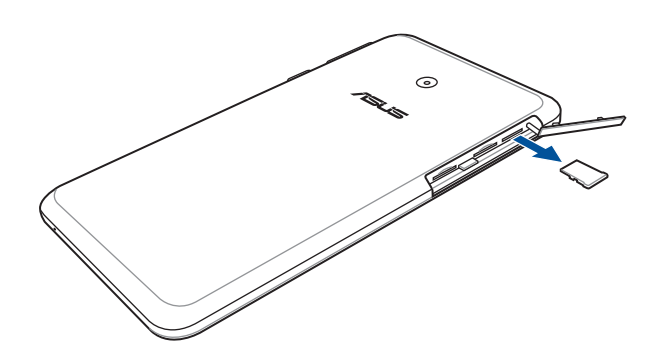

3. 將 microSD 記憶卡至插槽內取出後,請確保側蓋已完全蓋上。

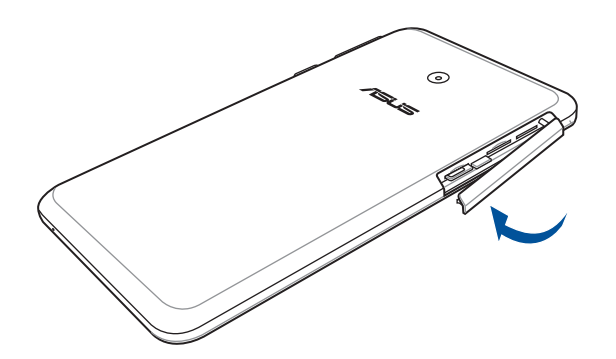

# 連接電源充電器

為平板電腦充電前請先閱讀以下注意事項。

### 重要!

- 請使用包裝盒中的電源充電器及 micro USB 訊號線為平板電腦充電,使用其他電源充電器可能造成平板電腦故障。
- 在為平板電腦充電前,請先撕去 USB 電源充電器和 micro USB 訊號線上的膠膜,以免造成危險。
- 本產品適用的電源輸入電壓範圍為 AC 100V 240V,輸出電壓為 DC 5.2V, 1.35A, 7W。
- 當在充電模式下使用平板電腦時,請確認電源充電器是否已經連接至附近的電源插座。
- · 請勿讓平板電腦完成充電後仍繼續連接電源。某些電子裝置並非設計為能夠超時連接電源。
- · 請勿在平板電腦上放置任何物品。

警告!充電時請確認電源充電器及 micro USB 訊號線確實連接平板電腦,以免造成電源充電器、micro USB 訊號線或平板電腦故障。

# 請依照以下步驟為平板電腦充電:

- 1. 請將 USB 訊號線 USB 埠連接 USB 電源充電器。
- 2. 請將電源插頭連接至插座。
- 3. 請將 USB 訊號線的 micro USB 埠連接平板電腦。

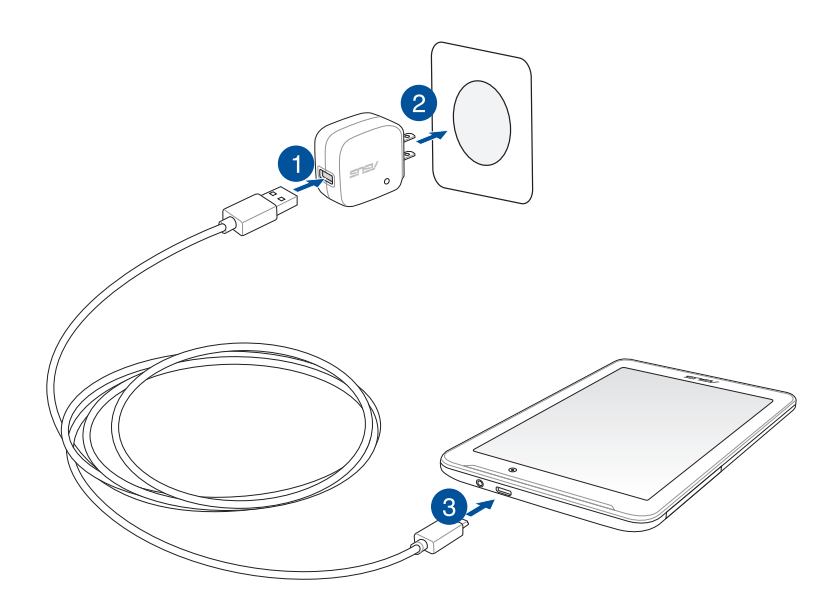

# 重要!

- 初次使用平板電腦之前,請先將電池充電 8 小時以上。
- ・ 充電圖示請參考以下說明:

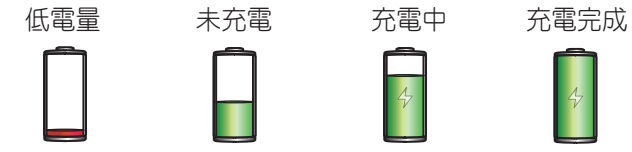

4. 充電完成後,請將平板電腦的 USB 訊號線移除。

### 說明:

- · 充電時使用平板電腦充電速度會較緩慢。
- 平板電腦透過 USB 連接埠連接至電腦充電時,充電速度會較緩慢。
- 若您的電腦無法提供足夠的功率為平板電腦充電,請使用包裝盒中的電源充電器連接電源插座以進行充電。

# 開啟/關閉平板電腦電源

# 開啟平板電腦電源

請長按位於平板電腦機身側邊的電源按鈕,直到裝置震動以開啟電源。

# 關閉平板電腦電源

### 請依照以下步驟關閉平板電腦電源:

- 1. 螢幕關閉時,請按下電源按鈕開啟螢幕。若螢幕鎖定時,請將螢幕解鎖。
- 2. 長按電源按鈕可顯示關機視窗,請選擇 關機 並點選 確定。

# 設定平板電腦的休眠模式

當平板電腦電源開啟時,按一下電源按鈕即可使平板電腦進入休眠模式。

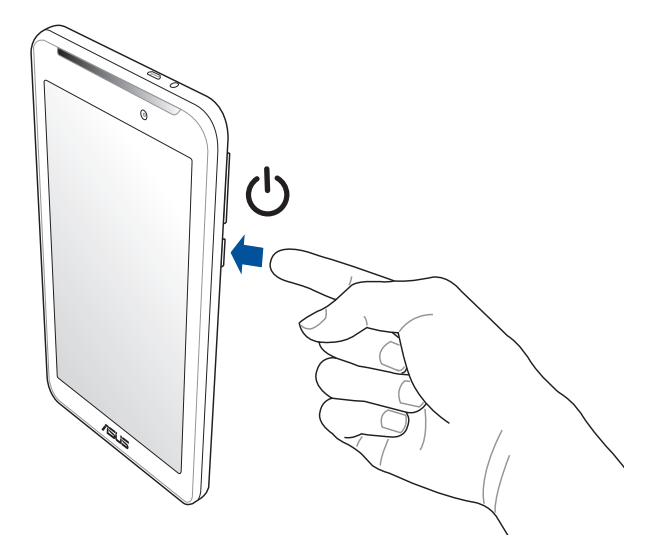

# 首次使用

當平板電腦首次開機時,您會看到 Android 的歡迎畫面。請依照畫面上的指示設定 Android™ 作業系統,包括 使用語言、輸入法、無線網路連線、帳號與同步、日期與時間等。 初始化設定時您可以登入 Google 或 ASUS 帳戶,若您沒有 Google 或 ASUS 帳戶也可以立即進行申請。

# Google 帳戶

Google 帳戶方便您充分應用 Android 作業系統的以下特色:

- · 隨時隨地檢視並管理個人資訊。
- · 自動備分帳戶資料。
- 隨時隨地利用 Google 相關服務。

### ASUS 帳戶

ASUS 帳戶可以讓您獲得:

- 首年 11GB、終生 5GB 免費雲端儲存空間。
- 產品及韌體更新的最新資訊。

**說明**:點選 ■■■ > 設定精靈 可隨時再次開啟設定畫面。

# 省電秘訣

善用以下的省電秘訣可以延長平板電腦的待機時間。

- 未使用平板電腦時,按一下電源按鈕使平板電腦進入休眠模式。
- 開啟智慧省電。
- 設定音效省電魔式。
- 降低螢幕的顯示亮度。
- 將喇叭維持低音量。
- 關閉無線網路連線。
- 關閉藍牙。
- 關閉 Miracast。
- 關閉 GPS。
- 關閉螢幕自動旋轉。
- 關閉自動同步。

# 將平板電腦連接電腦

將平板電腦連接電腦以進行充電或傳輸檔案。

說明:

- 平板電腦透過 USB 連接埠連接至電腦充電時,充電速度會較緩慢。
- 若您的電腦無法提供足夠的功率為平板電腦充電,請使用包裝盒中的電源充電器連接電源插座以進行充電。

# 將平板電腦連接筆記型電腦

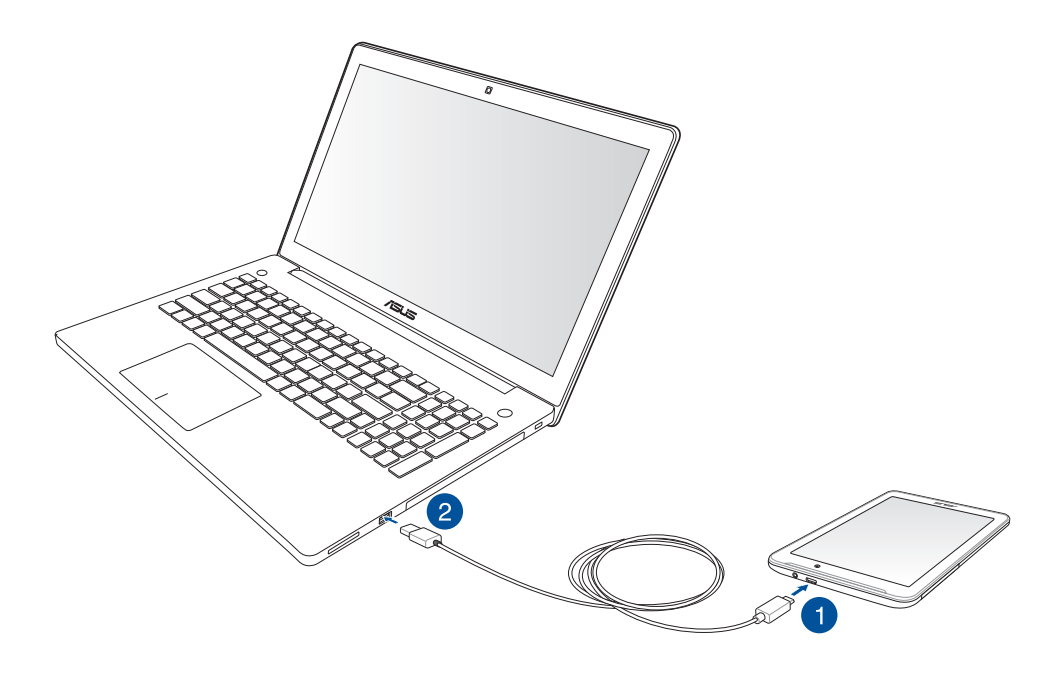

# 將平板電腦連接桌上型電腦

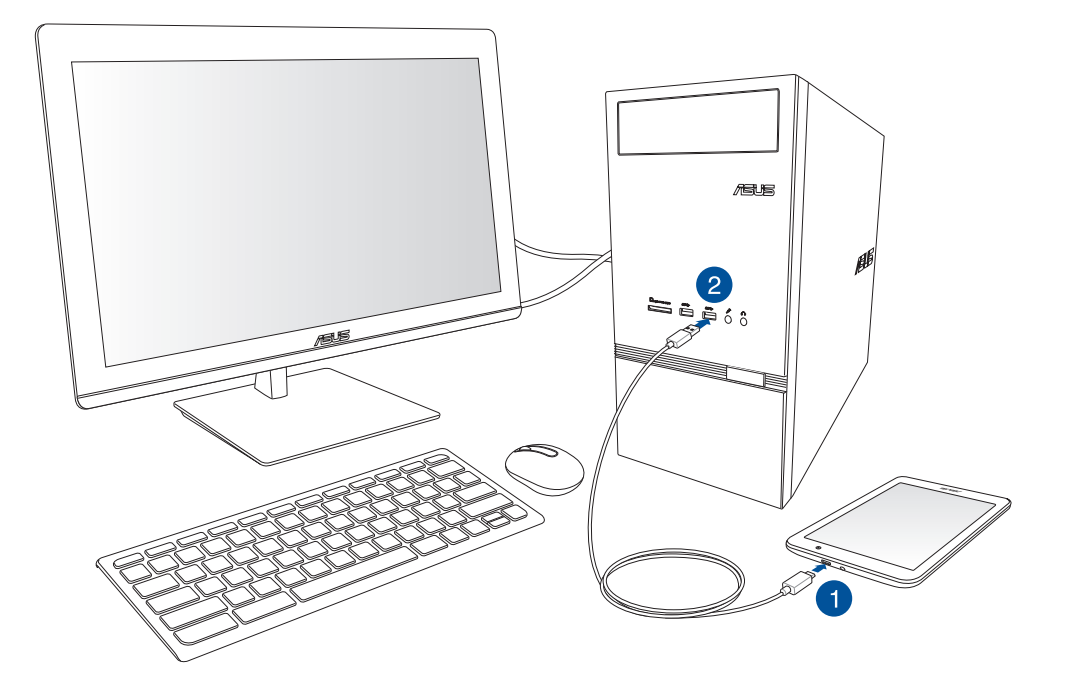

### 請依照以下步驟將平板電腦連接電腦:

- 1. 請將 USB 訊號線 micro USB 埠連接平板電腦。
- 2. 請將 USB 訊號線 USB 埠連接電腦。

| <br> |
|------|
|      |
|      |
|      |
|      |
|      |
|      |

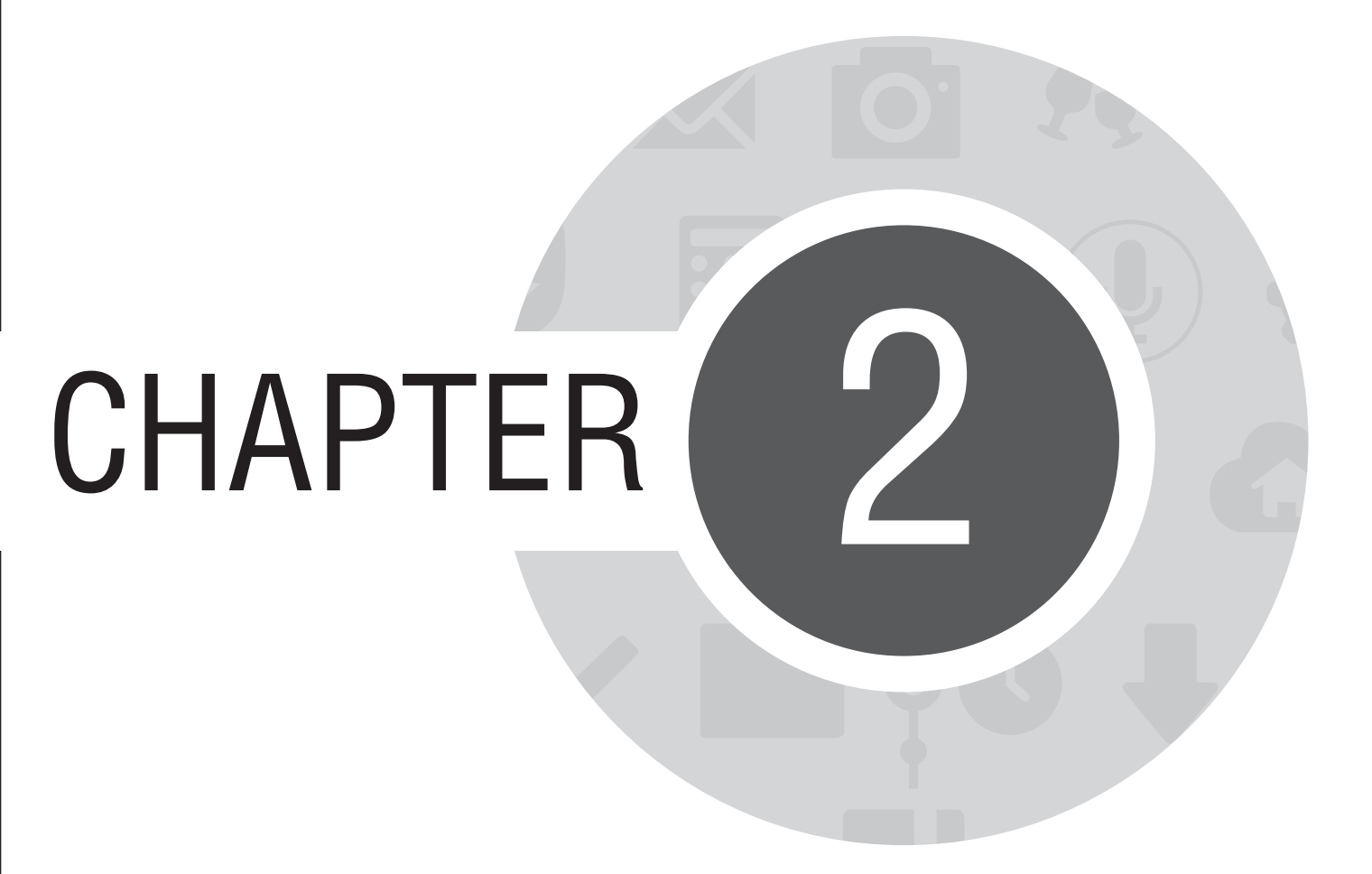

把這裡當作自己的家!

# Zen Home 功能

# 桌面

桌面可以讓您檢視應用程式、提醒與通知、訊息、天氣資訊、系統狀態等。

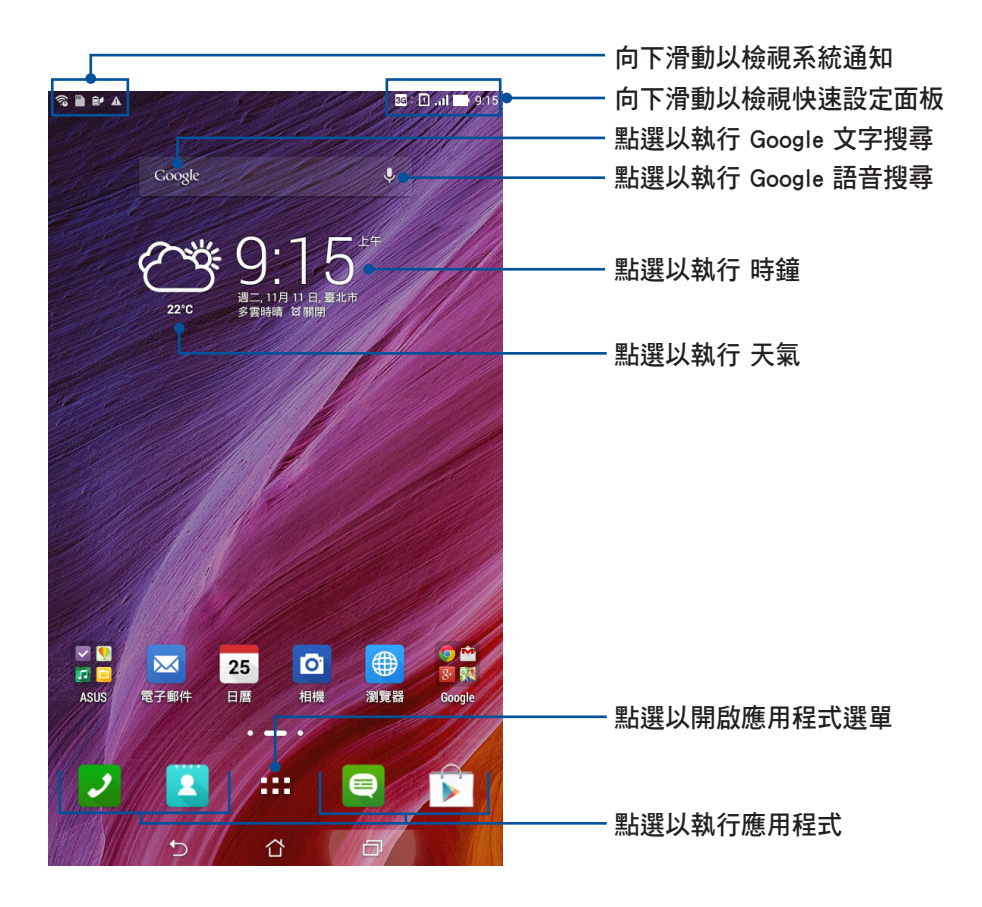

左右滑動螢幕可檢視其他桌面。

32 華碩平板電腦使用手冊

# 圖示說明

畫面上方狀態列的圖示會呈現平板電腦的狀態。

| ıII   | 表示移動網路訊號的強弱                         |
|-------|-------------------------------------|
| 1     | 表示已安裝 micro-SIM 卡於 SIM 1 插槽中        |
| 2     | 表示已安裝 micro-SIM 卡於 SIM 2 插槽中        |
|       | <b>說明:</b> 若顯示為綠色,表示將此 SIM 卡作為預設網路。 |
|       | 表示訊息尚未讀取                            |
| (íŗ   | 表示 Wi-Fi 訊號的強弱                      |
| 5     | 表示電力情形                              |
|       | 表示已安裝 microSD 記憶卡                   |
|       | 表示以截取螢幕截圖                           |
| *     | 表示飛航模式開啟                            |
| হি    | 表示 Wi-Fi 熱點開啟                       |
| Ē/    | 表示省電模式開啟                            |
| 14    | 表示靜音模式開啟                            |
| ı[] ı | 表示振動模式開啟                            |
| Ţ     | 表示正在下載檔案或應用程式                       |
|       | 表示應用程式下載完成或更新                       |

# 個人化桌面

您可以自行變更桌布、新增應用程式或小工具至桌面、新增頁面等,讓您更方便開啟應用程式或是檢視資訊。

- 要新增項目至桌面時,請長按桌面空白處,選擇應用程式、桌布、小工具或編輯頁面。
- · 在螢幕上左右滑動可檢視不同的桌面頁面。

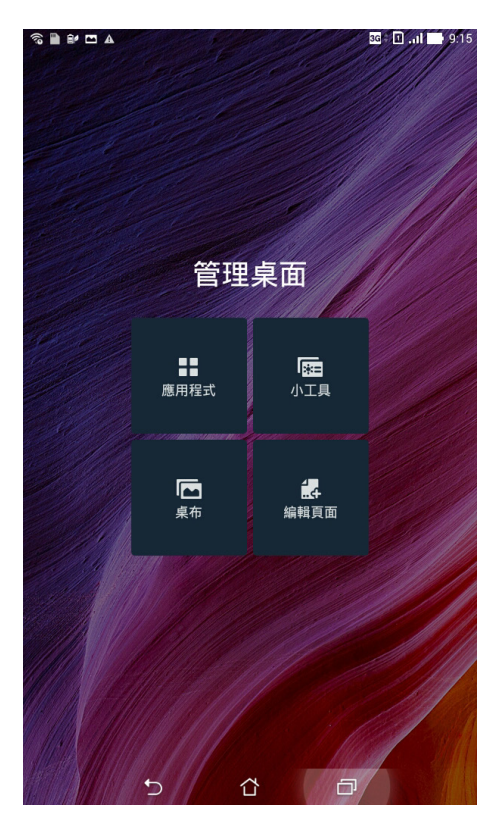

# 應用程式

在桌面上新增應用程式捷徑方便您快速啟動應用程式。 請依照以下步驟在桌面上新增應用程式捷徑:

- 1. 請長按桌面空白處,選擇應用程式。
- 2. 長按要新增捷徑於桌面的應用程式,應用程式捷徑即會顯示於桌面上,請拖曳應用程式捷徑到要擺放的 位置。

# 小工具

在桌面上新增小工具方便您檢視電子郵件、日曆、電力等資訊。

## 請依照以下步驟在桌面上新增小工具:

- 1. 請長按桌面空白處,選擇小工具。
- 2. 長按要新增的小工具,小工具即會顯示於桌面上,請拖曳小工具到要擺放的位置。

**說明**:您也可以點選 **#** # 檢視所有應用程式與小工具,並新增至桌面。

# 桌布與資訊清晰圖層

您可以使用內建的預設桌布、動態桌布,或是瀏覽自己喜愛的圖片作為桌布。 資訊清晰圖層可以變更桌布的色調與透明度,讓您在檢視桌面時不會受到影響。

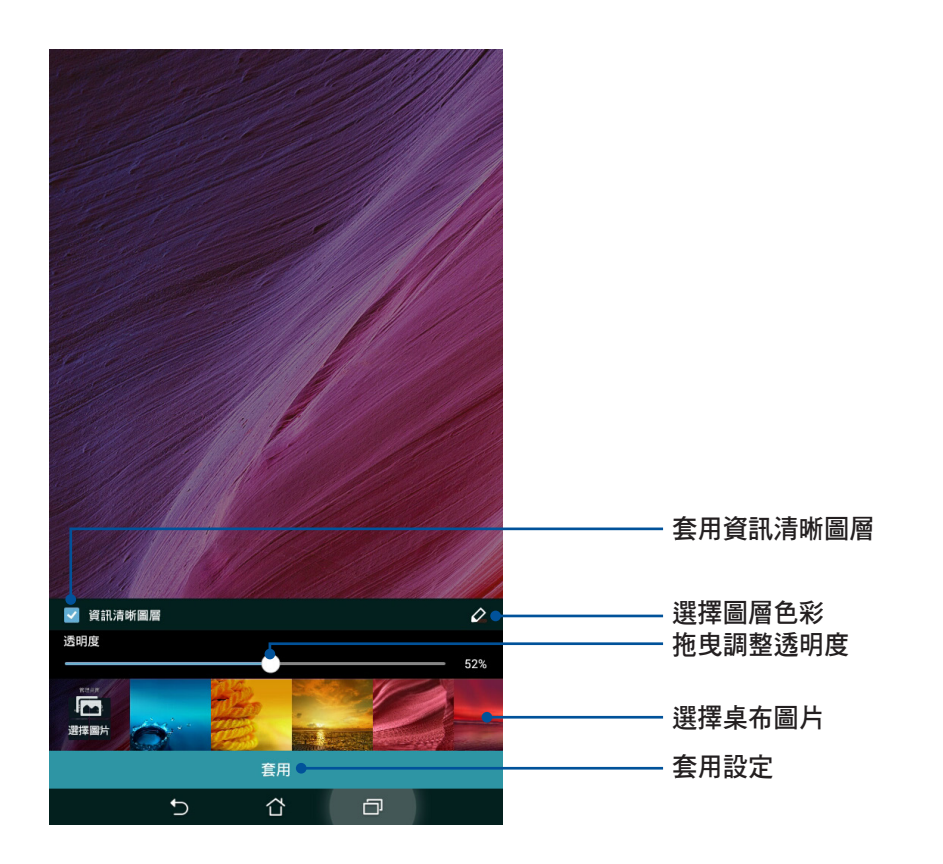
### 套用桌布與資訊清晰圖層

請依照以下步驟套用桌布與資訊清晰圖層:

- 1. 長按桌面直到 管理桌面出現。
- 2. 點選 桌布 > 主螢幕,並勾選 資訊清晰圖層。
- 3. 點選 🖉 選擇圖層色。
- 4. 完成後點選 套用。

**說明**:您也可以由 ■■■ > 設定 > 顯示 設定桌布。

#### 套用動態桌布

請依照以下步驟套用動態桌布:

- 1. 長按桌面直到 管理桌面出現,點選桌布。
- 2. 選擇要套用動態桌布的畫面,包括 **主螢幕、鎖定螢幕** 或 **主螢幕與鎖定螢幕**。
- 3. 選擇動態桌布後點選 套用。

## 快速設定

快速設定面板可以讓您自訂選項,使平板電腦的操作更加輕鬆方便。

#### 啟動快速設定面板

從螢幕上方右側,使用手指由上而下滑動以檢視快速設定面板。

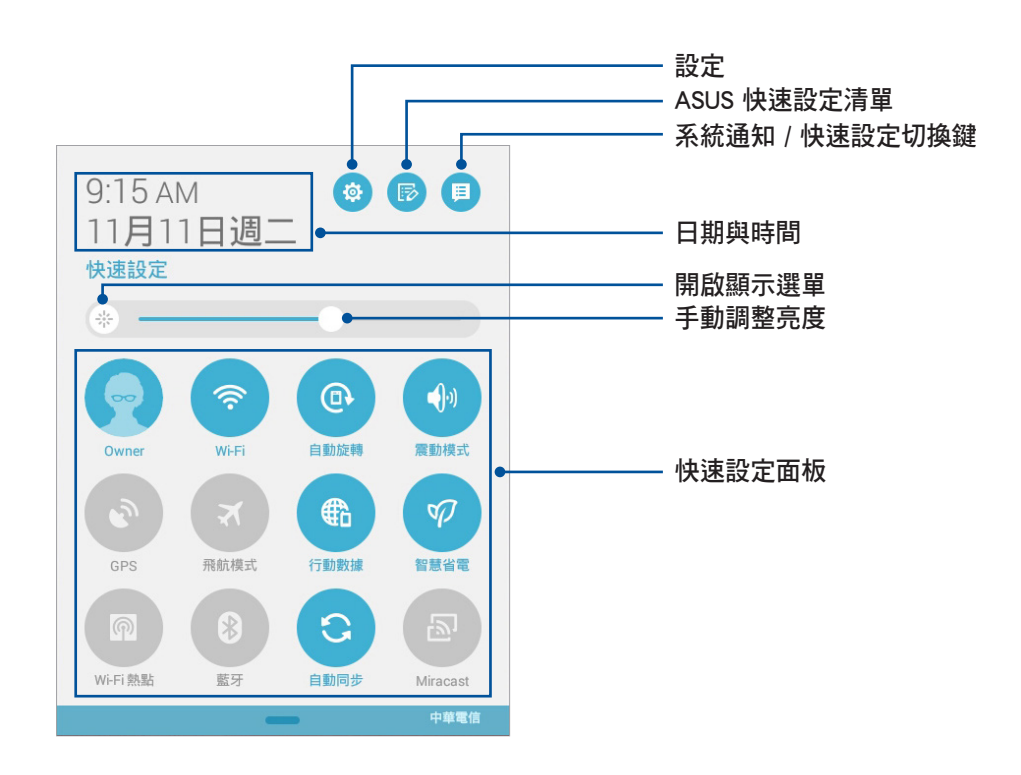

### 使用快速設定面板

請點選圖示以開啟/關閉各項功能。

#### **說明**: 藍色表示功能開啟、灰色表示功能關閉。

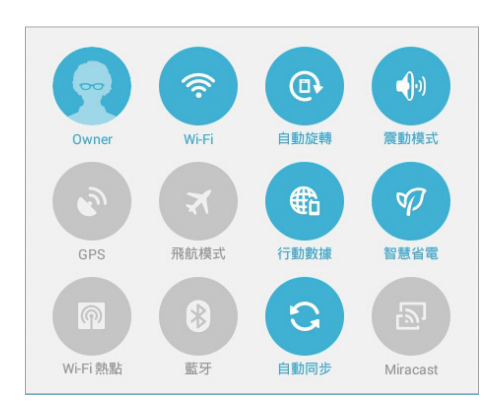

### 新增或移除快速設定面板中的功能圖示

#### 請依照以下步驟新增或移除快速設定面板中的功能圖示:

- 1. 開啟快速設定面板,點選 🔂。
- 2. 請點選核取方塊以將功能圖示由快速設定面板上新增或移除。

# 通知面板

任何應用程式更新、新進電子郵件及裝置狀況都會顯示在通知面板,您可以由通知面板檢視。

- · 上下滑動通知面板以檢視通知。
- 點選 全部清除,或是左右滑動可將通知或提醒由清單中移除。

### 啟動通知面板

從螢幕上方左側,使用手指由上而下滑動以檢視通知面板。

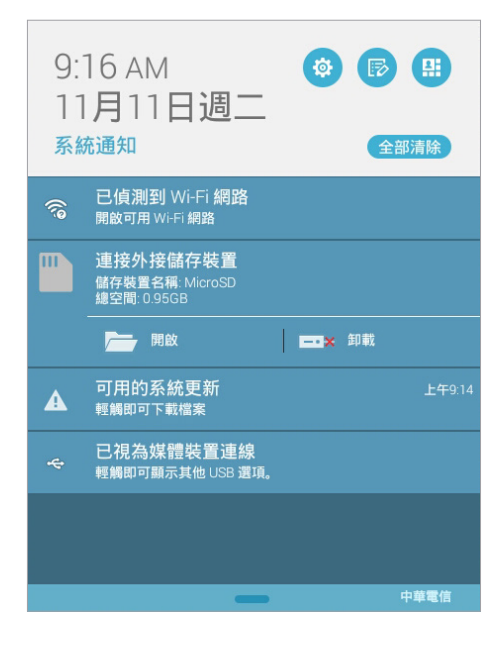

### ASUS 鍵盤設定

您可以使用虛擬鍵盤進行文字編輯。在大部分的應用程式中,需要輸入文字時虛擬鍵盤將會自動跳出,或是 您也可以將游標移至需要輸入文字的位置以開啟虛擬鍵盤。ASUS 鍵盤設定可以讓您依個人需求設定虛擬鍵 盤。

#### 請依照以下步驟進行 ASUS 鍵盤設定:

- 1. 請點選 ▋▋▋ 開啟應用程式選單,點選設定。
- 2. 向下滑動選單,點選語言與輸入設定。
- 3. 點選 ASUS 鍵盤右側的 🙋。
- 4. 依您的需求進行設定。

| ବି 🗎 🗖 🛦                                    | 3G 🕯 🗊 .11 🚺 9:16 |
|---------------------------------------------|-------------------|
| ✔ ASUS 鍵盤設定                                 |                   |
| 輸入語言<br>英文(美國),中文(繁體)注音,中文(繁體)速成會額,中文(繁體)手寫 |                   |
| 雙語鍵盤(無)<br>於字母鍵盤上提供第二語言的字詞建議與校正             |                   |
| 喜好設定                                        |                   |
| <mark>按鍵時震動</mark><br>關閉                    |                   |
| <b>按鍵時響聲</b><br>中                           |                   |
| <b>自動大寫</b><br>將新句子的第一個字母自動大寫               |                   |
| 自動標點符號<br>在單字的尾端按兩次空白鍵以插入句點                 |                   |
| 啟用撥動輸入                                      |                   |
| <b>啟動自動插入空格</b><br>在遷定單字後,自動插入空格。           |                   |
| 調整鍵盤高度<br>標準                                |                   |
| 個人字典                                        |                   |
| <b>個人字典</b><br>增加捷徑                         |                   |
| 單字建議設定                                      |                   |
| <b>重選單字</b><br>重新顯示之前所輸入單字的選擇清單             |                   |
| 下一個單字預測<br>根據之前輸入的文字預測單字                    |                   |
|                                             |                   |

# 語音搜尋

您可以對著平板電腦說話進行語音操作,例如取得路線指引、傳送電子郵件、執行其他多項常用工作。

**重要!**平板電腦需建立網路連線才能使用語音搜尋功能。

利用語音搜尋功能,您可以在平板電腦上進行以下動作:

- 執行平板電腦的應用程式。
- 搜尋資訊。
- 取得地點的方向資訊。

#### 執行語音搜尋

請由桌面點選 ▋▋▋ 開啟應用程式選單,點選 語音搜尋。

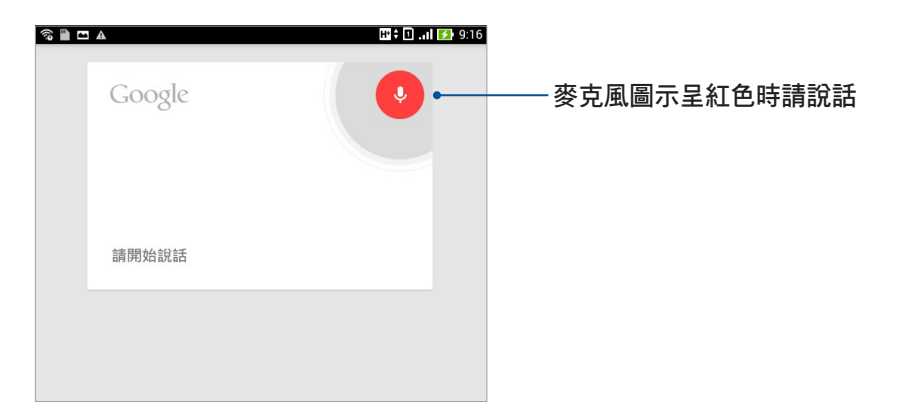

### 自訂平板電腦搜尋的類別

您可以自行設定使用語音搜尋功能時,會列入搜尋結果的 Google 帳戶及裝置資料。 請依照以下步驟自訂平板電腦搜尋的類別:

1. 請由桌面點選■■■ 開啟應用程式選單,點選語音搜尋。

2. 請點選 : > 設定。

| 8 🗎 🖿 | A      | 🛄 🗘 🕕 🕕 🚺 9:16 |
|-------|--------|----------------|
|       | Google | •              |
|       | 請開始說話  |                |
|       |        |                |
|       |        |                |
|       |        | 設定             |
|       |        | 提供意見           |
|       |        | 說明             |
|       |        |                |
|       | t)     |                |

3. 點選平板電腦搜尋。

4. 由清單中勾選使用語音搜尋功能時想要包括的類別。

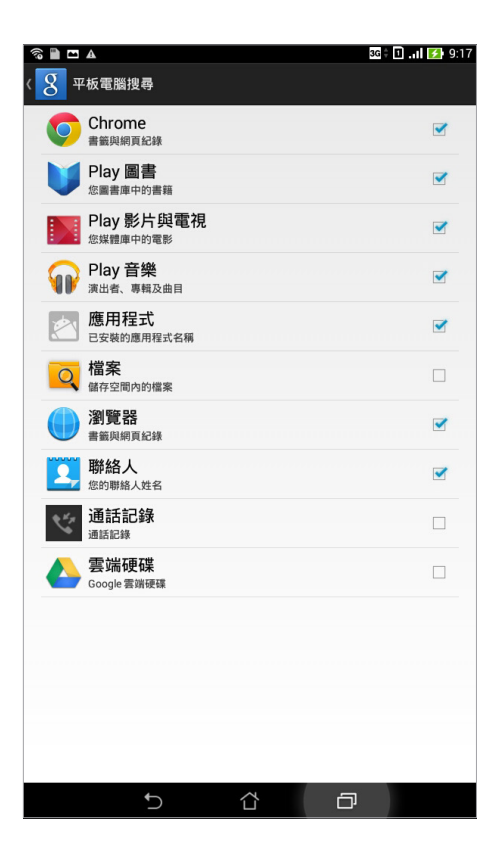

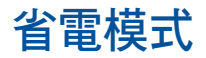

開啟省電模式可以延長平板電腦的電池電力,同時您也可以依使用情境自訂省電模式。

#### 請依照以下步驟設定省電模式:

- 1. 請由桌面點選 ▋▋▋ 開啟應用程式選單,點選 省電模式。
- 2. 將智慧省電滑動為開啟。

3. 請選擇 極致省電模式 或最佳省電模式,或是選擇自訂省電模式後由右方選單進行自訂。

| <b>⊚</b> ∎ | -                                    |              |       |                |                 | 1/ 🗟 | 4:3 |
|------------|--------------------------------------|--------------|-------|----------------|-----------------|------|-----|
| Ø          | 省電模式                                 |              |       |                |                 |      | :   |
| 100%       |                                      |              |       |                |                 |      |     |
| 75%        |                                      |              |       |                |                 |      |     |
| 50%        |                                      |              |       |                |                 |      |     |
| 25%        |                                      |              |       |                |                 |      |     |
| 0%         |                                      |              |       |                |                 |      |     |
|            | 自訂省電用電中                              | <b>፪模式</b>   |       |                | 8               | 33   | 3%  |
| 智          | 慧省電                                  |              |       |                |                 |      | 開啟  |
|            | <b>極致省電模式</b><br>延長電池使用時<br>即時通訊軟體訊」 | 間且在裝置(/<br>息 | 、眠時暫時 | <b>守中斷網路</b> 〕 | <b>車線, 無法</b> : | 立刻接收 | [   |
|            | <b>最佳省電模式</b><br>延長電池使用時             | 間且在裝置你       | 水眠時永遠 | 電保持網路)         | 車線              |      |     |
| •          | <b>自訂省電模式</b><br>依據使用情境自             | 訂省電模式        |       |                |                 |      | ф   |
|            | ¢                                    | )            |       |                | ð               |      |     |

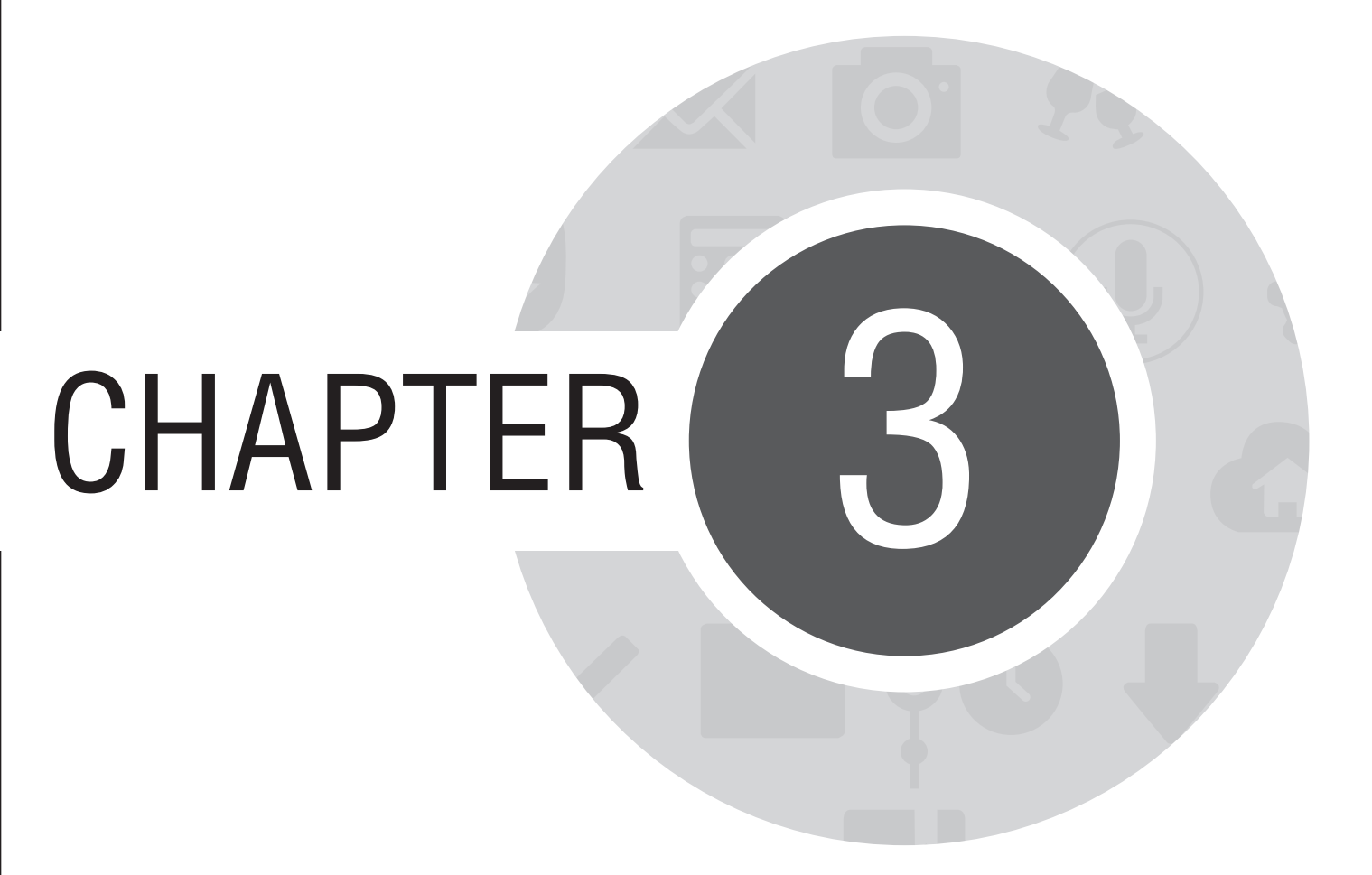

聯絡人與撥號

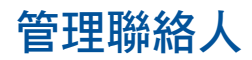

### 新增聯絡人

請依照以下步驟新增聯絡人:

- 1. 請由桌面點選聯絡人。。
- 2. 點選 + 並選擇要使用的帳戶:
  - a. 電子郵件
  - b. 裝置

| 聯絡人                                       |
|-------------------------------------------|
| 您可以將新増的聯絡人資料同步儲存在下列其中一個帳戶中。您要選<br>擇哪一個帳戶? |
| 公司<br>yuwen_lee@asus.com                  |
| は<br>接置<br>Device                         |
| 新增帳戶                                      |

**說明:**點選 新增帳戶 可以新增電子郵件帳戶。

3. 請依照畫面指示新增聯絡人。

# 匯入聯絡人

請依照以下步驟匯入聯絡人:

- 1. 請由桌面點選 HALL 開啟應用程式選單,點選 聯絡人。
- 2. 請選擇 : > 管理聯絡人。
- 3. 請選擇 匯入/匯出 > 從儲存裝置匯入。
- 4. 請選擇要建立聯絡人的帳戶。
  - a. 電子郵件
  - b. 裝置

| 在帳戶下建立聯絡人                |
|--------------------------|
| 公司<br>yuwen_lee@asus.com |
| <b>鼓置</b><br>Device      |

5. 請依照螢幕指示完成匯入聯絡人。

### 匯出聯絡人

請依照以下步驟匯出聯絡人:

- 1. 請由桌面點選 HALL 開啟應用程式選單,點選 聯絡人。
- 2. 請選擇 : > 管理聯絡人。
- 3. 請選擇 匯入/匯出 > 匯出到儲存裝置。
- 4. 請選擇聯絡人來源。
  - a. 所有聯絡人
  - b. 電子郵件
  - c. 裝置

| 選擇聯絡人來源                  |  |
|--------------------------|--|
| <b>雷</b> 所有聯絡人           |  |
| 公司<br>yuwen_lee@asus.com |  |
| <b>世</b> 装置<br>Device    |  |

5. 請依照螢幕指示完成匯出聯絡人。

# 使用通話功能

# 撥打電話

您可以使用多種方式以平板電腦撥打電話。

### 透過聯絡人撥打電話

請依照以下步驟透過聯絡人撥打電話:

1. 請點選 📲 📕 開啟應用程式選單,點選 👤,找到您想要撥打電話的聯絡人。

說明:點選要顯示的聯絡人可以檢視特定帳戶的聯絡人。

2. 請點選聯絡人姓名並點選聯絡電話進行撥號。

### 輸入電話號碼撥打電話

請依照以下步驟輸入電話號碼撥打電話:

- 1. 請由桌面點選 🗾。
- 2. 請使用數字鍵盤輸入電話號碼。
- 3. 請選擇 通話 進行撥號。

| S ■ □ ▲ III ▲         | 2 <sup>12</sup>  | 9:24 🚺 .al 🕼 9:24    |
|-----------------------|------------------|----------------------|
|                       |                  |                      |
|                       |                  |                      |
|                       |                  |                      |
|                       |                  |                      |
|                       | <b>\$</b> 新增至通訊錄 |                      |
|                       | 0228943          | 3447 🛥               |
| <b>ן</b><br>זמל<br>סב | 2<br>«чя<br>АВС  | 3<br>भ्रान्फा<br>DEF |
| 4<br>str<br>GHI       | 5<br>5<br>JKL    | 6<br>*55-<br>MNO     |
| 7<br>Pars             | 8<br>FTAR<br>TUV | 9<br>Patx<br>WXYZ    |
| *<br>= 550            | 0<br>+           | #<br>540<br>;        |
|                       | 📞 SIM1 🔧 SIM2    | 2<br>\$<br>\$        |
| 5                     | ά                | ð                    |

### 由鎖定畫面撥打電話

ASUS Fonepad 的螢幕鎖定時,您仍然可以撥打電話。

請滑動 🌙 ) ,畫面上即會出現數字鍵盤,輸入電話號碼後請選擇 通話 進行撥號。

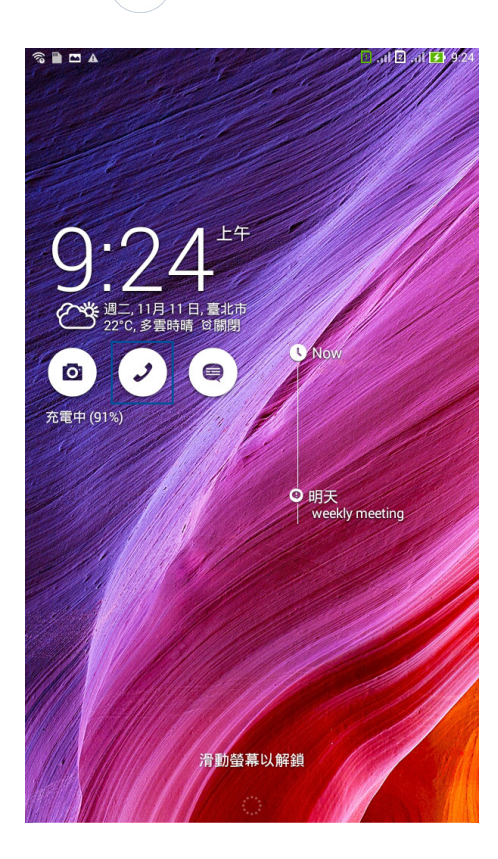

# 接聽電話

當有來電時,點選 接聽 可接聽來電,點選 拒絕 可拒接來電。 您也可以發送拒接簡訊給來電者,請由下而上滑動 拒接簡訊,並選擇您想要傳送給對方的文字訊息。

**說明**:發送拒接簡訊需要支付電信業者簡訊費用。

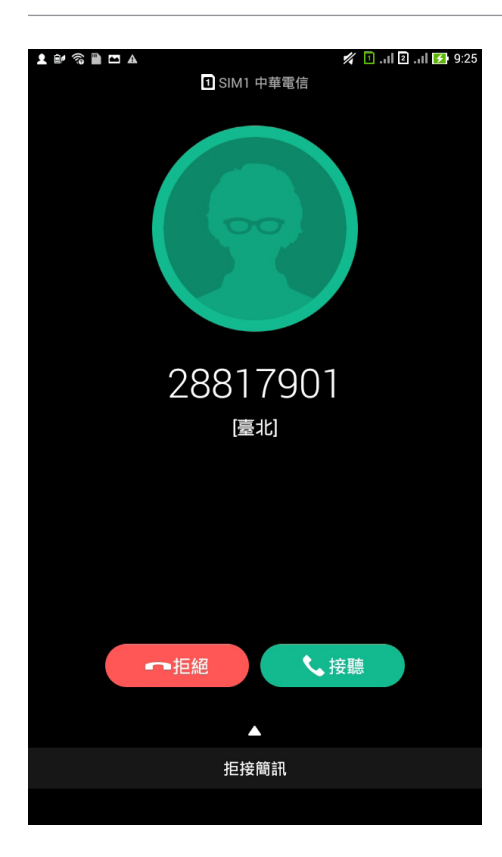

# 備份/還原通話記錄

您可以將通話記錄儲存為備份檔案,當有需要時可隨時還原通話記錄。

#### 備份通話記錄

#### 請依照以下步驟備份通話記錄:

- 1. 請由桌面點選 2。
- 2. 請由左下方點選 进 , 點選 : > 備份通話記錄。
- 3. 請選擇備份通話記錄至本機或備份至本機並傳送備份檔。
- 4. 請輸入備份檔案名稱並選擇確定。
- 5. 若選擇備份至本機並傳送備份檔時,請選擇備份檔案寄送方式。

#### 還原通話記錄

請依照以下步驟還原通話記錄:

- 1. 請由桌面點選 🥑。
- 2. 請由左下方點選 📖 , 點選 🗼 > 還原通話記錄。
- 3. 請選擇要還原的通話記錄。
- 4. 還原通話記錄時,部份資料將被刪除及取代,確定要還原請點選確定。
- 5. 還原工作完成後請點選確定。

56 華碩平板電腦使用手冊

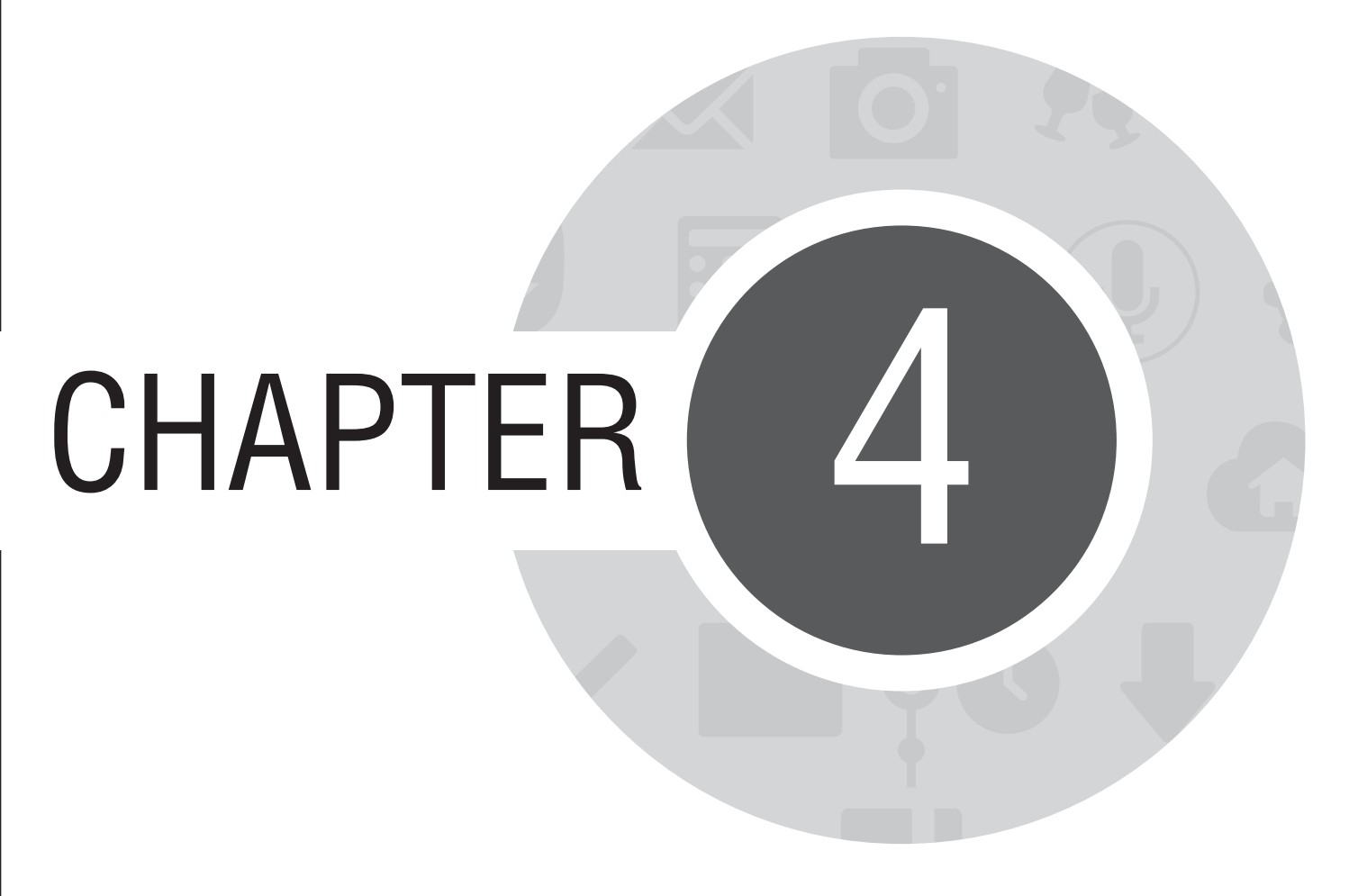

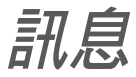

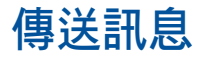

您可以透過平板電腦發送文字訊息給通訊錄中的聯絡人,所有文字訊息將依聯絡人顯示會話群組,方便您閱 讀歷史記錄、管理訊息。

### 發送或回覆訊息

請依照以下步驟發送或回覆訊息:

- 1. 請由桌面點選 🤤 , 點選 + 新增訊息 , 或是點選要回覆的訊息。
- 新增訊息時,請在傳送到欄位中輸入收件人的電話號碼,或是點選+由聯絡人名單中選擇,並點選 確認。
- 3. 於輸入訊息欄位中輸入文字訊息。
- 4. 訊息輸入完成後,請由右側點選 🛃 傳送。

| . <u></u> u | 🃟 🖺 💫 🗊 🗖 |   |     |    | 1/4 | 3G\$.∎   |     | 下午  | 3:49 |                |
|-------------|-----------|---|-----|----|-----|----------|-----|-----|------|----------------|
| <           | 1         | 亲 | 斤增  | 簡  | 訊   | ¢        | Ø   | ×   |      | •              |
| 倶           | 送         | 到 |     |    |     |          |     |     | ] -  | H              |
| 0/16        | 60        |   |     |    |     |          |     |     |      |                |
| 輸           | 入評        | 息 |     |    |     |          |     |     |      |                |
|             |           |   |     |    |     |          |     |     |      |                |
|             |           |   |     |    |     |          |     |     |      |                |
|             |           |   |     |    |     |          |     |     |      |                |
|             |           |   |     |    |     |          |     |     |      |                |
|             |           |   |     |    |     |          |     |     |      |                |
| !           | 0         |   | #   | \$ | %   | A        | &   | *   | (    | )              |
| 1           | 2         | 3 | } . | 4  | 5   | 6        | 7   | 8   | 9    | 0              |
| a I         | w         | f | 5   | r  | t   | v        | u   | i   | 0    | n <sup>+</sup> |
| ٦           | -         | Ľ |     | 1  | •   | · ·      |     | Ļ   |      | ۳<br>۲         |
| á           | a         | s | d   | f  | ç   | g I      | h.  | j l | <    |                |
|             |           | - | v   |    | Ι.  |          | h i | ?   | n'   | Y              |
|             |           | 4 | ^   |    |     | <u> </u> |     | 1   |      | ~              |
| ¢<br>En     | ب<br>1@ŧ  | , |     |    |     | _        |     |     | 完    | 成              |
|             |           |   |     |    |     |          |     |     |      |                |

### 傳送會話群組

您可以將訊息透過電子郵件傳送給其他聯絡人。 請依照以下步驟傳送會話群組:

- 1. 請由桌面點選 🗨。
- 2. 長按要傳送會話群組的訊息,選擇傳送會話群組。
- 3. 請選擇要使用的應用程式。

### 設定回覆提醒

當您將訊息設定回覆提醒後,提醒會新增到 Do It Later。 請依照以下步驟設定回覆提醒:

- 1. 請由桌面點選 🤤。
- 2. 長按要設定回覆提醒的訊息,選擇稍後回覆。
- 3. 螢幕上會出現 已新增至 Do It Later。

# Omlet 聊天室

Omlet 聊天室可以讓您與朋友聊天、快速與朋友建立群組、製作個人化圖像或貼紙等,同時您可以將 Omlet 聊天室的所有資料儲存在個人雲端儲存空間。

### 註冊 Omlet 聊天室

#### 請依照以下步驟註冊 Omlet 聊天室:

- 1. 請由桌面點選 ▋▋▋ 開啟應用程式選單,點選 Omlet 聊天室。
- 2. 請以電話號碼、電子郵件或臉書帳號進行註冊。
- 3. 完成註冊後請依螢幕指示設定個人資料。

### 設定選單

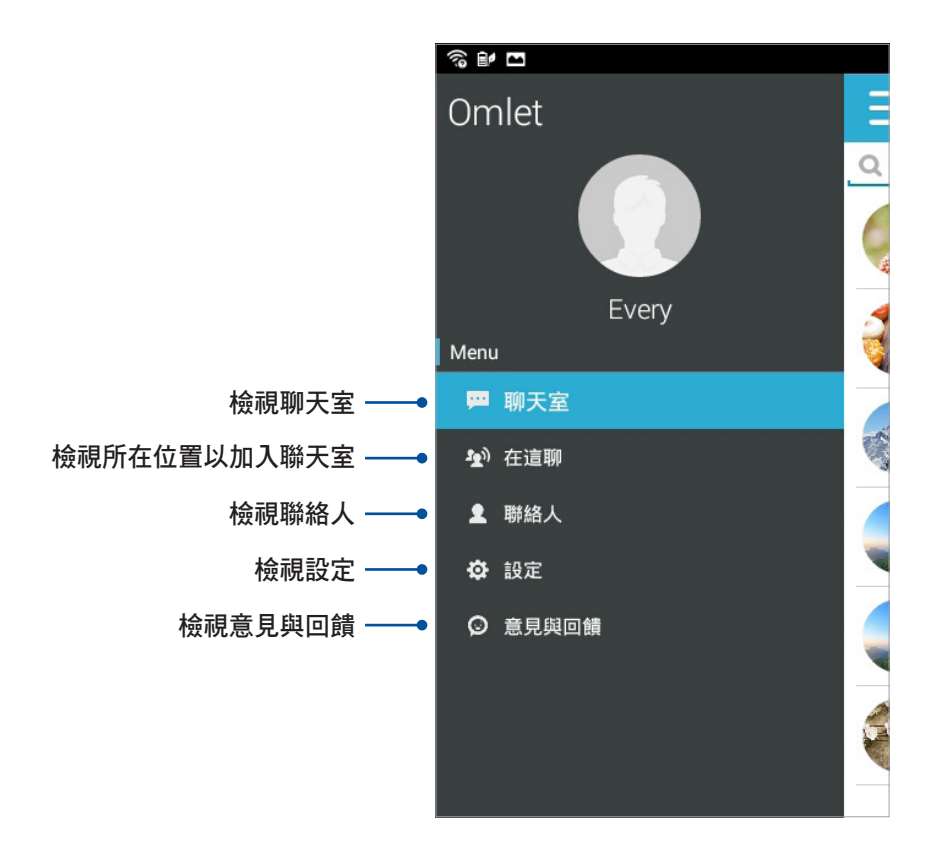

### 聊天室

聊天室中會顯示最近的訊息記錄。

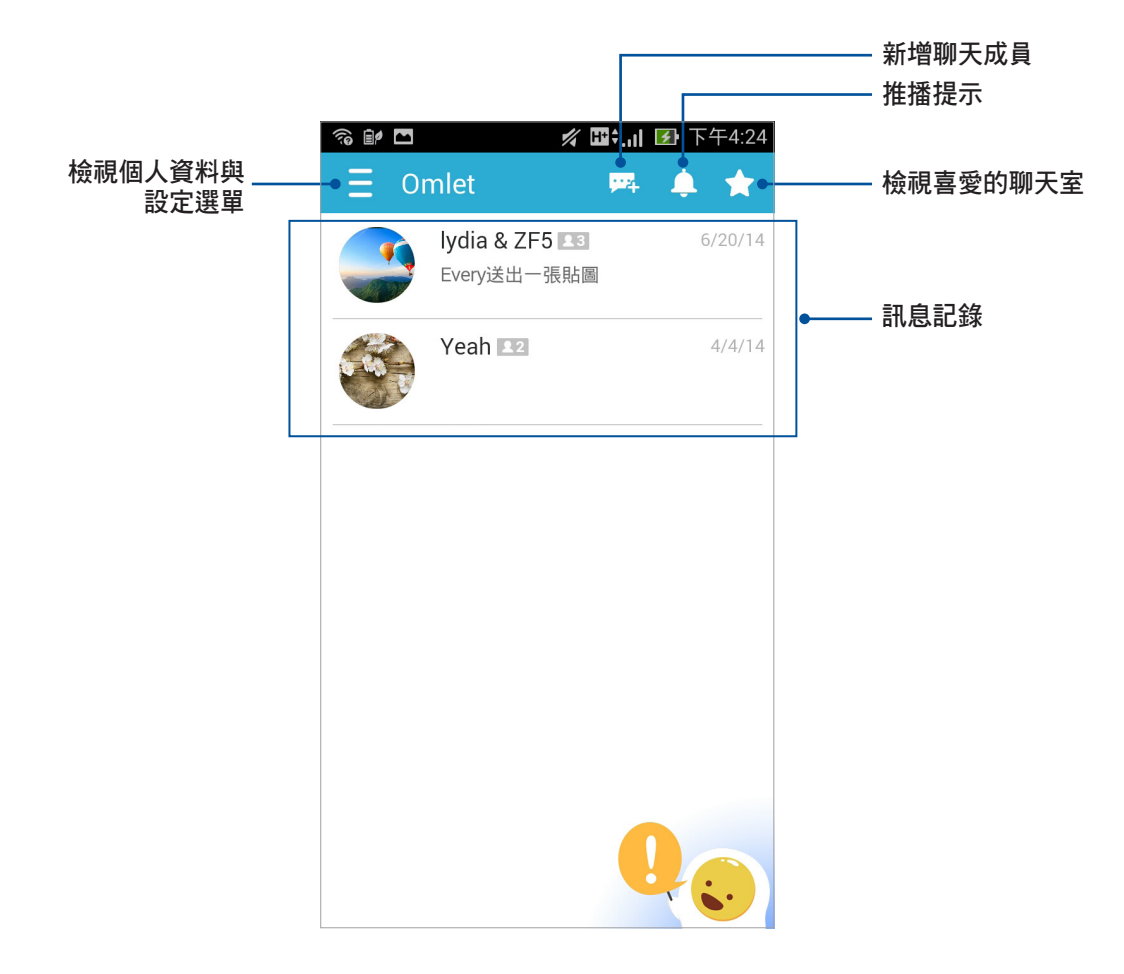

# 邀請朋友

您可以邀請朋友下載並註冊 Omlet 聊天室與您一同聊天。

#### 請依照以下步驟邀請朋友:

- 1. 於 Omlet 聊天室點選 聯絡人。
- 2. 請選擇邀請朋友,並選擇以下方式:
  - 透過 Email 或電話號碼邀請:請輸入朋友的 Email 或電話號碼後點選執行,接著選擇邀請。
  - · 邀請臉書朋友:請登入臉書帳戶並選擇朋友。
  - 邀請通訊錄裡的朋友:請由通訊錄選擇朋友。
- 3. 請依照畫面指示完成選擇並進行邀請。

# 使用 Omlet 聊天室聊天

於 Omlet 聊天室點選 聯絡人,請點選聯絡人開始聊天。

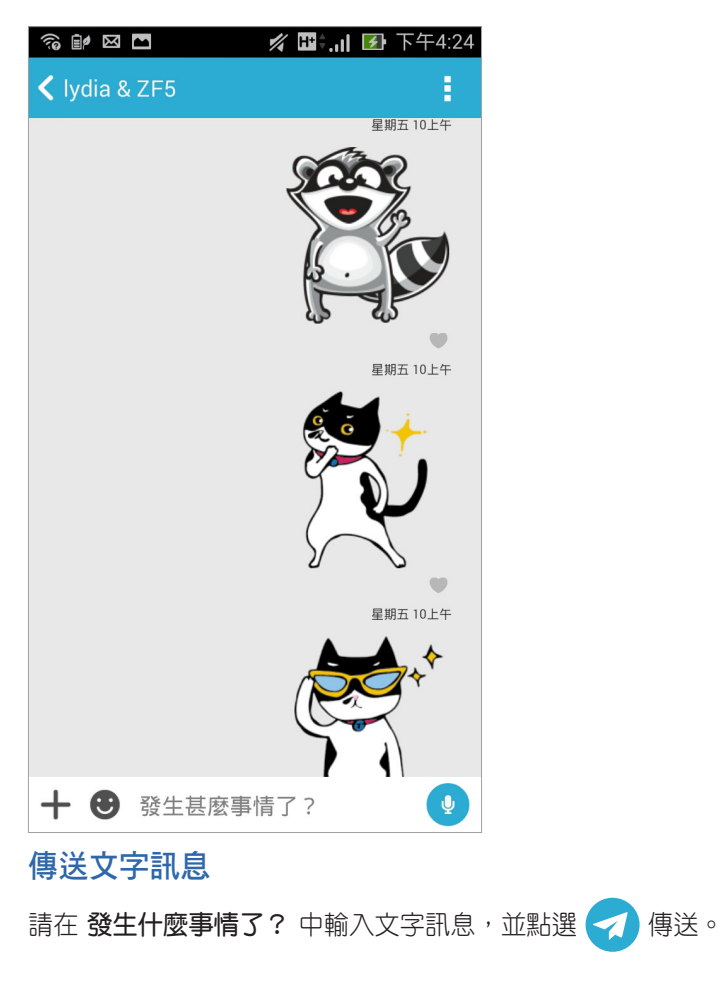

#### 傳送語音訊息

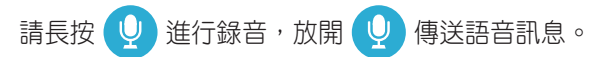

64 華碩平板電腦使用手冊

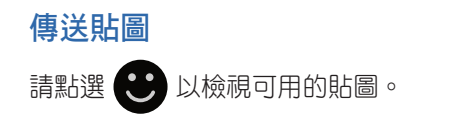

說明:點選 🙂 > + 可進入貼圖商店,點選 🕕 可下載選擇的貼圖。

#### 傳送多媒體訊息

請點選 🕂 並由以下選擇要傳送的多媒體訊息。

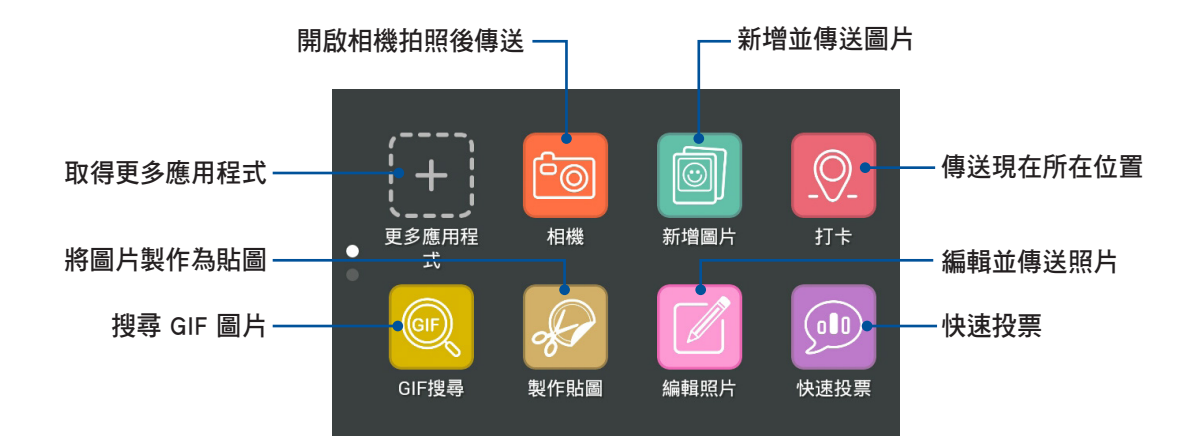

66 華碩平板電腦使用手冊

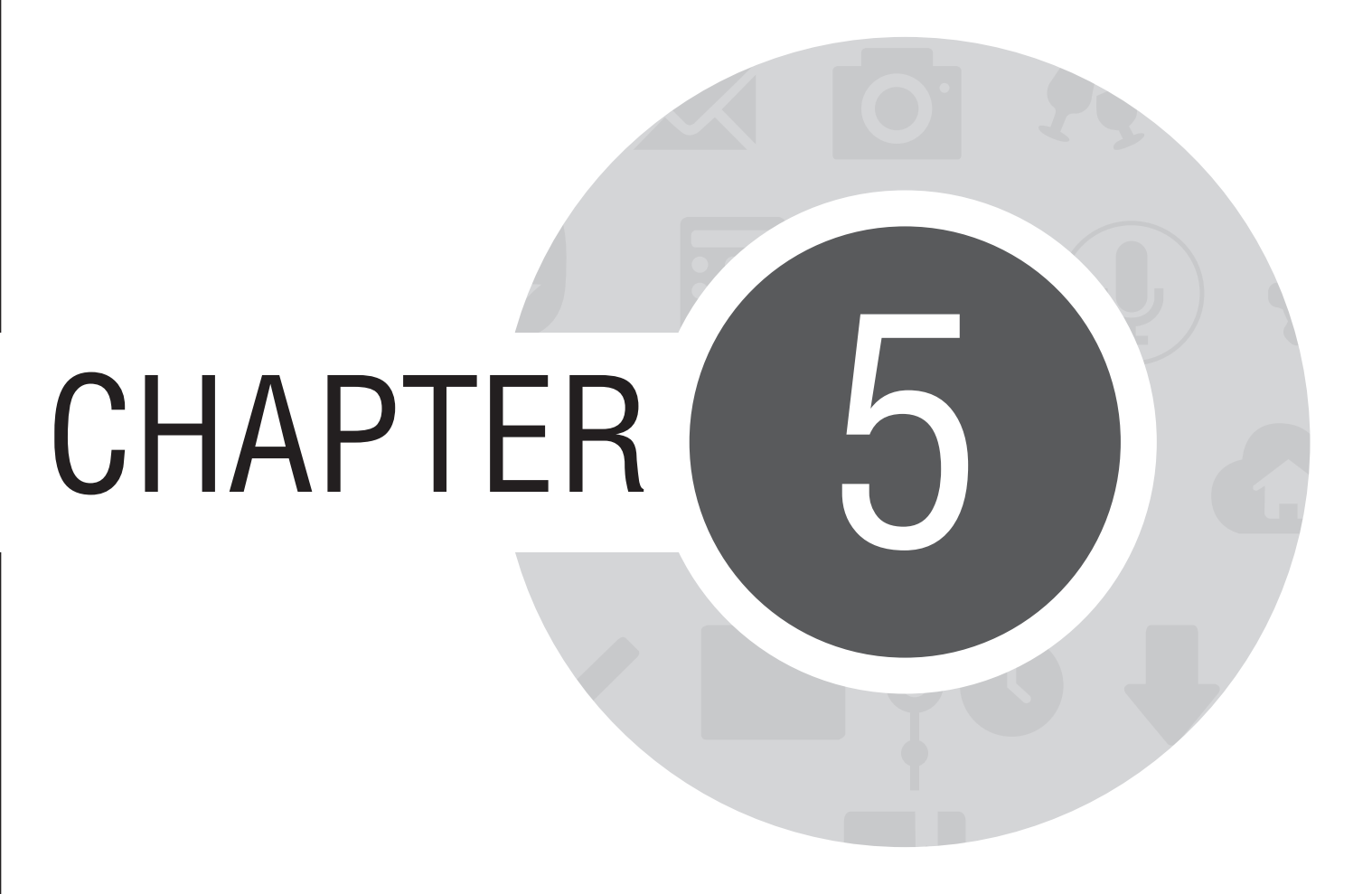

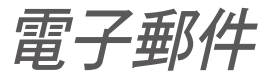

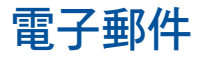

電子郵件功能方便您同時管理數個電子郵件帳號、輕鬆閱讀郵件。

**重要!**使用電子郵件功能前請先建立網路連線。

### 設定電子郵件帳號

請依照以下步驟設定電子郵件帳號:

- 1. 請由桌面點選電子郵件。
- 2. 請選擇郵件提供者。

| □ ■ ♥<br>選擇郵件提供者  |              |   | र्न्न 🛃 10:32 |
|-------------------|--------------|---|---------------|
| Microsoft Exchang | e ActiveSync |   |               |
| Gmail             |              |   |               |
| Yahoo! Mail       |              |   |               |
| Outlook.com       |              |   |               |
| Microsoft Hotmail |              |   |               |
| Other (POP3/IMAP  | )            |   |               |
| ¢                 |              | D |               |

3. 請輸入電子郵件地址和密碼後請點選下一步。

| □ == ≧ ₽<br>新増 Exchange 帳戶           | 奈  🚺 10:32                    |  |  |  |  |
|--------------------------------------|-------------------------------|--|--|--|--|
| 電工和件框戶                               |                               |  |  |  |  |
| 电丁型计中枢广<br>只要幾個步驟,就可以設定 Exchange 帳戶。 |                               |  |  |  |  |
| 電子郵件地址                               | ]                             |  |  |  |  |
| 密碼                                   |                               |  |  |  |  |
| 顯示密碼                                 |                               |  |  |  |  |
|                                      |                               |  |  |  |  |
|                                      |                               |  |  |  |  |
| 下一步                                  |                               |  |  |  |  |
| 1 2 3 4 5 6 7 8                      | 9 <sup>(</sup> 0 <sup>)</sup> |  |  |  |  |
| a wertyuio                           | p <sup>†</sup> <b>∝</b>       |  |  |  |  |
| asdfghjk                             | , 下個                          |  |  |  |  |
| ☆ z x c v b n m !                    | ? î                           |  |  |  |  |
|                                      | com                           |  |  |  |  |
|                                      |                               |  |  |  |  |

**說明:**平板電腦將自動進行相關的伺服器設定,請耐心等候。

4. 請進行帳戶設定後點選下一步。

| □ ■ ₽<br>帳戶設定    |          |   | ę   | ិ៖ 🚺 10:33 |  |
|------------------|----------|---|-----|------------|--|
| 帳戶選項             |          |   |     |            |  |
| 收件匣檢查頻率          | 智慧模式 (省電 | ) |     | $\sim$     |  |
| 電子郵件同步           | 自動       |   |     | $\sim$     |  |
| 日曆同步             | 2週       |   |     | $\sim$     |  |
| 郵件下載大小           | 50 KB    |   |     | $\sim$     |  |
| 🛃 設為傳送電          | 子郵件的預設帳/ | 5 |     |            |  |
| 🔽 收到電子郵          | 件時通知我    |   |     |            |  |
| ✓ 同步處理此          | 帳戶的聯絡人   |   |     |            |  |
| ☑ 同步處理此          | 帳戶的日曆    |   |     |            |  |
| ✓ 同步處理此帳戶所寄的電子郵件 |          |   |     |            |  |
| ✔ 同步處理此          | 帳戶的工作    |   |     |            |  |
| 📃 連上 Wi-Fi ฿     | 侍自動下載附件  |   |     |            |  |
| 上一步              | F        |   | 下一步 |            |  |
|                  | 5        | Δ | ð   |            |  |

5. 請輸入要作為此帳號傳送外部訊息時的顯示名稱,輸入完成後請點選下一步進入收件匣。

| 您的帳戶已設定完成,可以收發電子郵<br>件了!                                                                                         |
|----------------------------------------------------------------------------------------------------|
| 設定結戶名稱 (選擇性)<br>yuwen_lee@asus.com                                                                               |
|                                                                                                    |
|                                                                                                    |
|                                                                                                    |
| 世一世                                                                                                    |
| $1 \begin{array}{c} 2 \\ 2 \\ 3 \\ 4 \\ 5 \\ 6 \\ 7 \\ 8 \\ 9 \\ 0 \\ 1 \\ 1 \\ 1 \\ 1 \\ 1 \\ 1 \\ 1 \\ 1 \\ 1$ |
| qwertyuiop 🔜                                                                                                    |
| asdfghjkl完成                                                                                                    |
| ŷ z x c v b n m ! ? ŷ                                                                                            |
| En 1@# 🔮 🛄 , . :-)                                                                                               |
|                                                                                                    |

# 新增電子郵件帳號

請依照以下步驟新增電子郵件帳號:

- 1. 請由桌面點選電子郵件。
- 2. 請由右上方點選 : > 設定,點選 + 以新增電子郵件帳號。

| □ ■ ■<br>= 收件匣<br>vuwen be@asus.com | ক্ষি 10:34<br>Q <b>+ C :</b> |  |  |
|-------------------------------------|------------------------------|--|--|
| ◎ 最後更新:上午10:34 2014/8/28            | 預設為"收件匣+寄件備份" 🗌              |  |  |
|                                     | 排序                           |  |  |
|                                     | 檢視模式                         |  |  |
|                                     | 全選                           |  |  |
|                                     | 會議邀請                         |  |  |
|                                     | 設定                           |  |  |
|                                     |                              |  |  |
|                                     |                              |  |  |
|                                     |                              |  |  |
| 沒有垂                                 | 8件                           |  |  |
|                                     |                              |  |  |
|                                     |                              |  |  |
|                                     |                              |  |  |
|                                     |                              |  |  |
|                                     |                              |  |  |
|                                     |                              |  |  |
|                                     |                              |  |  |
|                                     |                              |  |  |
| t) tì                               |                              |  |  |

3. 依照 設定電子郵件帳號 的步驟 2 至 5 新增電子郵件帳號。
# Gmail

Gmail 功能方便您快速地登入 Gmail 帳號收發電子郵件。 請依照以下步驟設定 Gmail 帳號:

- 1. 請由桌面點選 ▋▋▋ 開啟應用程式選單,點選 Gmail。
- 2. 請點選現有帳戶,並輸入電子郵件和密碼後點選 >。

|        |                        | ଟ    | ື 🕈 🚺 10:40 |
|--------|------------------------|------|-------------|
| 新增     | Google                 | • 帳戶 | i           |
| 您要加入現有 | 写的帳戶還是建立新 <sup>6</sup> | 帳戶?  |             |
|        |                        |      |             |
|        |                        |      |             |
|        |                        |      |             |
|        |                        |      |             |
|        |                        |      |             |
|        |                        |      |             |
|        | 現 <b>月</b> 帳尸          |      |             |
|        |                        |      |             |
| Ĵ.     | 谷                      |      |             |

#### 說明:

- 若您沒有 Gmail 帳號,請點選 新增帳戶 註冊新帳號。
- 平板電腦將自動與 Google 伺服器連線進行相關設定。

3. 您可以使用 Google 帳號備份或回復您的設定與資料。請點選 🕨 進入 Gmail 收件匣。

#### 重要!其他 Gmail 以外的電子郵件帳號,請使用 電子郵件 功能管理。

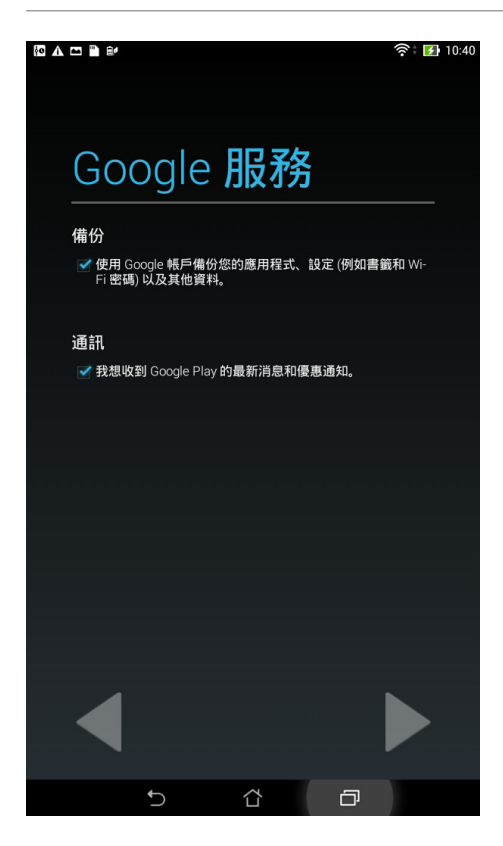

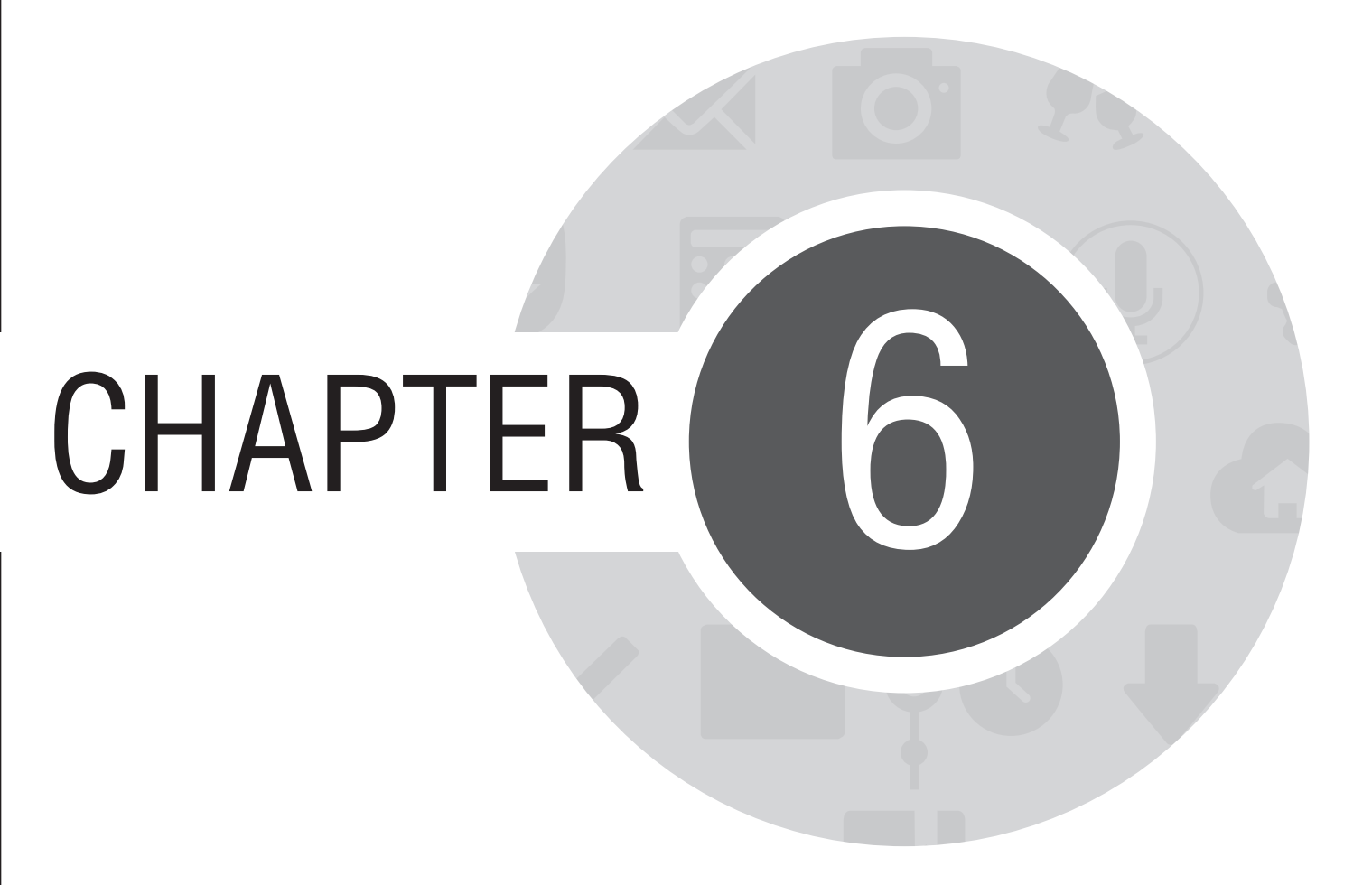

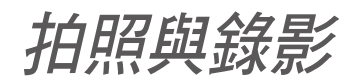

# 使用相機

透過相機功能,您可以輕鬆利用平板電腦拍攝照片或錄製影片。

# 執行相機

您可以透過以下的方式執行相機:

- · 請由桌面點選相機。
- 當平板電腦休眠時,按兩下音量調整按鈕以喚醒平板電腦並執行相機。

說明:請由 ▋▋▋ > 設定 > 鎖定螢幕開啟使用音量調整按鈕喚醒平板電腦功能。

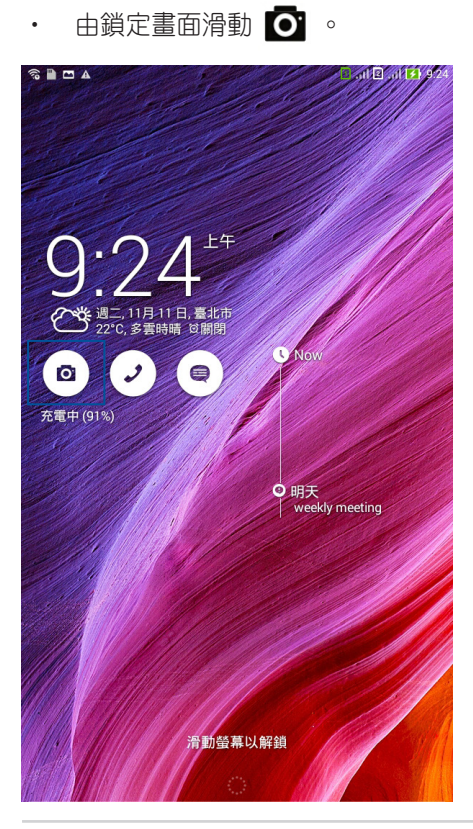

76 華碩平板電腦使用手冊

# 說明文件

首次使用相機時,螢幕上會出現說明文件。請點選開始進行閱讀,或是點選 略過結束說明文件。

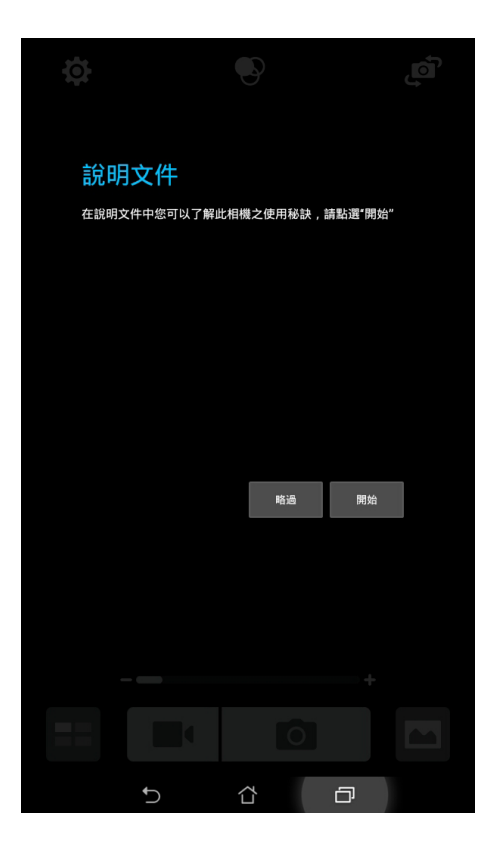

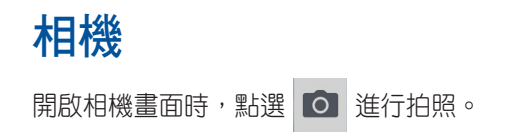

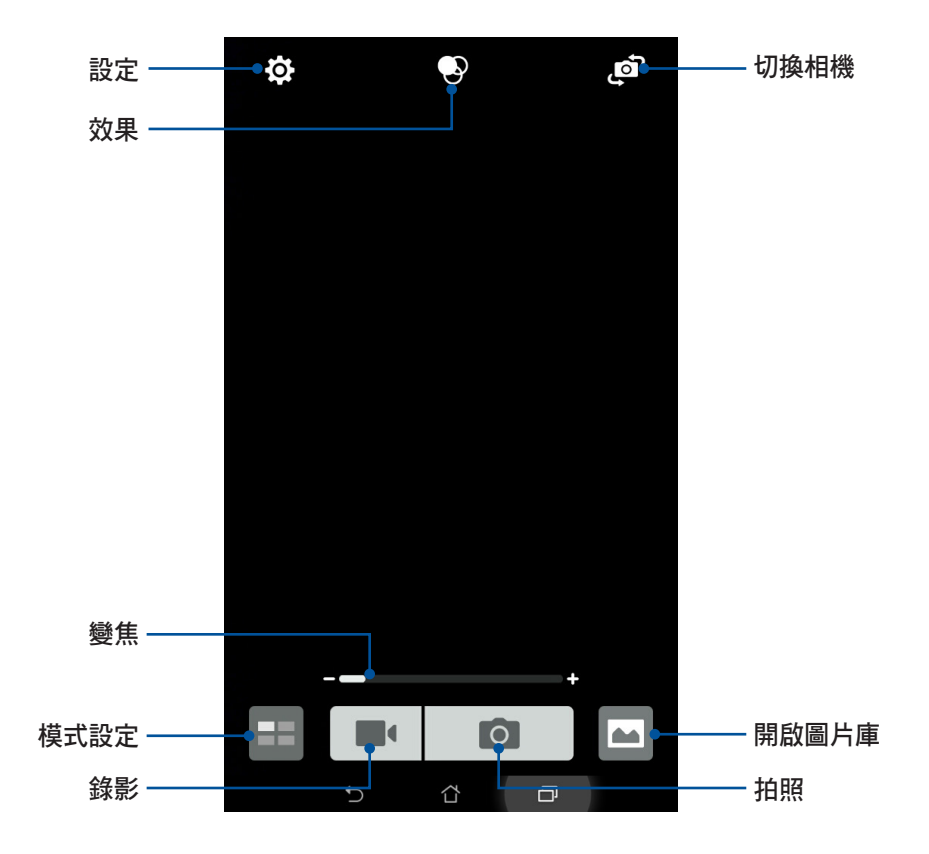

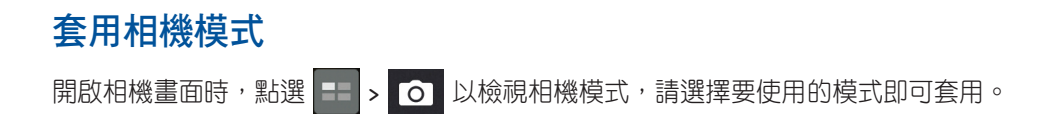

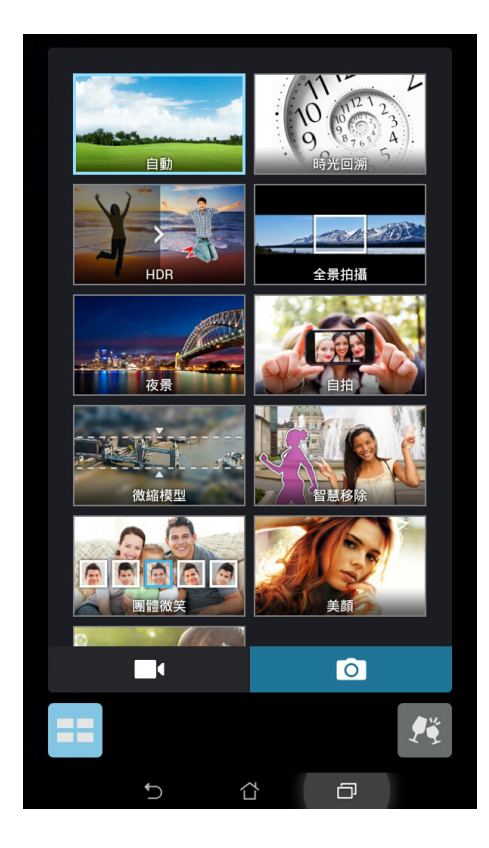

### 相機模式

平板電腦提供以下相機模式:

- · 自動:自動模式。
- · 時光回溯: 取得拍照瞬間前 2 秒及後 1 秒的照片。
- HDR:在低亮度高反差時拍攝清晰照片。
- · **全景拍攝**:由各角度拍攝遠處風景之全景照片。
- · 夜景:拍攝夜景或在暗處拍照時請使用此模式。
- 自拍:可設定偵測人臉數量,鏡頭將自動偵測人臉並拍攝3張照片。
- · 微縮模型:將實景轉為微縮模型。
- 智慧移除:拍完 5 張照片後自動移除移動中物件。
- · 團體微笑:拍完 5 張照片後選擇最佳臉部表情。
- · 美顏:提供柔膚、大眼等美顏效果。
- GIF 動畫: 連拍後製作為 GIF 動畫。

重要!要在照片或影片中設定模式時,請在拍照或錄影前先選擇想要使用的模式。

# 相機設定

#### 請依照以下步驟變更相機設定:

- 1. 開啟相機,點選 🔅 > 💿。
- 2. 向下滑動以檢視設定選單。

重要!要在照片或影片中設定特殊效果時,請在拍照或錄影前先選擇想要使用的特殊效果。

### 影像

在此可以設定白平衡、ISO、曝光值、最佳化、相機解析度、防手震增強、影像品質。

|                    | •  | 0 |
|--------------------|----|---|
|                    | 相機 |   |
| 影像                 |    |   |
| <b>白平衡</b><br>自動   |    | ~ |
| ISO<br>自動          |    | ~ |
| <b>曝光值</b><br>0    |    | ~ |
| <b>最佳化</b><br>自動   |    | ~ |
| 相機解析度<br>1M (16:9) |    | ~ |
| 防手震增強<br>關閉        |    |   |
| <b>影像品質</b><br>標準  |    | ~ |

### 拍攝模式

在此可以設定自拍倒數、連拍。

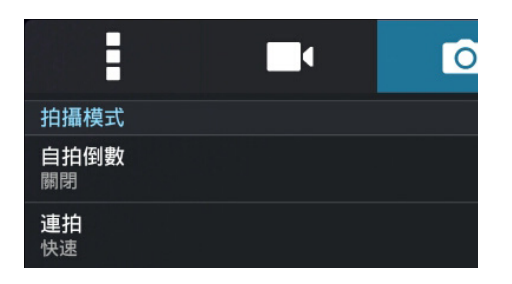

### 曝光

在此可以設定觸控自動曝光、臉部偵測。

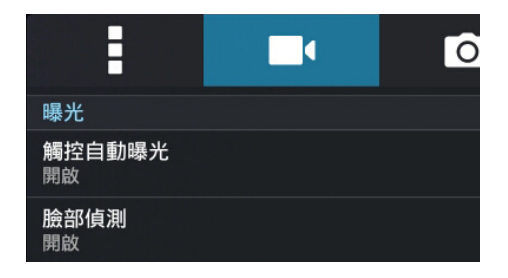

### Party Link

利用 Party Link 以使用平板電腦即時分享照片。

重要!本功能僅支援可使用 Party Link 的裝置。

#### 建立群組

#### 請依照以下步驟建立群組:

- 1. 請由桌面點選 Harty Link。
- 2. 點選確定。

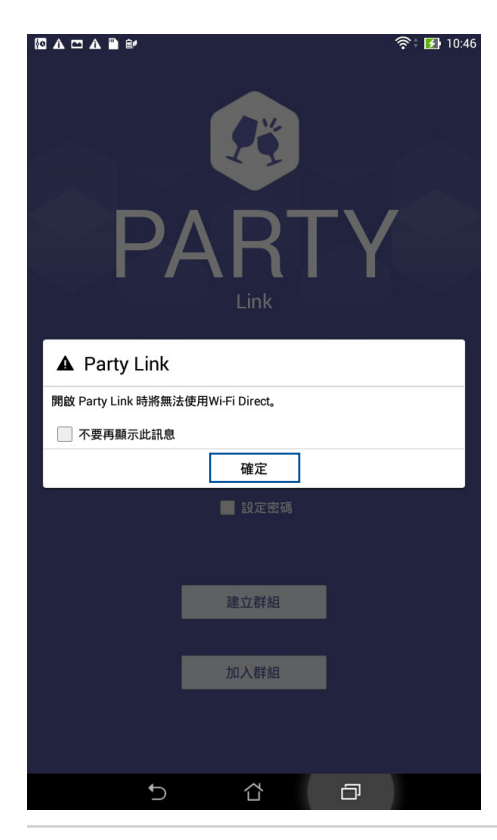

#### 3. 您可以在主畫面設定以下選項,也可以略過不設定。

|                                                          | 奈: 🛃 10:46       |                              |
|----------------------------------------------------------|------------------|------------------------------|
| 日本<br>日本<br>日本<br>日本<br>日本<br>日本<br>日本<br>日本<br>日本<br>日本 | RTY<br>RTY<br>nk |                              |
| н зирел<br><u>2</u> Ко                                   | 77.007.0         | ——重新命名平板電腦的顯示名稱<br>設定加入群組的密碼 |
|                                                          |                  | 一一 設定加入併租的否调                 |
| 建立                                                       | 時 <i>他</i>       |                              |
| 加入                                                       | 詳紀               |                              |
| 5 1                                                      |                  |                              |

4. 選擇建立群組以建立即時分享照片的群組。

重要!當您設定密碼時,請將密碼告知群組參加者。

說明:使用 Party Link 時,建立群組者拍攝的照片將會即時分享給其他加入群組者。

### 加入群組

請依照以下步驟加入群組:

- 1. 請由桌面點選 ▋▋▋ 開啟應用程式選單,點選 Party Link。
- 2. 點選 確定。
- 3. 請選擇加入群組,選擇搜尋以搜尋附近的群組。
- 4. 選擇要加入的群組,點選加入。

| 🖸 正在儲存螢幕擷取畫面  |    |    |
|---------------|----|----|
| く現有群組         | 搜尋 | 加入 |
| 12 Yvonne Lee |    | ۲  |
| -             |    |    |
|               |    |    |
|               |    |    |
|               |    |    |
|               |    |    |
|               |    |    |
|               |    |    |
|               |    |    |
|               |    |    |
|               |    |    |
|               |    |    |
|               |    |    |
|               |    |    |
|               |    |    |
|               |    |    |
|               |    |    |
|               |    |    |
|               |    |    |
|               |    |    |
|               |    |    |
|               |    |    |
| 5 Č           |    |    |

5. 有需要時請輸入密碼並選擇確定。

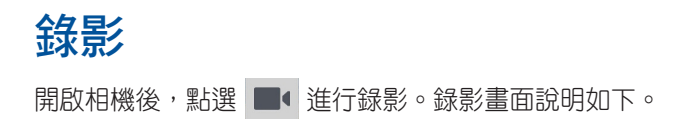

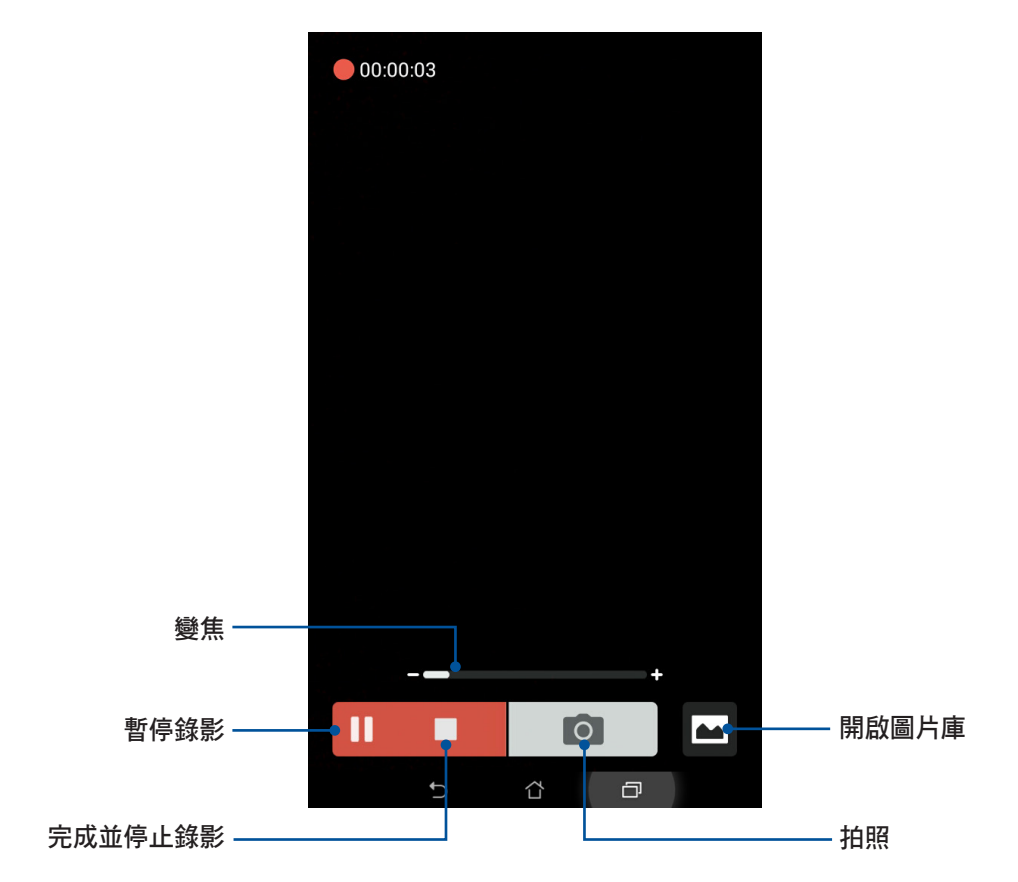

**說明**:錄影時,您也可以拖曳控制桿將畫面拉近或拉遠。

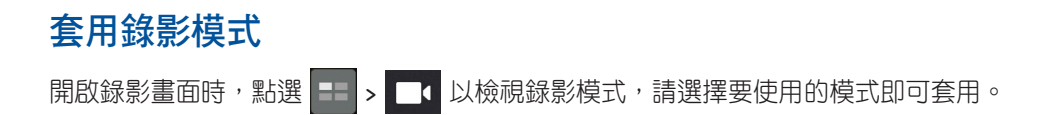

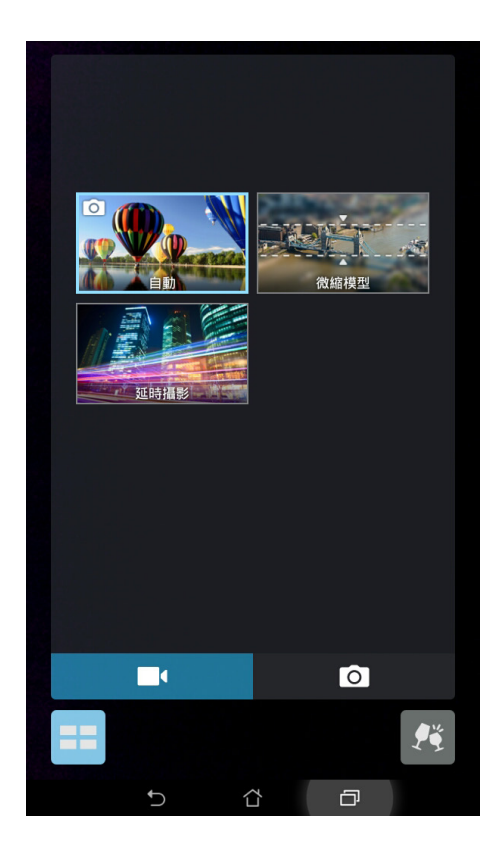

### 錄影模式

平板電腦提供以下錄影模式:

- · 自動:自動模式。
- · 微縮模型:將實景轉為微縮模型。
- 延時攝影:利用一定的時間間隔將拍攝的多張照片合成影片。

重要!要在照片或影片中設定模式時,請在拍照或錄影前先選擇想要使用的模式。

### 攝錄影機設定

#### 請依照以下步驟變更攝錄影機設定:

- 1. 開啟相機,點選 🏠 > 🗖 •
- 2. 向下滑動以檢視設定選單。

重要!要在照片或影片中設定特殊效果時,請在拍照或錄影前先選擇想要使用的特殊效果。

### 影像

在此可以設定白平衡、曝光值、影片品質、影片防手震。

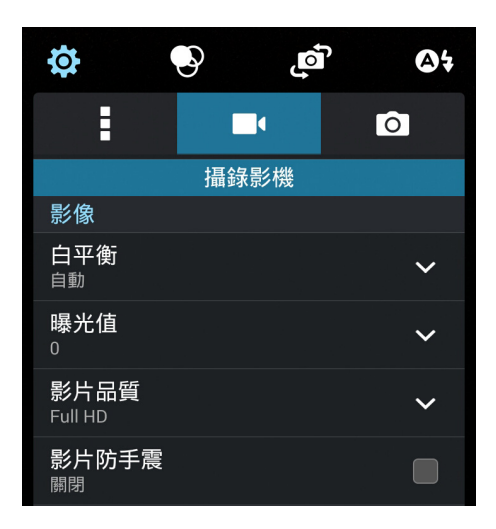

### 曝光

在此可以設定觸控自動曝光。

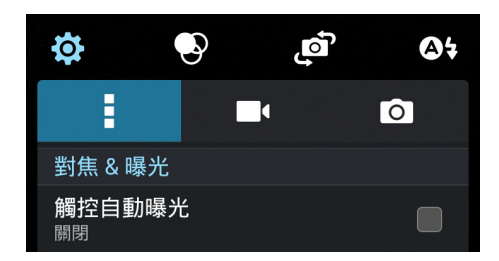

### 特效設定

請由相機畫面點選 📀。

重要!要在照片或影片中設定特殊效果時,請在拍照或錄影前先選擇想要使用的特殊效果。

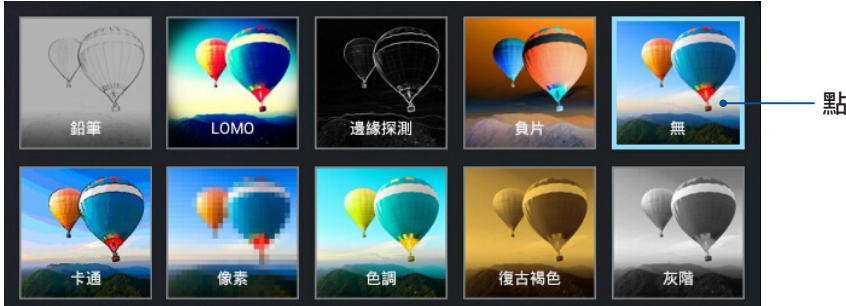

- 點選以套用效果

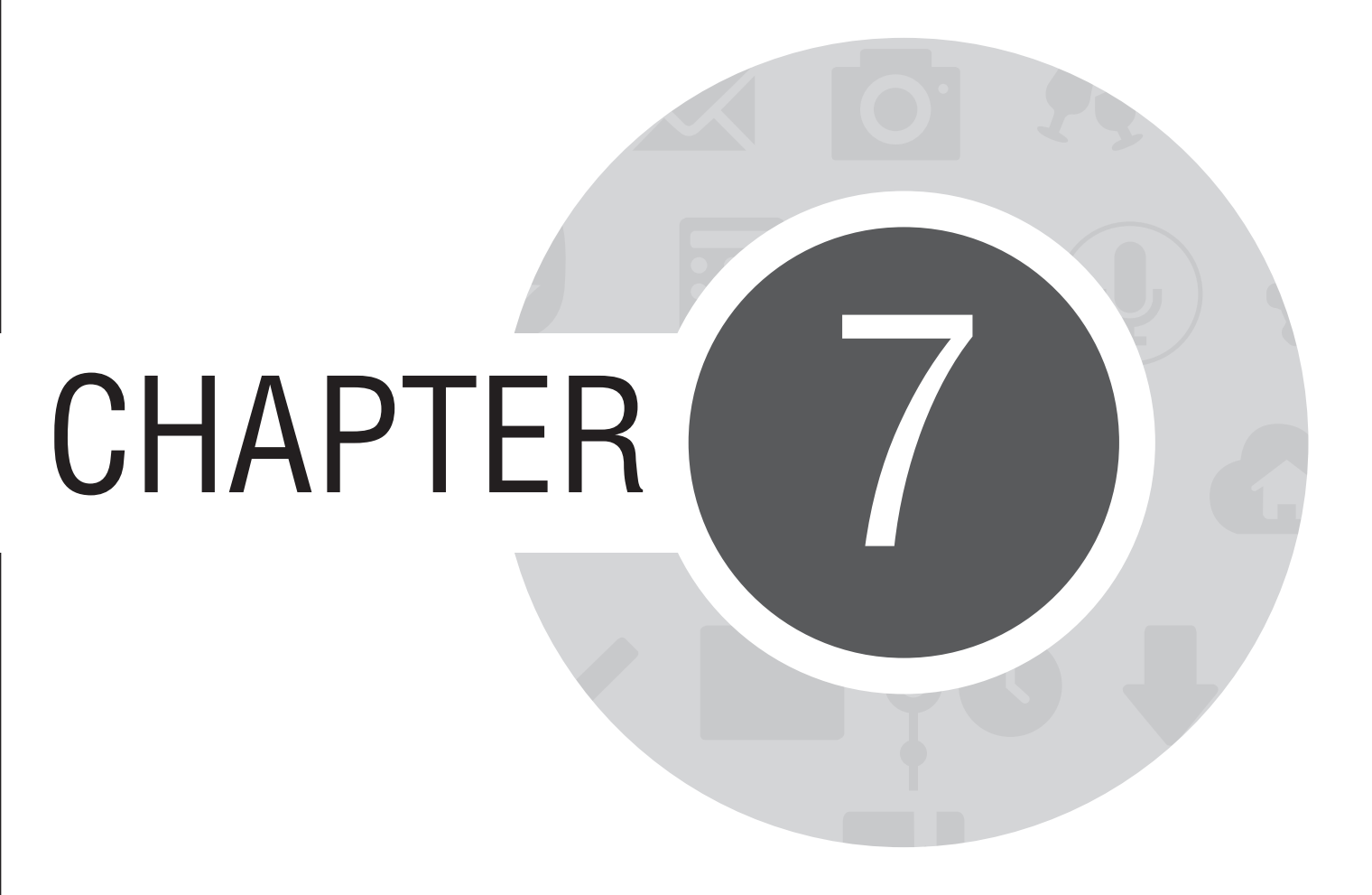

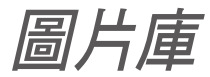

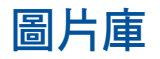

圖片庫方便您檢視圖片或影音檔案。平板電腦將自動顯示儲存於儲存空間中的圖片與影音檔案。 您可以直接點選要檢視的圖片或影音檔案進行編輯、分享或刪除,或是以幻燈片的方式播放檔案。 請由桌面點選 圖片庫。

### 圖片庫主畫面

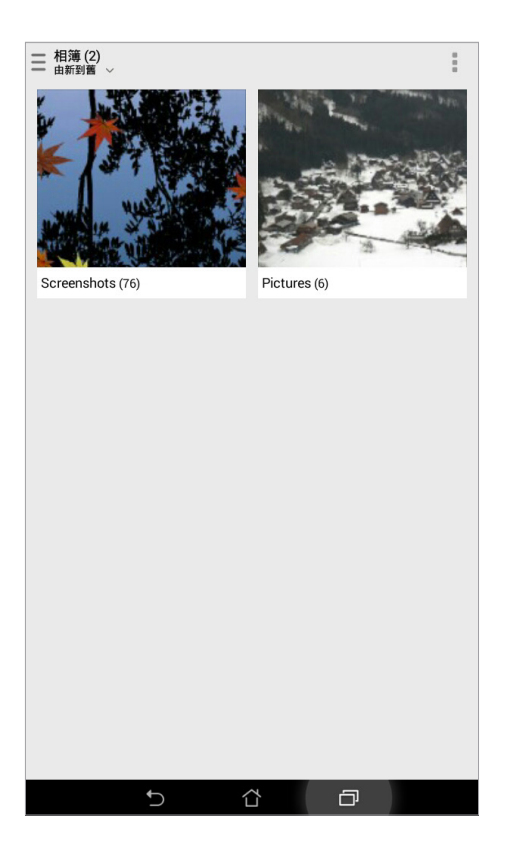

# 檢視圖片

所有保存在平板電腦的圖片或影音檔案都會顯示在圖片庫中,您可以依分類檢視。

#### 請依照以下步驟分類檢視圖片或影音檔案:

- 1. 由圖片庫主畫面點選 📃 。
- 2. 請選擇您想要檢視的分類。

| 三 圖片庫     |            |     |                 |
|-----------|------------|-----|-----------------|
| Ⅰ裝置內的照片   |            | E.  | 1.3 Landar P.G. |
| 🖻 所有照片    |            |     | and dieve       |
| 圖 活動      |            | 1   |                 |
| ■ 相簿      |            | 10  |                 |
| 岛 人物      |            | (6) |                 |
| 我的雲端照片    |            |     |                 |
| 十 新増雲端服装  | 务          |     |                 |
| 朋友的照片     |            |     |                 |
| + 新·讀雲端服∂ | <b>1</b> 9 |     |                 |
|           | C          | 6   | p               |

### 變更相片排列

檢視相簿時,您可以利用二隻手指以斜角移動的方式拉近或拉遠以變更相片排列方式。

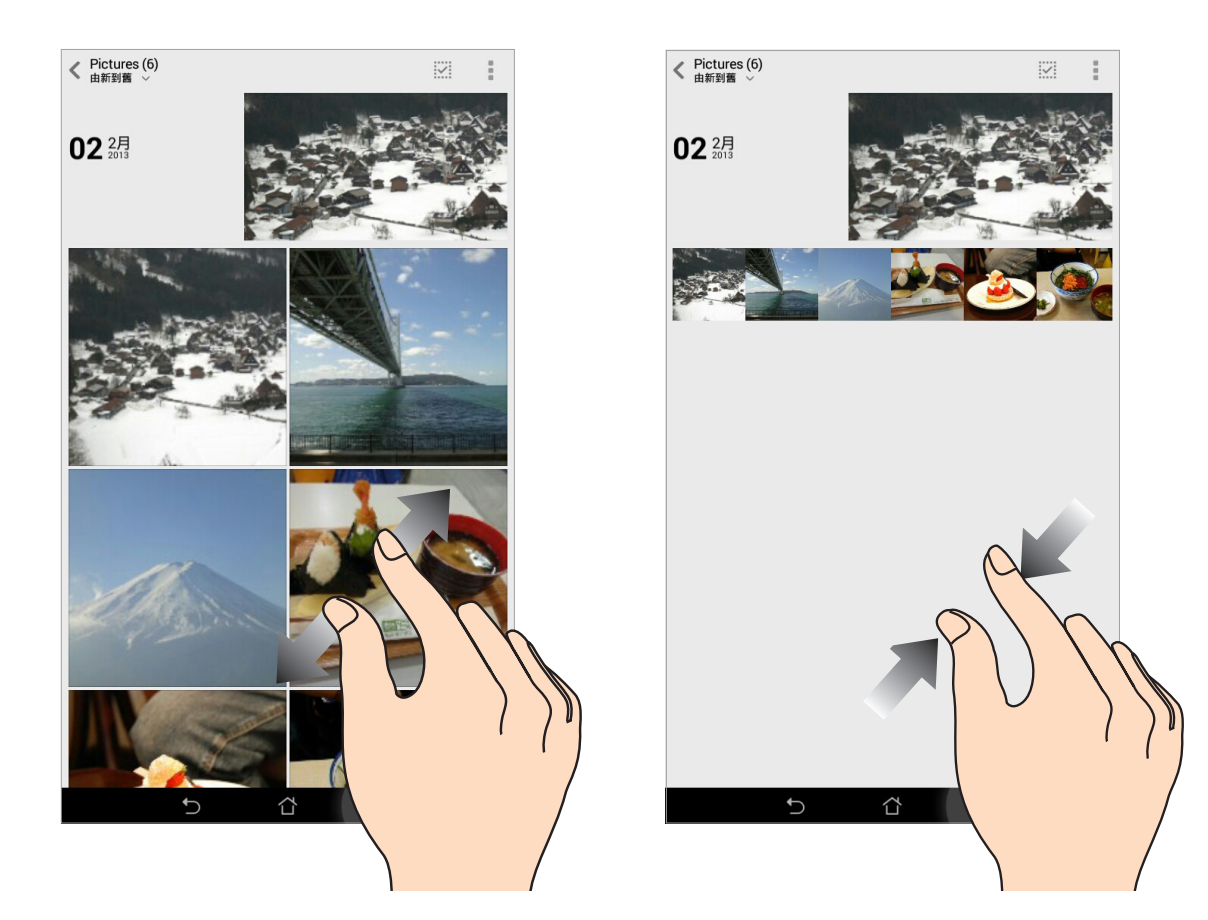

# 分享圖片

#### 請依照以下步驟分享圖片:

- 1. 由圖片庫中開啟包含想要分享圖片在內的相簿。
- 2. 由右上方點選 🔽 。
- 3. 請點選要分享的圖片。
- 4. 由右上方點選 < 並選擇您想要使用的分享方式。

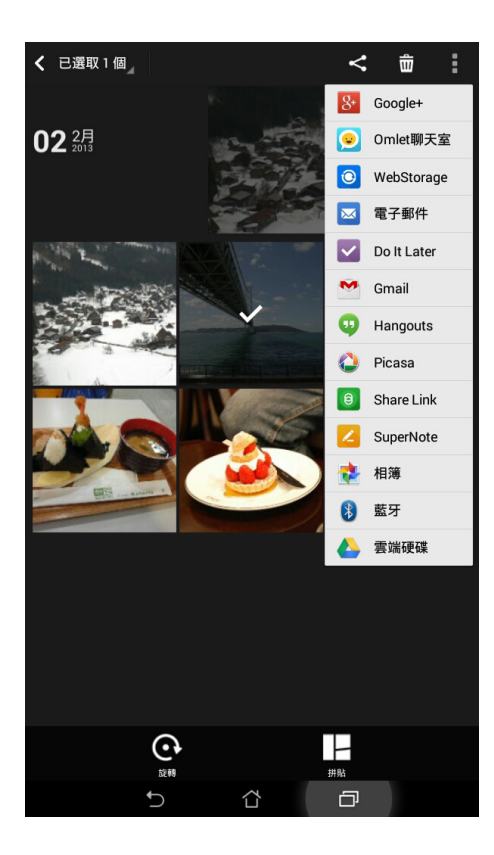

# 刪除圖片

#### 請依照以下步驟刪除圖片:

- 1. 由圖片庫中開啟包含想要刪除圖片在內的相簿。
- 2. 由右上方點選 🔽。
- 3. 請點選要刪除的圖片。
- 4. 請點選 📅 , 選擇 確定。

# 編輯圖片

#### 請依照以下步驟編輯圖片:

- 1. 由圖片庫中點選想要編輯的圖片。
- 2. 請再次點選圖片以顯示工具列。

# 3. 請由下方點選 🕰。

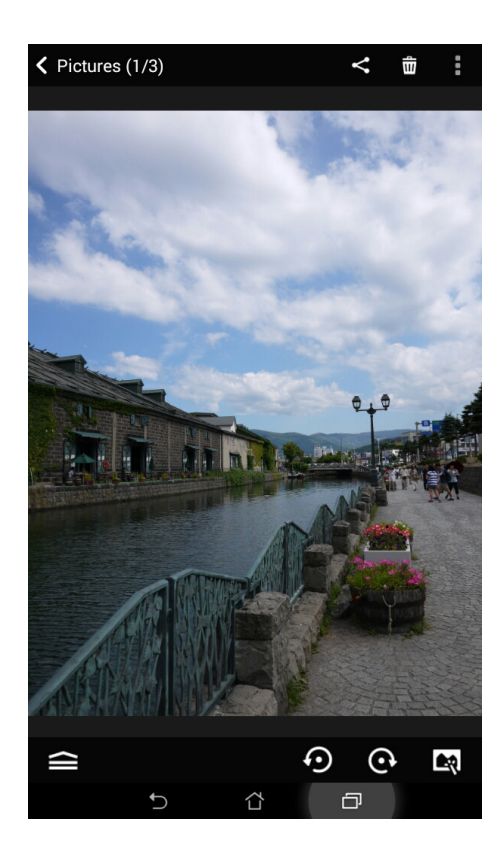

4. 請使用下方的編輯工具編輯圖片。

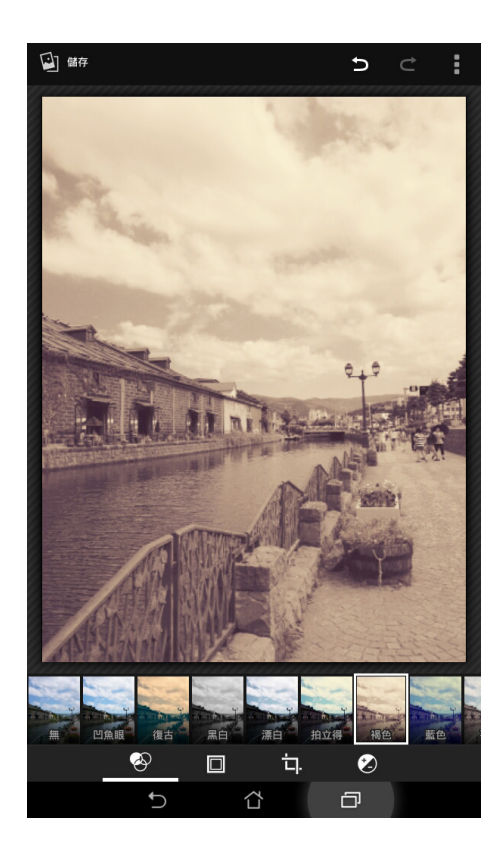

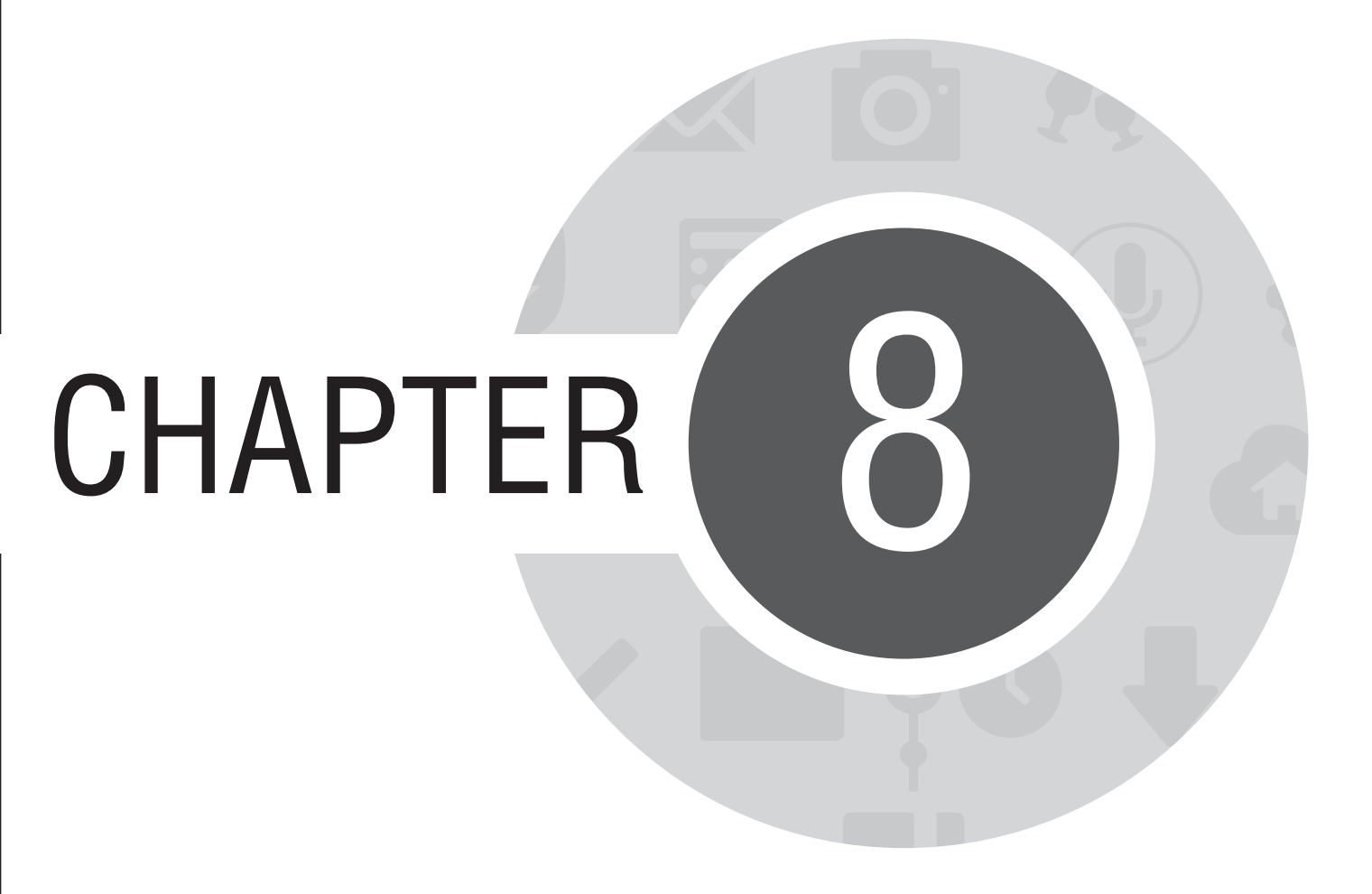

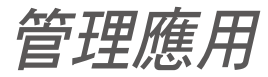

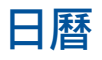

您可以將重要活動儲存在日曆中,並可以新增說明、邀請對象等,也可以設定提醒與倒數,確保您不會遺忘 重要活動。

### 新增新活動

請依照以下步驟新增新活動:

- 1. 請由桌面點選日曆。
- 2. 請由下方點選新活動。

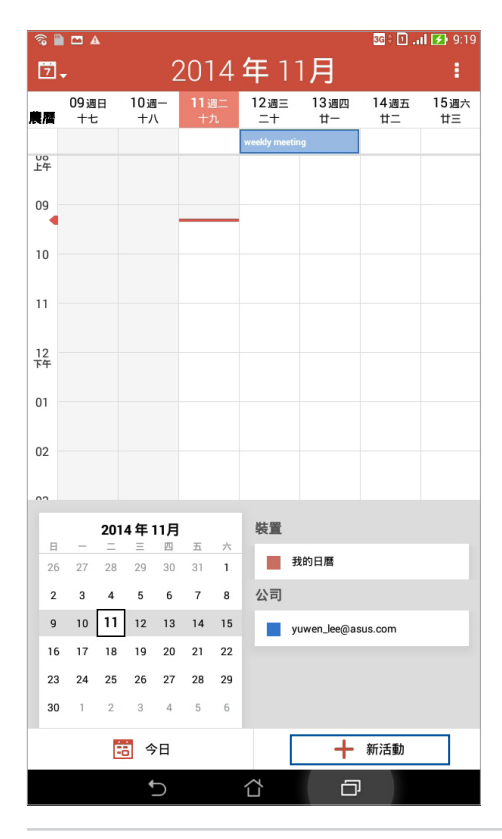

3. 請輸入活動訊息,輸入完成後請點選完成。

| 🗟 🗎 🛛 | ⊐ ▲                                      |        |          | 3G 0 1 | <b>i 🛃</b> 9:19 |
|-------|------------------------------------------|--------|----------|--------|-----------------|
| く新済   | 活動                                       |        |          | 🗙 取消   | 🗸 完成            |
|       |                                          |        |          |        |                 |
|       | yuwen_lee@asus.com<br>yuwen_lee@asus.com |        |          | ~      |                 |
|       | 活動名稱                                     |        |          |        |                 |
|       | 地點                                       |        |          |        |                 |
|       | 時間                                       |        |          |        |                 |
|       | 全天                                       |        |          |        |                 |
|       | 從<br>2014/11/11调二                        | ~      | 上午 9:30  | ~      |                 |
|       | 到                                        |        | <u> </u> | `      |                 |
|       | 2014/11/11週二                             | ~      | 上午10:30  | ~      |                 |
|       | (GMT+8:00) 台北                            |        |          | ~      |                 |
|       | 倒數                                       |        | 闘        | 閉      |                 |
|       | 邀請對象                                     |        |          |        |                 |
|       | 邀請對象                                     |        |          | 2+     |                 |
|       | 說明                                       |        |          |        |                 |
|       | 說明                                       |        |          |        |                 |
|       | 重複頻率                                     |        |          |        |                 |
|       | 單次活動                                     |        |          | ~      |                 |
|       | 提醒                                       |        |          |        |                 |
|       | 6                                        | $\sim$ |          |        | _               |

# 新增日曆帳戶

您可以將其他帳戶新增至裝置中,方便您在日曆中檢視所有帳戶的活動。 請依照以下步驟新增日曆帳戶:

- 1. 請由桌面日曆。
- 2. 請由右上方點選 > 帳號。

| <b>®</b> |           | <b>A</b> |                 |           |     |         |            |         |       | 3G 🖯 🚺 . | a <b>l 🛃</b> 9:2 |
|----------|-----------|----------|-----------------|-----------|-----|---------|------------|---------|-------|----------|------------------|
| Ż        | •         |          |                 | 2         | 201 | 4       | 年1         | 1月      | ]     |          | . :              |
| 農曆       | 09週<br>十七 | 1日<br>5  | 10週<br>十/       | I         |     | 图二<br>九 | 12週三<br>二十 | 13<br>t | 重新    | 所整理      |                  |
|          |           |          |                 |           |     |         | weekly mee | ting    | 搜     | 9        |                  |
| 上午       |           |          |                 |           |     |         |            |         | 帳     | 虎        |                  |
| 09       |           |          |                 |           |     |         |            |         | 四道    |          | i                |
| 10       |           |          |                 |           |     |         |            |         | ±1.5  | 5        |                  |
| 10       |           |          |                 |           |     |         |            |         | 武人    | E.       |                  |
| 11       |           |          |                 |           |     |         |            |         |       |          |                  |
| 12       |           |          |                 |           |     |         |            |         |       |          |                  |
| 节        |           |          |                 |           |     |         |            |         |       |          |                  |
| 01       |           |          |                 |           |     |         |            |         |       |          |                  |
| 02       |           |          |                 |           |     |         |            |         |       |          |                  |
|          |           |          |                 |           |     |         |            |         |       |          |                  |
| 00       |           |          |                 |           |     |         |            |         |       |          |                  |
|          | _         | 201      | 4年 <sup>·</sup> | 11月       | 五   | 六       | 裝置         |         |       |          |                  |
| 26       | 27        | 28       | 29              | 30        | 31  | 1       |            | 我的日     | 暦     |          |                  |
| 2        | 3         | 4        | 5               | 6         | 7   | 8       | 公司         |         |       |          |                  |
| 9        | 10        | 11       | 12              | 13        | 14  | 15      |            | yuwen.  | lee@a | sus.com  |                  |
| 16       | 17        | 18       | 19              | 20        | 21  | 22      |            |         |       |          |                  |
| 23       | 24        | 25       | 26              | 27        | 28  | 29      |            |         |       |          |                  |
| 30       | 1         | 2        | 3               | 4         | 5   | 6       |            |         |       |          |                  |
|          |           | Ē        | 3               | 日         |     |         |            |         | +     | 新活動      |                  |
|          |           |          | 4               | $\supset$ |     |         |            |         | 6     |          |                  |

#### 3. 請點選 + 新增帳戶。

| R 🗎 | <b>—</b> 4 | <b>.</b>    |            |           |       |    |            |       |            | HP ‡ 1     | <b>. il 🛃</b> 9:20 |
|-----|------------|-------------|------------|-----------|-------|----|------------|-------|------------|------------|--------------------|
| 7.  |            |             |            |           |       |    | 年1         |       | 月          |            |                    |
| 農曆  | 09週<br>十七  | 8           | 10週<br>十パ  | I-<br>\   |       |    | 12週三<br>二十 |       | 13週四<br>廿一 | 14週五<br>廿二 | 15週六<br>廿三         |
| VO  |            |             |            |           |       |    | weekdy me  | eting |            |            |                    |
| 14  |            |             |            |           |       |    |            |       |            |            |                    |
| 09  |            |             |            |           |       | _  |            |       |            |            |                    |
| 10  |            |             |            |           |       |    |            |       |            |            |                    |
|     |            |             |            |           |       |    |            |       |            |            |                    |
| 中長号 | 虎          |             |            |           |       |    |            |       |            |            | +                  |
| 2   | <u>^</u>   | 装置          |            |           |       |    |            |       |            |            |                    |
| Ŀ   |            | 我的          | 日曆         |           |       |    |            |       |            |            |                    |
|     | <b>^</b> ; | 公司<br>/uwen | _lee@a     | isus.c    | om    |    |            |       |            |            |                    |
| Ł   |            | yuwe        | n_lee(     | @asu      | s.con | n  |            |       |            |            |                    |
| В   | -          | =           | =          | 四         | 五     | 大  | -          |       |            |            |                    |
| 26  |            |             |            |           |       | 1  |            | 我的    | 日暦         |            |                    |
| 2   | 3          | 4           | 5          | 6         | 7     | 8  | 公司         |       |            |            |                    |
| 9   | 10         | 11          | 12         | 13        | 14    | 15 |            | yuwe  | en_lee@as  | us.com     |                    |
| 16  | 17         | 18          | 19         | 20        | 21    | 22 |            |       |            |            |                    |
| 23  | 24         | 25          | 26         | 27        | 28    | 29 |            |       |            |            |                    |
| 30  |            |             |            | 4         |       |    |            |       |            |            |                    |
|     |            | Ê           | <b>i</b> 4 | B         |       |    |            |       | +          | 新活動        |                    |
|     |            |             | +          | $\supset$ |       |    | $\Box$     |       | Ð          |            |                    |

4. 請選擇要新增的帳戶,並依螢幕上的指示完成新增帳戶。

|                      |   | 🛜 े 🛃 10:36 |
|----------------------|---|-------------|
| <b>、</b> 新增帳户        |   |             |
| 8 Google             |   |             |
| 公司                   |   |             |
| <b>?</b> 噗浪 for ASUS |   |             |
| 🤗 騰訊微博 for ASUS      |   |             |
|                      |   |             |
|                      |   |             |
|                      |   |             |
|                      |   |             |
|                      |   |             |
|                      |   |             |
|                      |   |             |
|                      |   |             |
|                      |   |             |
|                      |   |             |
|                      |   |             |
|                      |   |             |
| ¢                    | ð |             |

# What's Next

What's Next 可以讓您快速檢視即將發生的事件通知,包含天氣變化、日曆異動、未讀 VIP 簡訊郵件與來 電,甚至是 VIP 的生日與紀念日,讓您可以輕鬆隨時掌握生活大小事。

### 設定 What's Next

#### 請依照以下步驟設定 What's Next:

- 1. 首次使用時,請由桌面點選 ▋▋▋ 開啟應用程式選單,點選 What's Next。
- 2. 若您還沒有新增帳戶,請先依螢幕指示新增帳戶到裝置。
- 3. 帳戶設定完成後, What's Next 即會自動顯示同步資訊。

| গ্ডি 🗎 🗖 🔺 |                                   | 3G 🕯 🕕 ₁ I 🛃 9:20 |
|------------|-----------------------------------|-------------------|
| What's N   | ext                               | 1 I.              |
| 明天         |                                   |                   |
| 9          | weekly meeting<br>6F meeting room |                   |
|            | 11月 12日上午<br>11月 13日中午            | F 10:30           |
|            |                                   |                   |
|            |                                   |                   |

說明:

使用 What's Next 前, 請先完成以下任一項設定:

- · 在天氣中設定目前位置。
- · 已設定最愛的聯絡人與 VIP 群組,並設定生日與紀念日。
- · 日曆中已設定事件或會議。
- · 已設定一個以上的電子郵件帳號。

# Do It Later

Do It Later 可以讓您快速記下待辦事項,使時間管理更有效率。回電、訊息、電子郵件、瀏覽器等應用程式的工作都可以新增至 Do It Later,方便您隨時檢視待辦事項。

說明:部分第三方應用程式也可支援使用 Do It Later。

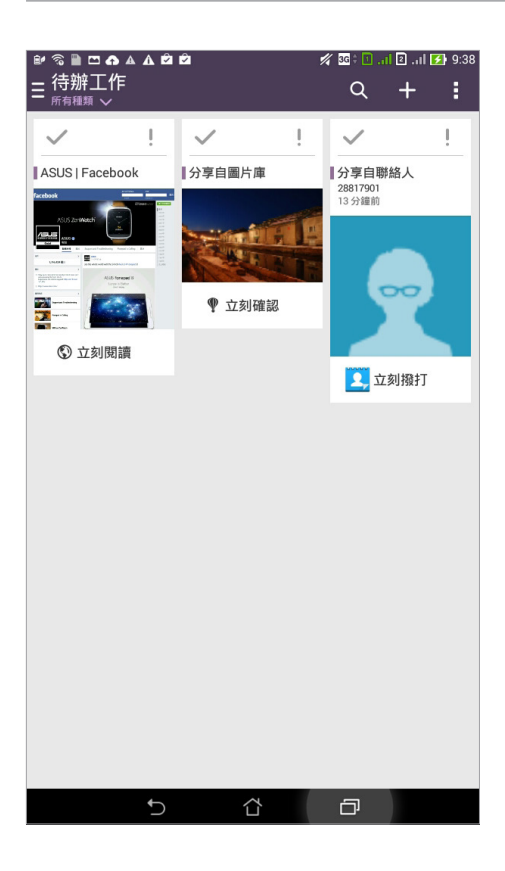

# 新增待辦工作

請依照以下步驟新增待辦工作:

- 1. 請由桌面點選 ▋▋▋ 開啟應用程式選單,點選 Do It Later。
- 2. 請由右上角點選 + , 輸入完成後請點選 確定。

| ਵ ≇ ਕ ∎ ⊂ ♠ ▲ ▲ ✿ ✿                                                      |
|--------------------------------------------------------------------------|
| 【個人 ~                                                                    |
| 新增摘要                                                                     |
| 新增備註                                                                     |
|                                                                          |
| 到期日                                                                      |
| <u>2014/11/11週二</u> ~                                                    |
| 2014/11/11週二 ∨ 上午9.39 ∨                                                  |
| 重要性                                                                      |
| 一般 🎺                                                                     |
| 取消確定                                                                     |
| 1 <sup>!</sup> 2 <sup>®</sup> 3 <sup>#</sup> 4 <sup>\$</sup> 5 6 7 8 9 0 |
| $Q^{I}W^{I}ERTYUIOP^{*}$                                                 |
| A S D F G H J K L 下個                                                     |
| ↑ Z X C V B N M'! ? ↑                                                    |
| En <sup>*</sup> 1@# 🖞 , . :-)                                            |
| ~ û ē                                                                    |

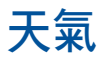

天氣功能可以讓您檢視即時天氣訊息。

# 執行天氣

您可以透過以下兩個方式執行天氣:

- 請由桌面點選 HAD 開啟應用程式選單,點選 天氣。
- 請由桌面點選天氣圖示。

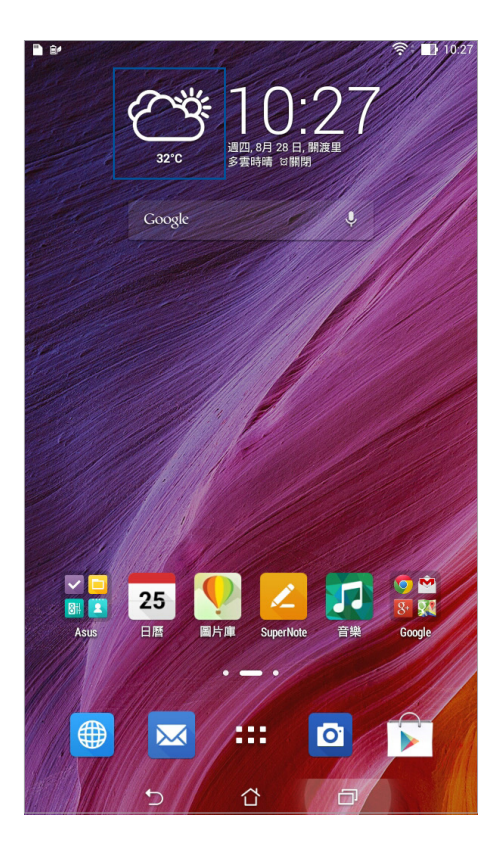
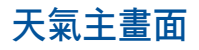

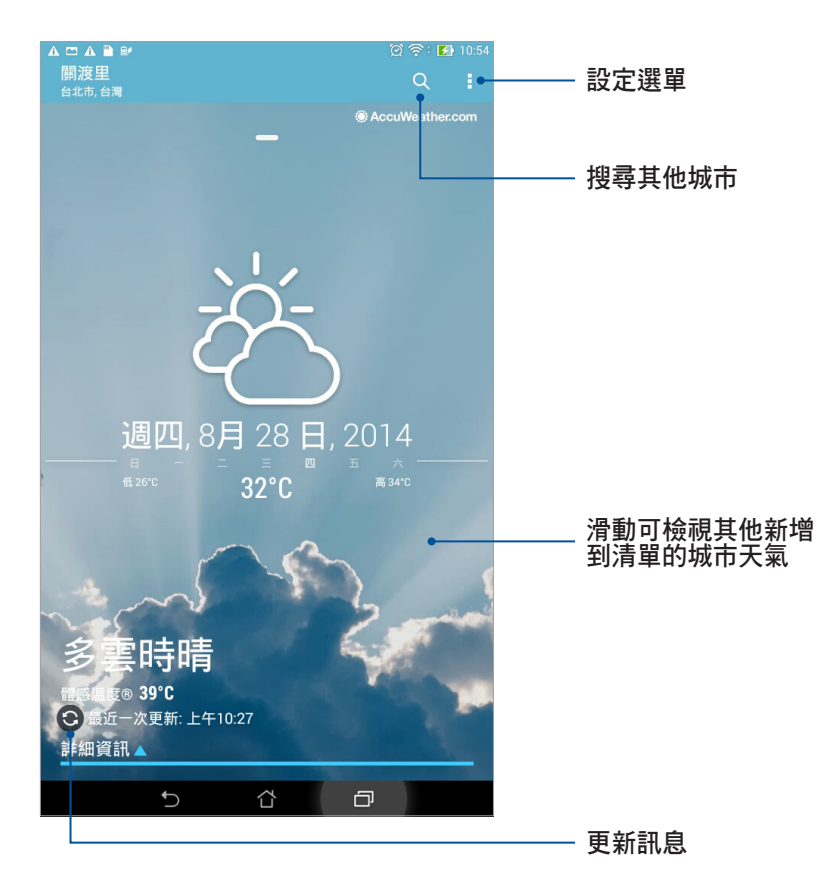

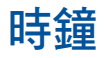

時鐘功能可以讓您設定時區、鬧鐘,並可以將裝置作為計時器使用。

# 執行時鐘

您可以透過以下兩個方式執行時鐘:

- · 請由桌面點選 ▋▋▋ 開啟應用程式選單,點選 時鐘。
- 請由桌面點選時間。

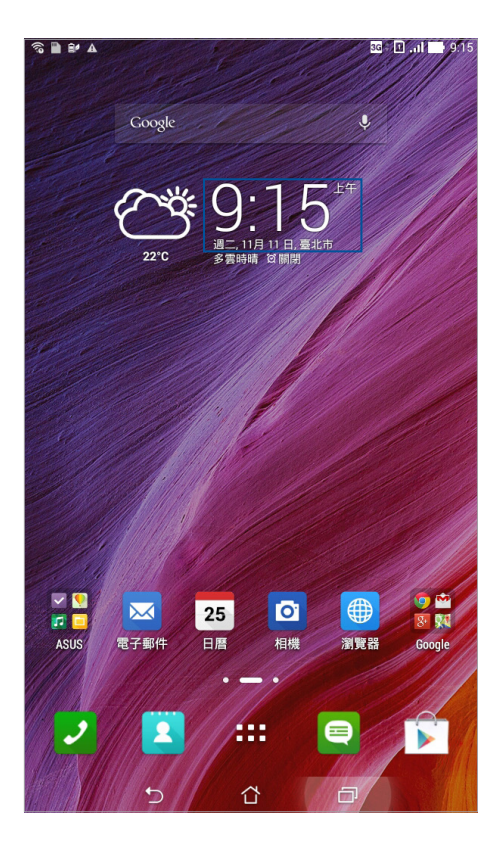

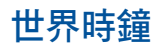

請點選 🌐 以設定時間。

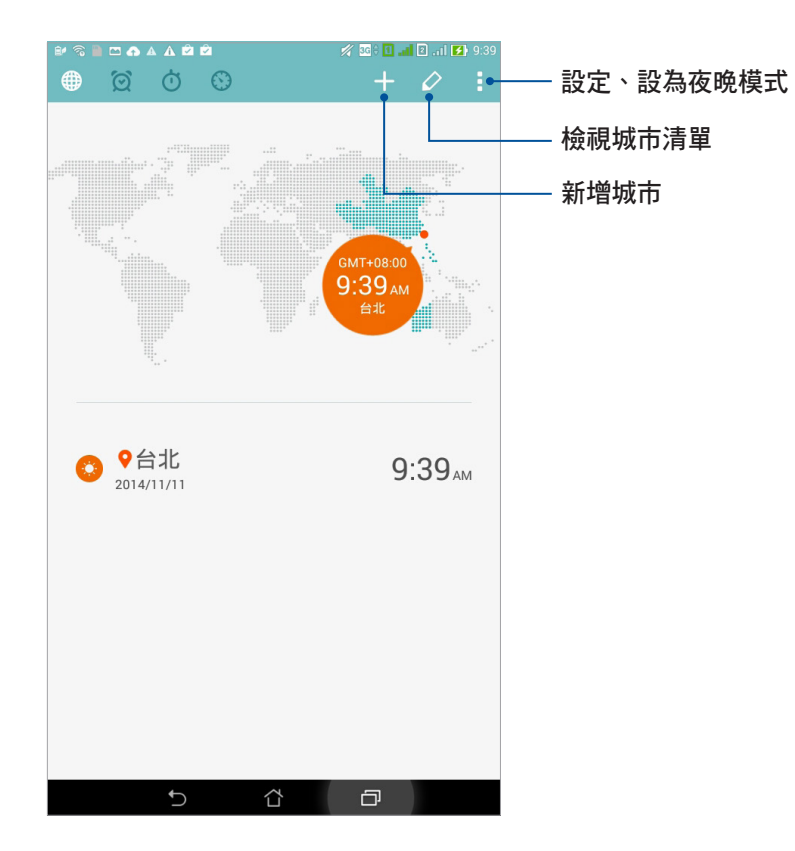

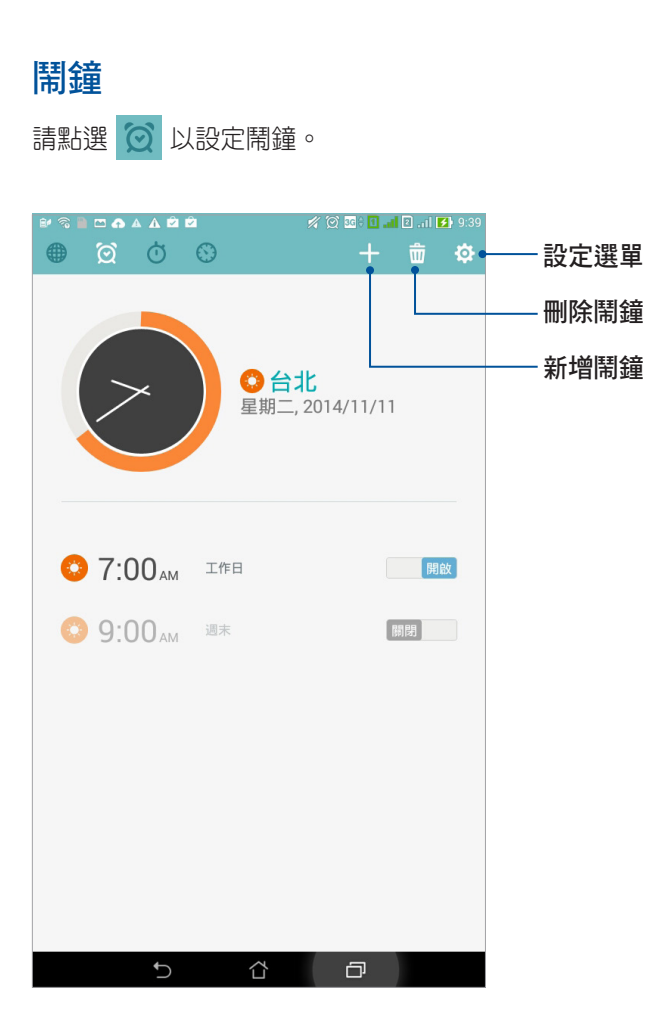

| 碼表                  |  |
|---------------------|--|
| 請點選 🧿 以使用碼表。        |  |
| - 不中心有效转进的第三        |  |
|                     |  |
| 00:00.00            |  |
|                     |  |
|                     |  |
| 開始                  |  |
|                     |  |
|                     |  |
|                     |  |
| ☆丁"周灿"坎幻周か計時哭       |  |
| °₽₫₽ч нушелихт ркел |  |
|                     |  |
|                     |  |
|                     |  |
|                     |  |

- 開始計時

## 計時器

請點選 🕥 以使用計時器。

### 設定計時器

### 請依照以下步驟設定計時器:

- 1. 請由桌面點選 📲 📕 開啟應用程式選單,點選 時鐘 > 🚫。
- 2. 請使用螢幕上的數字鍵輸入時間,點選開始。

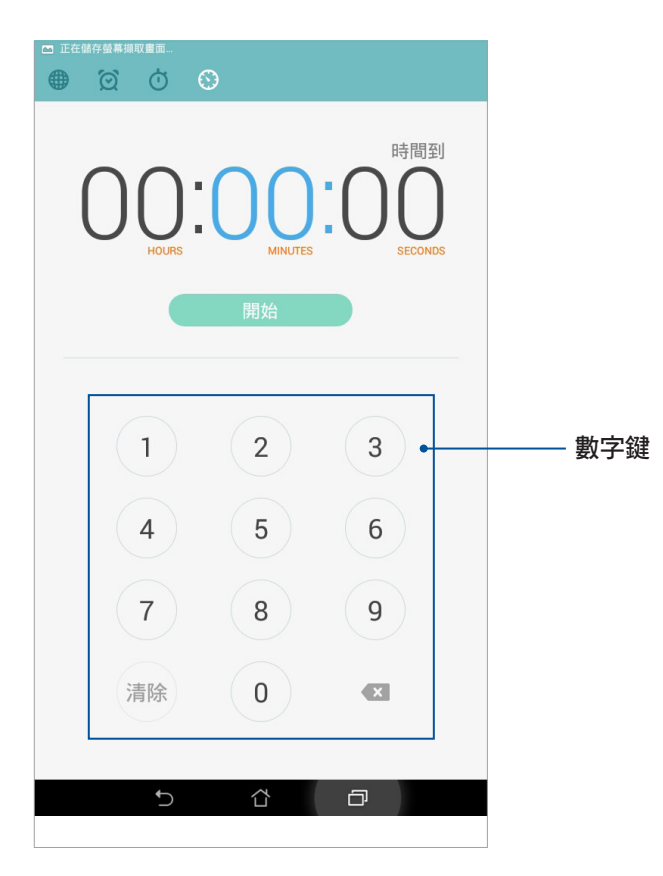

### 新增或刪除計時器

### 請依照以下步驟新增或刪除計時器:

- 1. 請由桌面點選 📲 📕 開啟應用程式選單,點選 時鐘 > 🚫。
- 螢幕上會出現您先前設定的計時器,您可以選擇刪除,或是進行 暫停 或 重置。您也可以點選 + 新增 計時器。

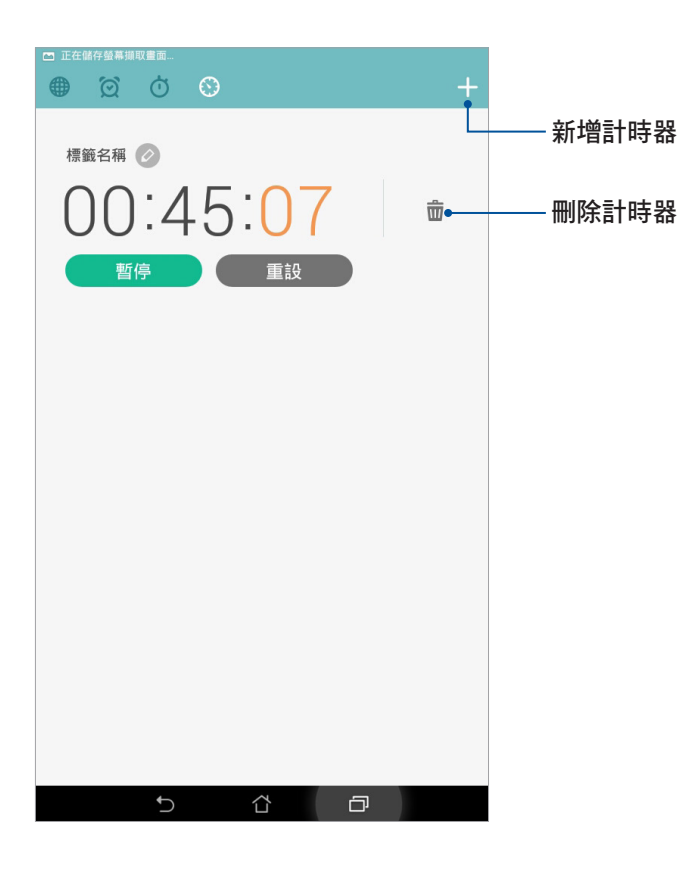

# 檔案管理員

檔案管理員可以幫助您快速且方便地管理內建儲存空間及外接儲存裝置內的檔案資料。

## 檢視內建儲存空間

請依照以下步驟檢視內建儲存空間的檔案資料:

- 1. 請由桌面點選 ▋▋▋ 開啟應用程式選單,點選 檔案管理員。
- 2. 請點選 三 > 內建儲存空間。
- 3. 請點選要檢視的資料夾或檔案。
- 4. 點選 🕞 即可返回至上一層選單。

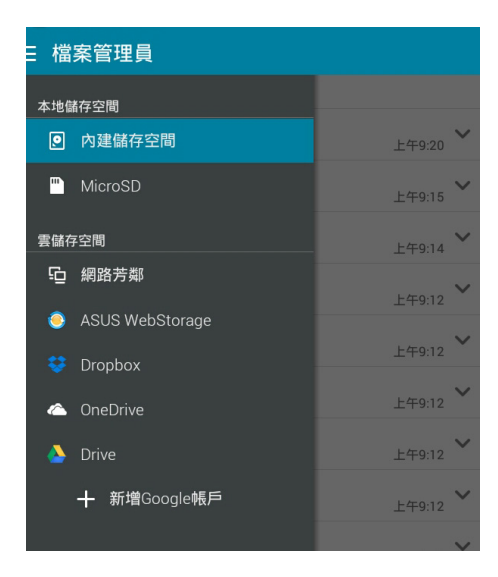

# 檢視外接儲存裝置

請依照以下步驟檢視外接儲存裝置的檔案資料:

- 1. 請由桌面點選 == 開啟應用程式選單,點選 檔案管理員。
- 2. 請點選 **三 > MicroSD**。
- 3. 請點選要檢視的資料夾或檔案。
- 4. 點選 🕞 即可返回至上一層選單。

| 目檔       | 案管理員            |   |           |
|----------|-----------------|---|-----------|
| 本地信      | 格空間             |   |           |
| •        | 內建儲存空間          |   | 下午7:58 💙  |
| -        | MicroSD         |   | 上午1:30 💙  |
| 雲儲存      | 空間              |   | 上午9:13 🗸  |
| Ģ        | 網路芳鄰            |   | 下午5:35 💙  |
| ٥        | ASUS WebStorage |   | 上午12:17 🗸 |
| . 😌      | Dropbox         |   |           |
|          | OneDrive        |   |           |
| <u> </u> | Drive           |   |           |
|          | ╋ 新増Google帳戶    |   |           |
|          |                 |   |           |
|          |                 |   |           |
|          |                 |   |           |
|          |                 |   |           |
|          |                 |   |           |
|          | 5 샵             | ð |           |

# 檢視雲端儲存空間

請依照以下步驟檢視雲端儲存空間的檔案資料:

- 1. 請由桌面點選 ▋▋▋ 開啟應用程式選單,點選 檔案管理員。
- 2. 請點選 三 , 點選想要檢視的雲端儲存空間, 並登入雲端儲存空間帳戶。

| 目檔      | 案管理員              |
|---------|-------------------|
| 本地信     | 格空間               |
|         | 內建儲存空間            |
| <b></b> | MicroSD           |
| 雲儲存     | <b></b> 空間        |
| ē       | 網路芳鄰              |
| ۲       | ASUS WebStorage   |
|         | Dropbox           |
|         | OneDrive          |
| ۵       | Drive             |
|         | ╋<br>十 新増Google帳戶 |
|         |                   |
|         |                   |
|         |                   |
|         |                   |
|         |                   |
|         | 5 Å Ø             |

# SuperNote

SuperNote 可以方便您使用平板電腦書寫。您可以利用 SuperNote 書寫筆記、發送文字訊息、素描、繪製附帶 影音檔案的電子賀卡或是日記等。

## 執行 SuperNote

請由桌面 SuperNote。 首次開啟 SuperNote 時請點選 < 或 > 閱讀使用說明,或是也可以點選 跳過此教程 略過。

## SuperNote 主畫面

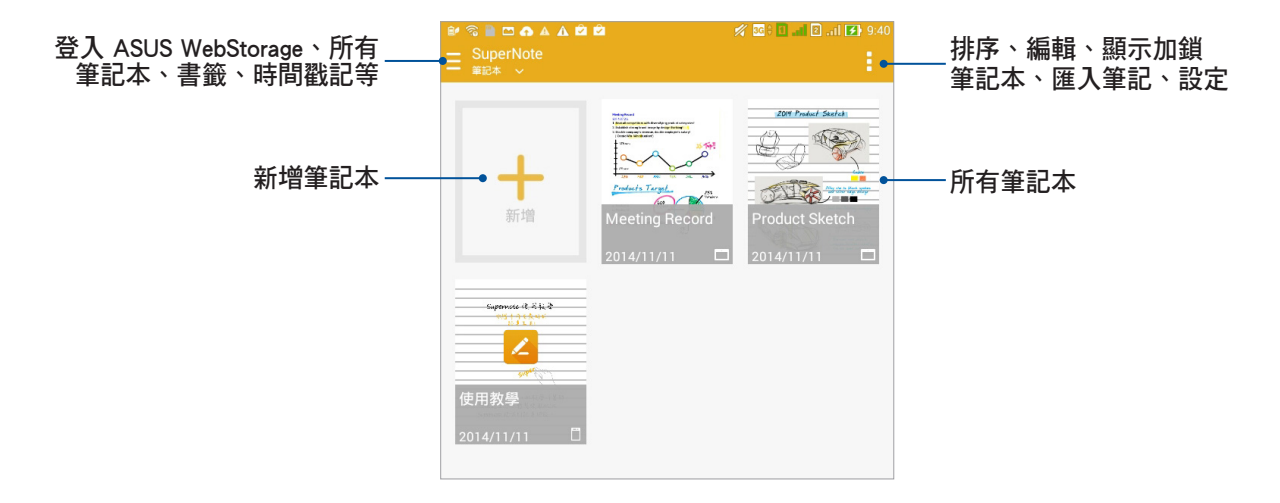

## 使用 SuperNote

### 請依照以下步驟新增筆記:

- 1. 請點選 +。
- 2. 請輸入檔案名稱並選擇頁面大小和樣式,接著新頁面即會開啟。

SuperNote 的功能請見以下說明。

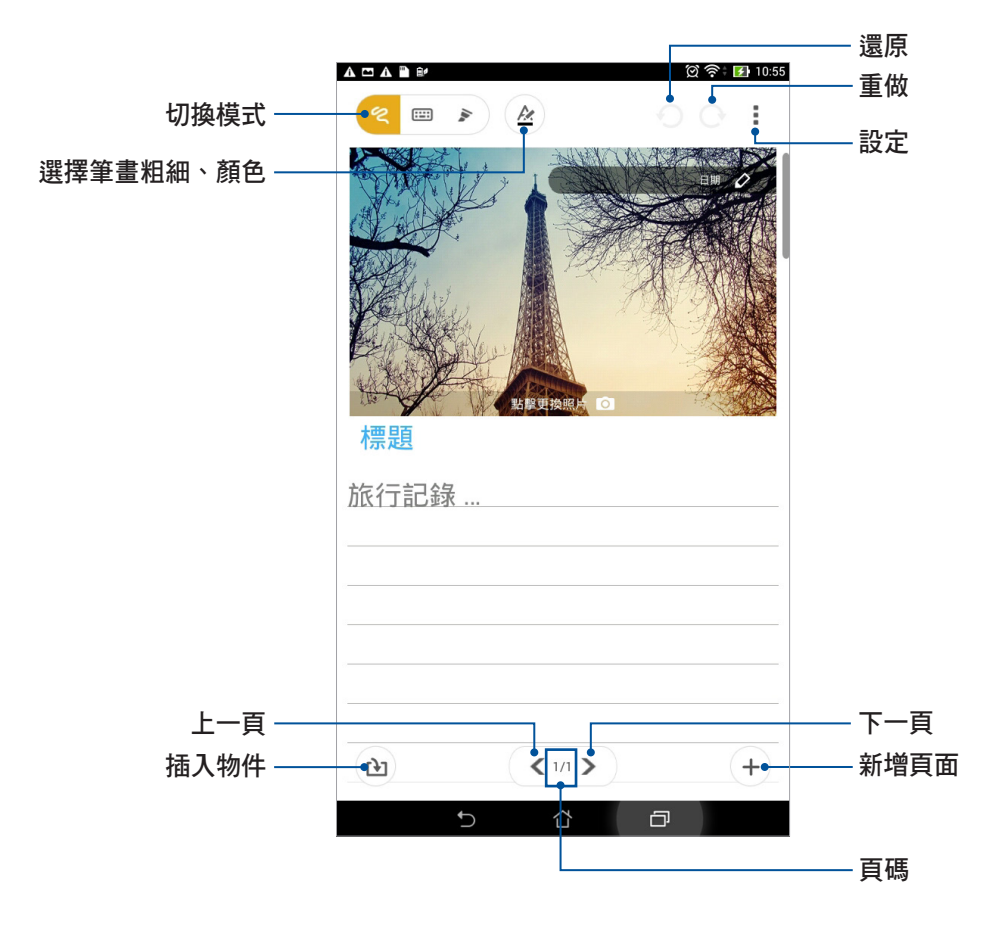

# Splendid

Splendid 方便您輕鬆調整顯示設定。

# 使用 Splendid

### 請依照以下步驟執行 Splendid:

- 1. 請由桌面點選 ▋▋▋ 開啟應用程式選單,點選 Splendid。
- 2. 請針對色溫及增強選項進行設定。
- 3. 完成後請點選完成。

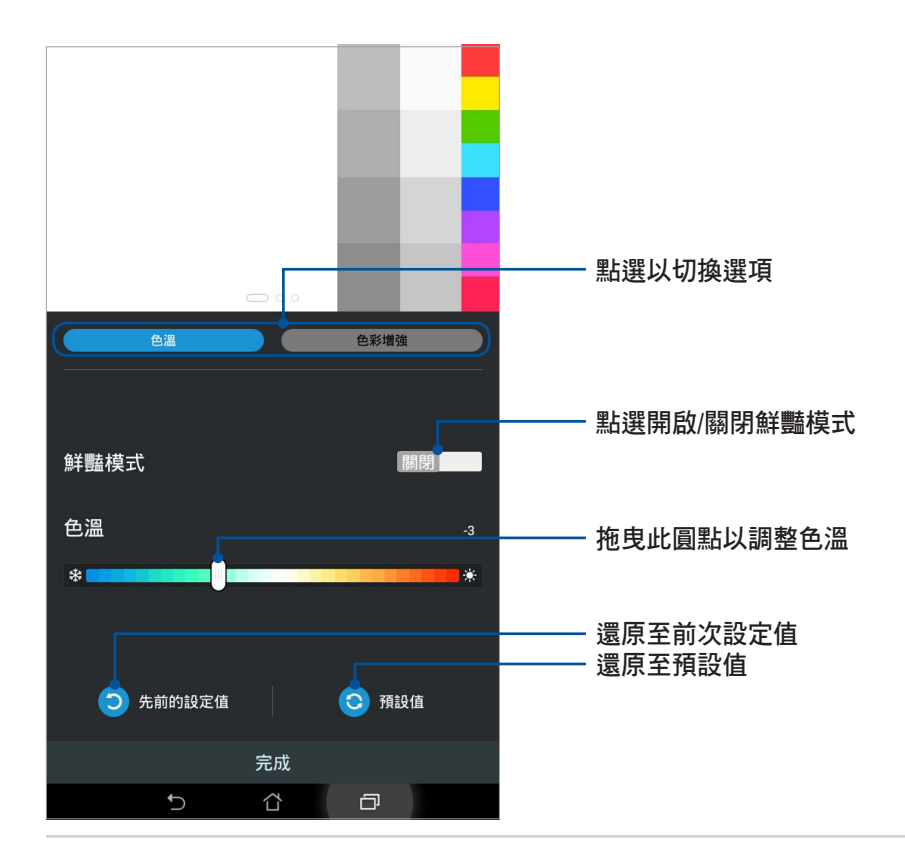

122 華碩平板電腦使用手冊

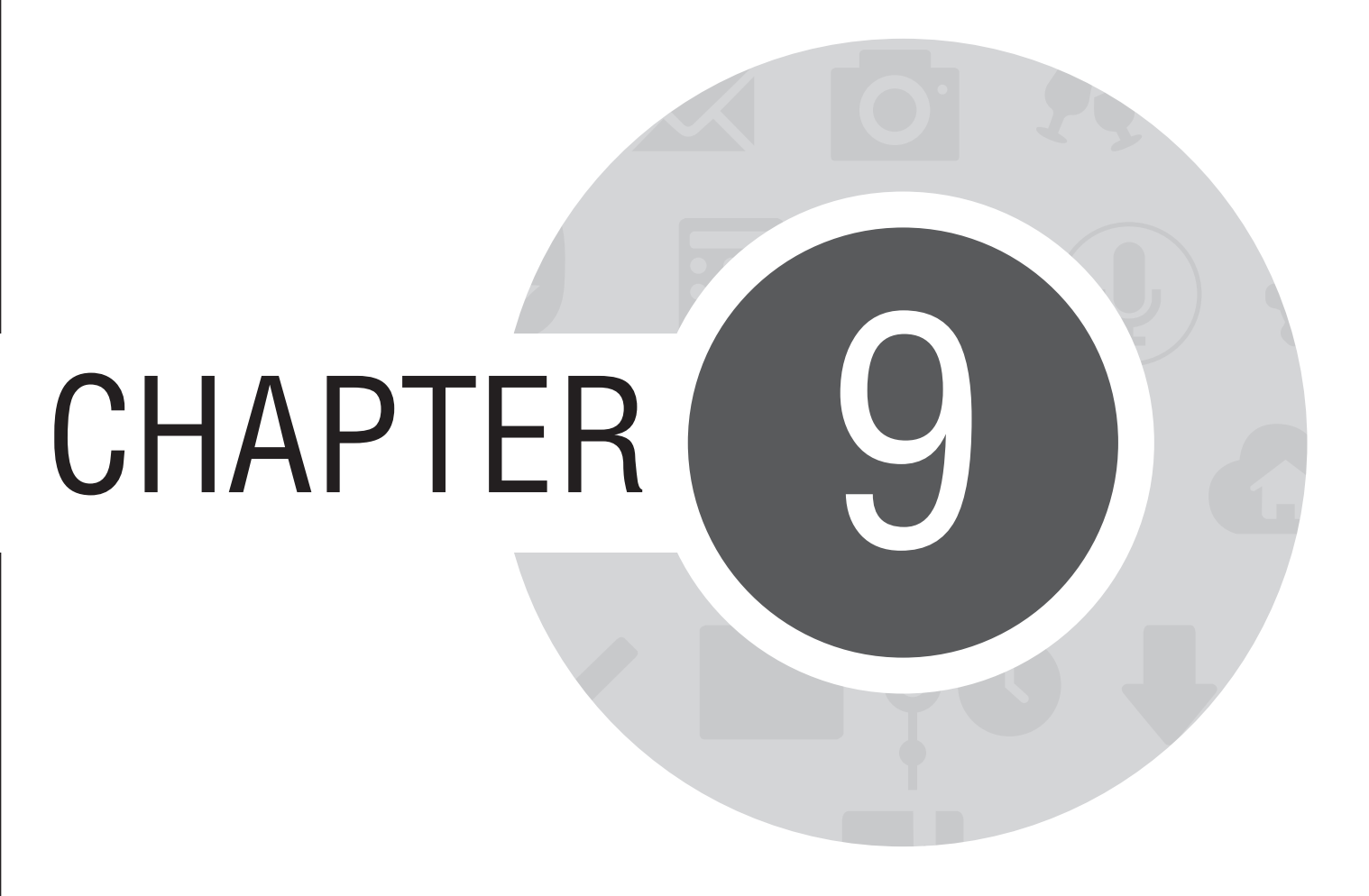

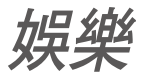

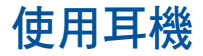

您可以將平板電腦連接耳機以聽音樂等。

# 連接耳機

請將 3.5mm 的耳機插頭連接至平板電腦。

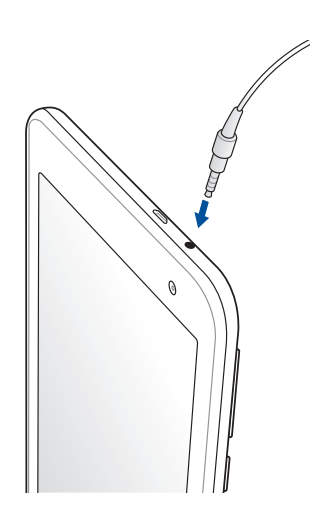

#### 警告!

- 請勿將耳機以外的物品安裝至耳機插孔。
- · 請勿將有電流輸出的訊號線連接耳機插孔。
- · 使用耳機時開啟高音量可能會損害您的聽力。

#### 說明:

- 播放音樂時拔出耳機時,音樂會自動暫停播放。
- 觀賞影片時拔出耳機時,影片會自動暫停播放。

# 音效魔術師

音效魔術師可以讓您視個人使用環境需求,隨心所欲調整平板電腦的輸出音效。

# 使用音效魔術師

### 請依照以下步驟使用音效魔術師:

- 1. 請由桌面點選 ▋▋▋ 開啟應用程式選單,點選 音效魔術師。
- 2. 請選擇想要使用的魔式,並點選完成。

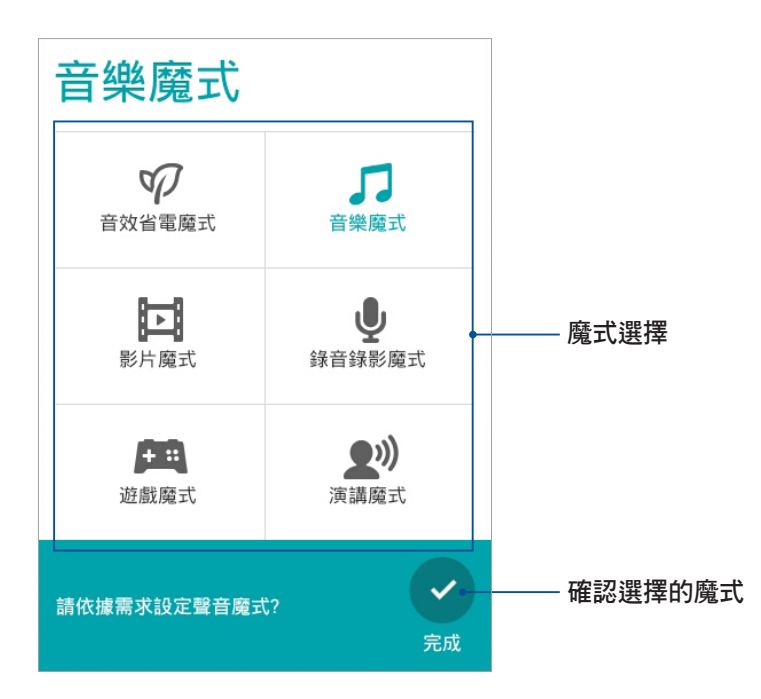

# Play 商店

透過 Google 帳戶您可以在 Play 商店下載各式各樣的應用程式、遊戲及圖書。當您第一次使用時請先設定您的帳戶,設定完成後您就可以隨時使用 Play 商店。

請依照以下步驟設定 Google 帳戶:

- 1. 請由桌面點選 Play 商店。
- 2. 您必須新增帳戶至裝置,若您已經有 Google 帳戶,請點選 現有帳戶,或是點選 新增帳戶 建立一個新帳 戶。
- 3. 請輸入 電子郵件 和 密碼 後點選 登入。平板電腦將自動與 Google 伺服器連線進行相關設定。
- 4. 登入後您就可以由 Play 商店下載並安裝您喜歡的應用程式、遊戲及圖書。

| · 正在面新「Omlet.                                          |                                    |        |                         |                      |            |
|--------------------------------------------------------|------------------------------------|--------|-------------------------|----------------------|------------|
| Google Play                                            |                                    |        | +                       | ٩,                   |            |
| 🚢 應用程式                                                 |                                    | 🞮 遊戲   |                         |                      |            |
| 電影                                                     |                                    |        |                         |                      |            |
| 離線可玩的遊戲                                                | ŧ                                  |        | Ľ                       | 顯示更多項目               | 3          |
|                                                        |                                    |        |                         | C                    |            |
| GUNSHIP BATTLE<br>: 直升機 3D Action<br>JOYCITY Corp.     | 魔靈召喚: ₱<br>Com2uS                  | 天空之役 🗄 | 水族館 Fi<br>CanadaDro     | sh Live              | :          |
| **** 9.0                                               | ****                               | 免費     | *****                   | k 🦻                  | e <b>n</b> |
| 本週 Play 精選 我們推薦的遊戲                                     |                                    |        |                         | 顯示更多項目               | 1          |
|                                                        | -                                  |        |                         |                      |            |
| 均衡器+mp3播放<br>器增强工具 Music<br>DJiT - Best free music and | 心電圖儀 -<br>Cardiograp<br>MacroPinch | h E    | Golfshot:<br>Shotzoom S | Golf GPS<br>Software | :          |
| **** 20                                                | ****                               | 免費     | ****                    | ¢ 5                  | e <b>n</b> |
| Ċ                                                      | Ĺ                                  | 5      | ð                       |                      |            |

#### 注意!

- · 應用程式經解除安裝後無法復原,不過您可以透過購買時的帳戶再次下載。
- 有些 Play 商店裡的應用程式、遊戲及圖書需要付費下載,您可以透過信用卡付款。

## 將下載的應用程式移到 microSD 記憶卡

當平板電腦安裝 microSD 記憶卡後,您可以將下載的應用程式移到 microSD 記憶卡以節省內建儲存空間的容量。

請依照以下步驟將下載的應用程式移到 microSD 記憶卡:

- 1. 請點選 ■■■ 開啟應用程式選單,點選設定。
- 2. 選擇應用程式,由可移動中選擇要移到 microSD 記憶卡的應用程式。
- 3. 由應用程式資訊中,點選移至 SD卡。

| ŝ ≢ <b>⊡</b>      | 🚀 🔀 🔜 5:  |
|-------------------|-----------|
| <b>く</b> 應用程式資訊   |           |
| 條碼掃描器<br>版本 4.7.0 |           |
| 強制停止              | 解除安裝      |
| ☑ 顯示通知            |           |
| 儲存空間              |           |
| 總共                | 1.46MB    |
| 應用程式              | 1.46MB    |
| 資料                | 0.00位元組   |
| SD 🕇              | 0.00位元組   |
|                   | 清除資料      |
| 快取                |           |
| 快取                | 0.00位元組   |
|                   | 「実」の「中国」の |

4. 畫面上會出現詢問訊息,請點選確定繼續。

|                                 | 🛿 🗭 奈 🖬 11:10 |
|---------------------------------|---------------|
| < 應用程式資訊                        |               |
| 條碼掃描器<br>版本 4.7.0               |               |
|                                 | 解除安裝          |
| ☑ 顯示通知                          |               |
| 儲存空間                            |               |
| 總共                              | 1.46MB        |
| 應用程式                            | 1.46MB        |
| 資料                              | 0.00位元組       |
| 移至 SD 卡                         |               |
| 處理需要一段時間。                       |               |
| 請勿關閉裝置電源,並且不要執行選擇<br>勿移除外接儲存裝置。 | 要移動的應用程式。進行時請 |
| 是否確定要繼續?                        |               |
| 取消                              | 確定            |
| 沒有預設值。                          |               |
|                                 |               |
| 權限                              |               |
| 這個應用程式可存取您平板電腦中的下列項目:           |               |
| 拍攝相片和影片                         |               |
| 讀取您的聯絡人                         |               |
| ② 讀取您的網路書籤和紀錄                   |               |
| 修改或刪除 SD 卡的內容                   |               |
|                                 |               |

說明:點選移至裝置儲存空間可以將移到 microSD 記憶卡的應用程式移到裝置內建儲存空間。

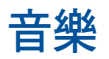

音樂可用以播放音樂檔案。平板電腦將自動顯示儲存空間中的音樂檔案清單。 請由桌面點選 音樂。

## 音樂主畫面

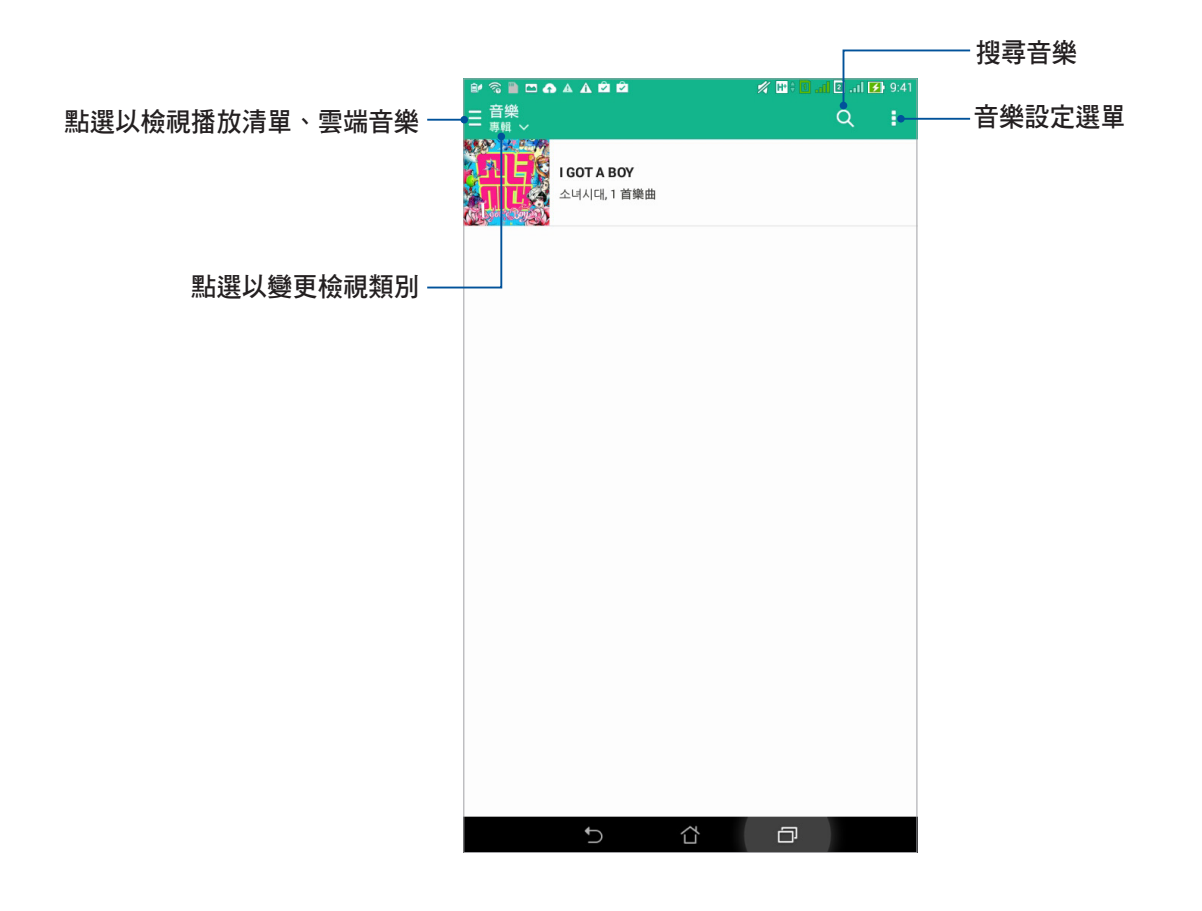

# 播放音樂

點選歌曲名稱即可開始播放音樂。

## 播放主畫面

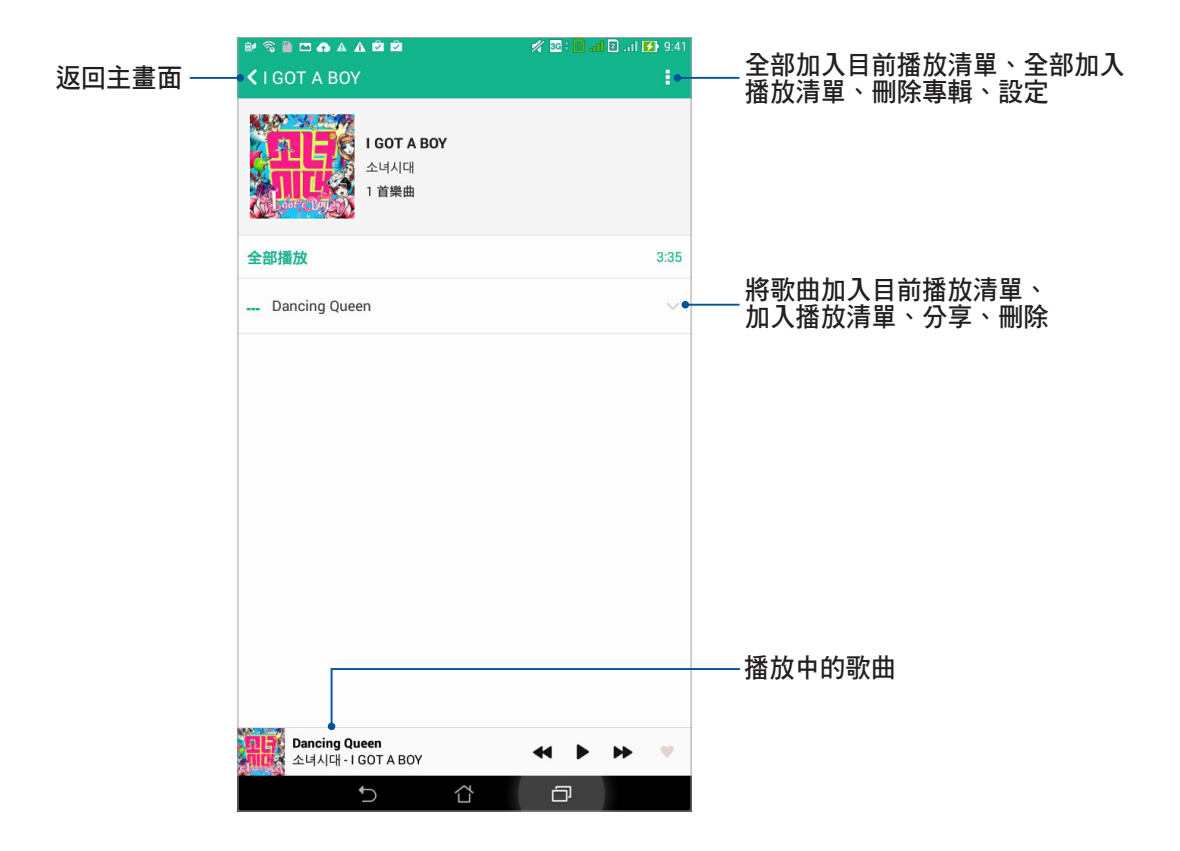

# 播放雲端音樂

**重要!**開啟雲端音樂前請先建立網路連線。

平板電腦支援以下的雲端服務:

- ASUS Webstorage
- Dropbox
- OneDrive
- Google Drive

### 新增雲端帳戶

#### 請依照以下步驟新增雲端帳戶:

- 1. 請由桌面點選 📲 開啟應用程式選單,點選 音樂,點選 🚍 。
- 2. 由雲端音樂中點選新增雲端服務。
- 3. 請選擇要新增的雲端服務。
- 4. 依照畫面上的指示登入帳戶。

### 播放雲端音樂

### 請依照以下步驟播放雲端音樂:

- 1. 請由桌面點選 📲 開啟應用程式選單,點選 音樂,點選 😑。
- 2. 由雲端音樂中點選要播放音樂的雲端服務。

# 錄音程式

錄音程式可以讓您錄製音訊檔案。

## 執行錄音程式

請由桌面點選**₩₩₩** 開啟應用程式選單,點選 錄音程式。

# 錄音程式主畫面

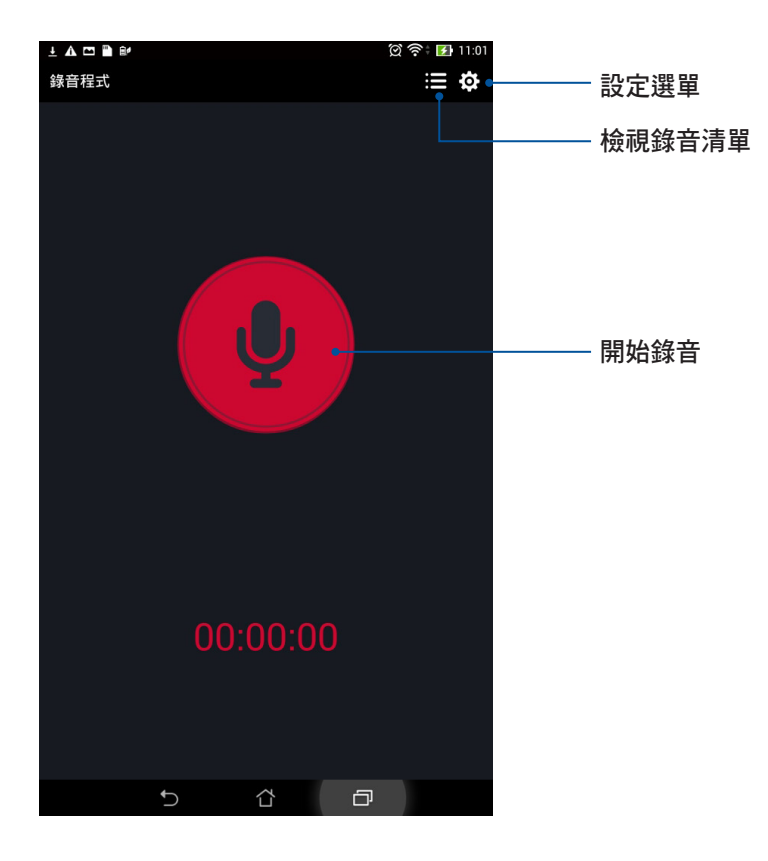

# 使用錄音程式

請按下麥克風圖示開始錄音。

暫停錄音後,可再次點選麥克風圖示進行錄音,或是點選 **刪除** 以刪除錄音、完成 以儲存錄音。

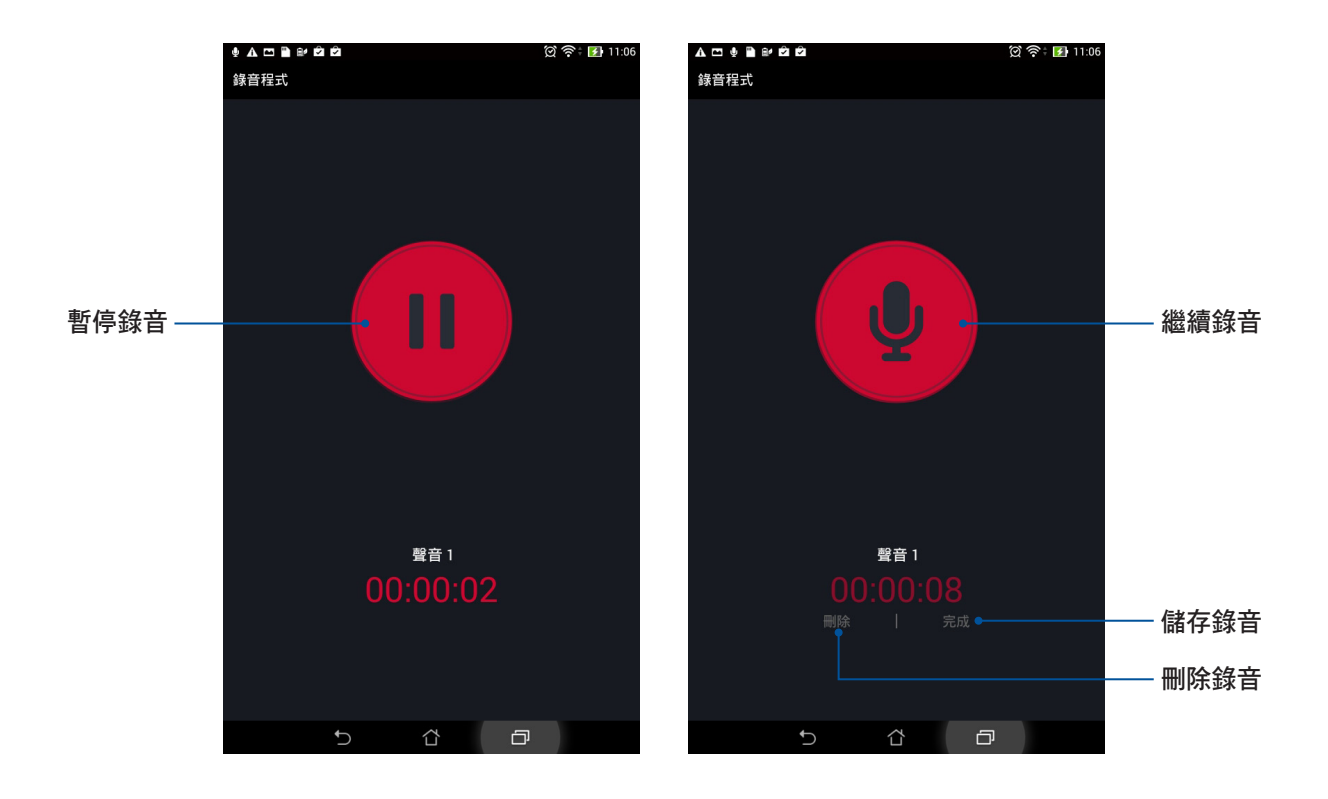

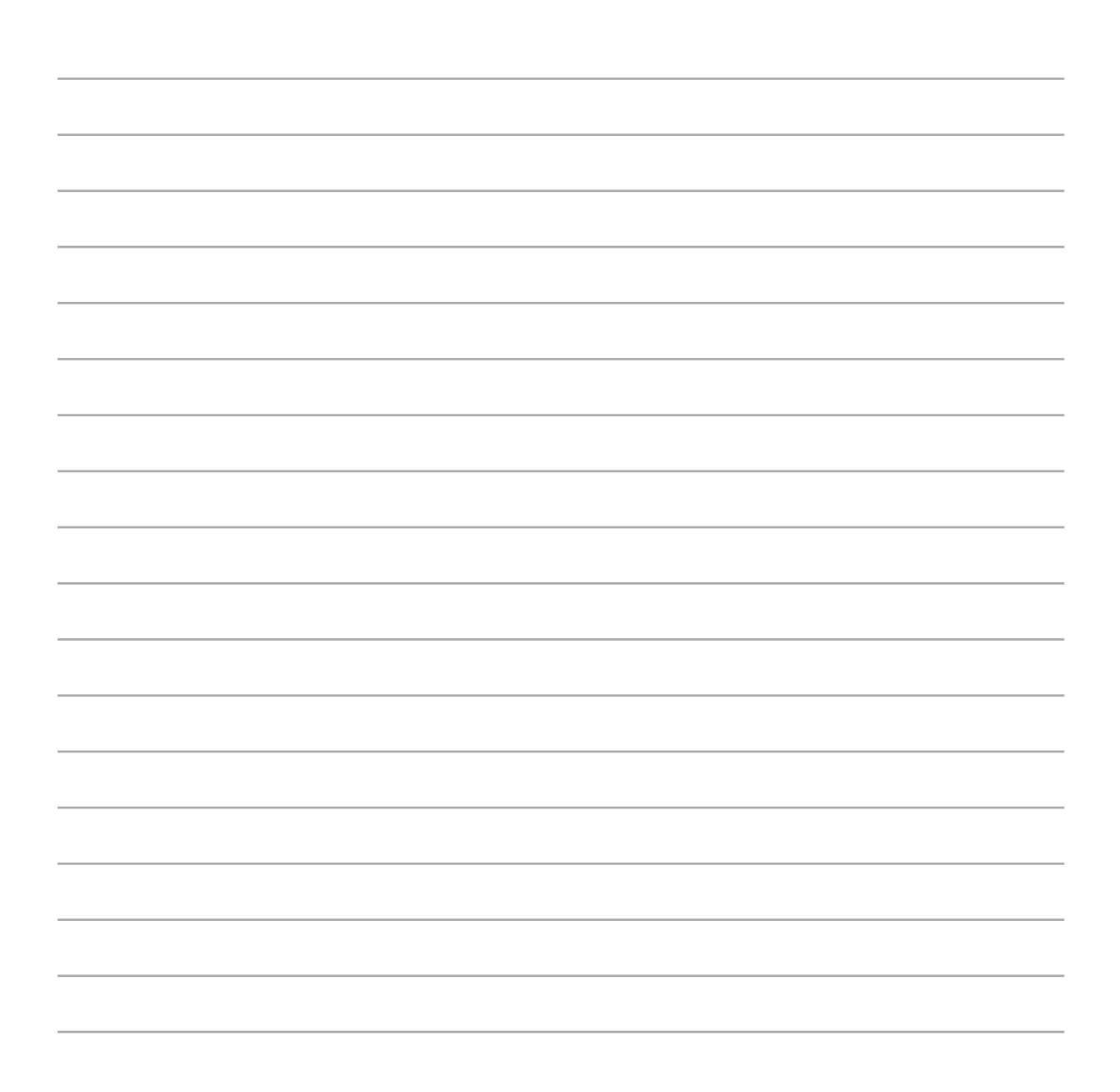

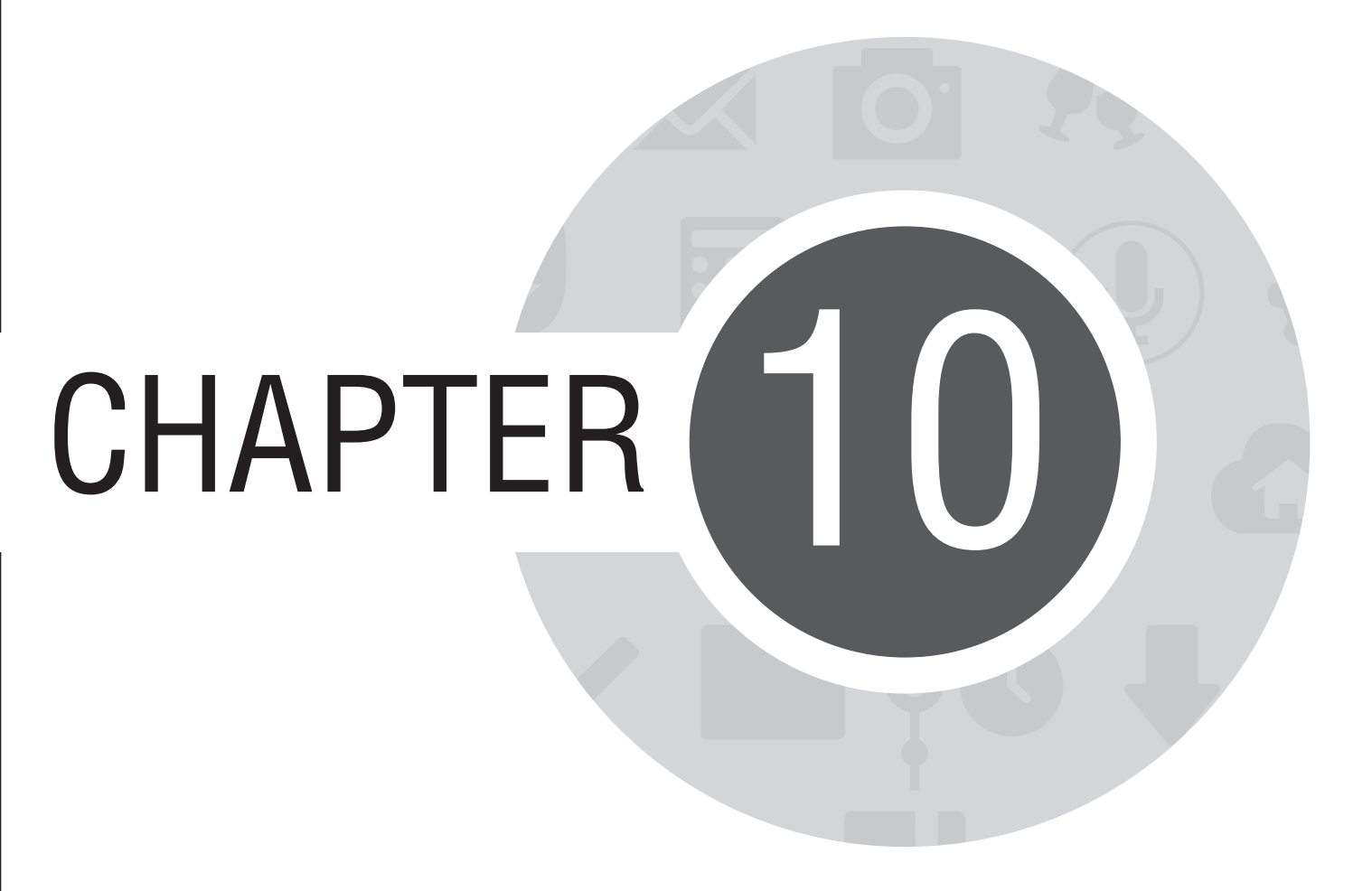

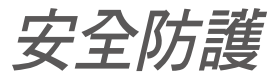

# 保持裝置韌體的最新狀態

建議您將 Android 作業系統及應用程式更新至最新版本。

## 執行系統更新

請依照以下步驟執行系統更新:

- 1. 請由桌面點選 ▋▋▋ 開啟應用程式選單,點選設定。
- 2. 請點選**關於**。
- 3. 請點選 系統更新,接著點選 檢查更新。

**說明**:您可以點選 **系統更新** 以檢視 上一次更新檢查 時間。

# 備份與重設

您可以備份平板電腦的設定值及一個或多個 Google 帳戶的相關資料,當您重設平板電腦或恢復原廠設定後,您可以利用設定備分的帳戶將相關資料還原至平板電腦上。

#### 請依照以下步驟進行以下設定:

- 1. 請由桌面點選 日本 開啟應用程式選單,點選設定,備份與重設。
- 2. 您可以設定以下選項:
  - 備份我的資料:所有個人資料將會被自動備份,包括無線網路連線密碼、瀏覽器書籤、於 Play 商店 下載並安裝的應用程式清單等。有些第三方應用程式亦支援此功能,重新安裝應用 程式時,即可利用此功能還原設定與資料。
  - 備份帳戶:此選項將顯示用以備份資料的 Google 帳戶。當您要在平板電腦或其他裝置上取得相關備 份資料時,您必須先登入此選項顯示的帳戶。想要新增備份帳戶時,請點選備份帳戶> 新增帳戶。
  - 自動還原功能:重新安裝應用程式後可還原備份的設定和資料。本功能僅於您利用 Google 帳戶作為備份帳戶,且應用程式開啟備份功能時才可使用。
  - 恢復原廠設定:點選此項目後選擇 重設平板電腦,所有儲存於平板電腦中的資料將會被清除,包括 Google 帳戶或其他帳戶資料、系統及應用程式設定、已下載安裝的應用程式,以及 所有音樂、照片、影片和其他檔案資料等。

| A 🗂 🔐                                                | 🛿 🗭 奈 🚺 11:19 |
|------------------------------------------------------|---------------|
| く備份與重設                                               |               |
| 備份與還原                                                |               |
| <b>備份我的資料</b><br>將應用程式資料、Wi-Fi 密碼及其他設定備份到 Google 伺服器 |               |
| <b>備份帳戶</b><br>請設定備用帳戶                               |               |
| 自動還原功能<br>重新安裝應用程式時,還原備份的設定和資料                       |               |
| 個人資料                                                 |               |
| <b>恢復原廠設定</b><br>清除平板電腦上的所有資料                        |               |

# 螢幕安全性

平板電腦以進入休眠模式時即會自動鎖定螢幕作為預設值。在鎖定畫面上滑動螢幕,即可解除螢幕鎖定。平板電腦的鎖定畫面經設定後,也能顯示來電及應用程式通知。

## 設定螢幕鎖定

請依照以下步驟變更螢幕鎖定方式:

- 1. 請由桌面點選 ■■■ 開啟應用程式選單,點選設定。
- 2. 向下滑動選單,點選鎖定螢幕。
- 3. 請點選登幕鎖定。
- 4. 請選擇想要使用的螢幕鎖定方式,包括 無、滑動、人臉解鎖、圖形、PIN、密碼。

| ିର 🔐 🖾    | 1/4 | 5: | 04 |
|-----------|-----|----|----|
| く選擇螢幕鎖定方式 |     |    |    |
| 無         |     |    |    |
| 滑動        |     |    |    |
| 圖形        |     |    |    |
| PIN       |     |    |    |
| 密碼        |     |    |    |

# 鎖定螢幕顯示與小工具

您可以自行決定鎖定螢幕上的顯示及小工具,包括以下選項:

- · 快捷鍵:開啟此功能時可在鎖定螢幕上啟動應用程式。
- What's Next 小工具:開啟此功能時可在鎖定螢幕上顯示 What's Next 小工具。
- · 快速啟動相機:開啟此功能時,當裝置休眠時快速連按兩次音量鍵以啟動相機。
- 擁有者資訊:可自行輸入在鎖定畫面上要顯示的擁有者資訊。

| \$ ₽ □                                             | 🚀 ॏ 🔜 5:04 |
|----------------------------------------------------|------------|
| く鎖定螢幕                                              |            |
| 螢幕安全性                                              |            |
| <b>螢幕鎖定</b><br>滑動                                  |            |
| 顯示                                                 |            |
| <b>快捷鍵</b><br>在鎖定螢幕上啟動應用程式                         | 開啟         |
| What's Next <b>小工具</b><br>在鏡定螢幕上顯示 What's Next 小工具 | 開啟         |
| Gadget 小工具                                         |            |
| <b>快速啟動相機</b><br>當裝置休眠時,快速連按两次音量鍵以啟動相機             | 關閉         |
| 擁有者資訊                                              |            |

140 華碩平板電腦使用手冊

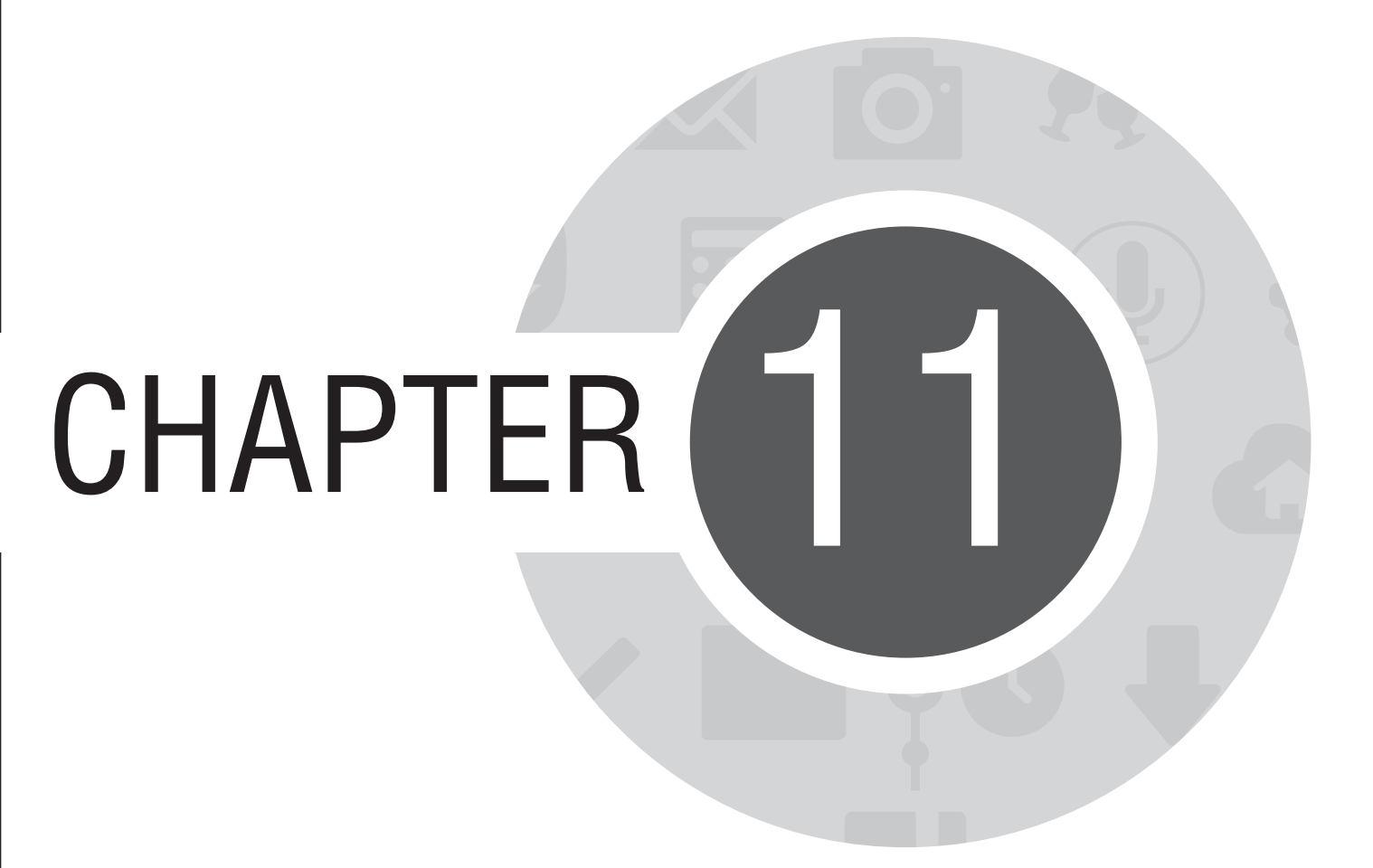

連線設定與網路應用

# 建立無線網路連線

無線網路連線方便您以無線的方式輕鬆連接網路、進行資料傳輸。要使用無線網路功能前,請先開啟裝置的 無線網路設定並連線至無線網路基地台。有些無線網路基地台可能需要輸入密碼才能進行連線,開放性的無 線網路基地台則不需輸入密碼即可進行連線。

#### 請依照以下步驟建立無線網路連線:

- 1. 請使用以下任一方式開啟設定選單。
  - 請由桌面點選 ■■■ 開啟應用程式選單後點選 設定。
  - 於桌面由上而下拖曳,開啟快速設定面板後點選 🤹。
- 2. 請將 Wi-Fi 選項點選為 開啟, 平板電腦將會自動掃描可使用的無線網路。
- 3. 點選 Wi-Fi 以檢視搜尋到的清單。
- 請由搜尋到網路清單中選擇想要連線的網路,點選連線來建立連線。若您選擇啟用安全性的無線網路 項目,則需要輸入密碼。

#### 說明:

- · 當您未使用時請關閉無線網路功能以節省電池電力。
- · 當平板電腦搜尋到先前連線過的無線網路時,便會自動進行連線。

# 瀏覽網頁

請由桌面點選 瀏覽器 開啟瀏覽器。平板電腦不僅提供便於閱讀的瀏覽界面,您還可以將瀏覽的網頁透過電子 郵件、訊息等方式分享,也可以設定為稍後閱讀。

想要分享網頁時,請點選 。

- · 點選 稍後閱讀 可將此網頁新增至 Do It Later。
- · 點選 **分享網頁** 並選擇分享方式。

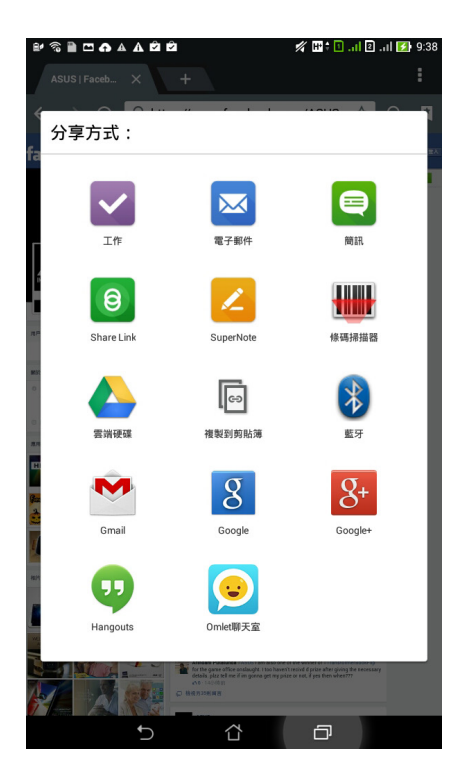

#### 說明:

- · 瀏覽網頁時請先建立網路連線。
- · 設定稍後閱讀的網頁請由 Do It Later 中檢視。

# 使用藍牙功能

藍牙(Bluetooth™)功能是一種短距離的無線連線技術,可讓相容於藍牙技術的裝置(如智慧型平板電腦、 筆記型電腦、平板電腦、耳機等),在短距離內進行實體的連線與資料的交換。當您透過藍牙技術首次連接 其他裝置時,您必須先為裝置進行配對。

## 開啟/關閉藍牙功能

請依照以下步驟開啟/關閉平板電腦的藍牙功能:

- 請由桌面點選 HAN 或 關閉。 開啟應用程式選單後點選 設定,將藍牙選項點選為 開啟 或 關閉。
- 於桌面由上而下拖曳,開啟快速設定面板後點選 3 以開啟/關閉藍牙功能。

## 將平板電腦與其他藍牙裝置配對

當平板電腦透過藍牙技術首次連接其他裝置時,您必須先為裝置進行配對。在平板電腦與其他裝置建立連線 後,就會保持配對狀態直到中斷連線。

請依照以下步驟將平板電腦與其他裝置配對:

- 1. 請由桌面點選 === 開啟應用程式選單後點選設定,將藍牙選項點選為開啟。
- 請點選 藍牙 以檢視可連線的藍牙裝置。若是想要連線的藍牙裝置未出現於清單中時,請確認該裝置的 藍牙功能已開啟,並設定為可偵測,詳細說明請參考該裝置的使用手冊或說明文件。
- 3. 若是您的藍牙裝置尚未準備妥當而平板電腦已完成掃描時,請點選 搜尋裝置 再次進行搜尋。
- 請由搜尋到的清單中選擇想要配對的裝置,並依照畫面的指示完成配對工作。若有需要時請參考該裝置 的使用手冊或說明文件。

說明:若要允許平板電腦與其他裝置配對時,開啟藍牙後,請點選 K017 以向附近所有藍牙裝置顯示。
## 解除配對或設定藍牙裝置

請依照以下步驟解除配對或設定藍牙裝置:

- 請由桌面點選 ▋▋ 開啟應用程式選單後點選 設定,將藍牙選項點選為 開啟。
- 2. 請點選 藍牙 以顯示藍牙設定選單。
- 3. 請於想要解除配對或設定藍牙裝置旁,點選 🙋 圖示。
- 4. 由設定選單中您可以進行以下設定:
  - 點選 解除配對 以解除配對裝置。
  - · 點選 **重新命名** 以重新命名藍牙裝置。
- 5. 設定完成後請點選 🍗 返回。

# Miracast

Miracast 可以將平板電腦的畫面投影至無線播放裝置。

重要!無線播放裝置需具備 Miracast™ 或 DLNA™ 以使用 Miracast。

## 開啟 Miracast

請於桌面由上而下拖曳,開啟快速設定面板後點選 Miracast。

## 執行 Miracast

### 請依照以下步驟執行 Miracast:

- 1. 開啟 Miracast, 平板電腦會自動搜尋可用裝置。
- 2. 請參考無線播放裝置上的 SSID,並在平板電腦上選擇相同 SSID 建立連線。
- 3. 成功建立連線後,無線播放裝置會與平板電腦出現相同畫面。

# Share Link

Share Link 可以讓您輕鬆連接周圍裝置,以快速分享音樂、圖片、影片、應用程式或檔案等,同時也能接收 其他裝置發送的檔案。

## 執行 Share Link

請由桌面點選■■■ 開啟應用程式選單,點選 Share Link。 首次開啟 Share Link 時請點選 < 或 > 閱讀使用說明,或是也可以點選 略過。

### Share Link 主畫面

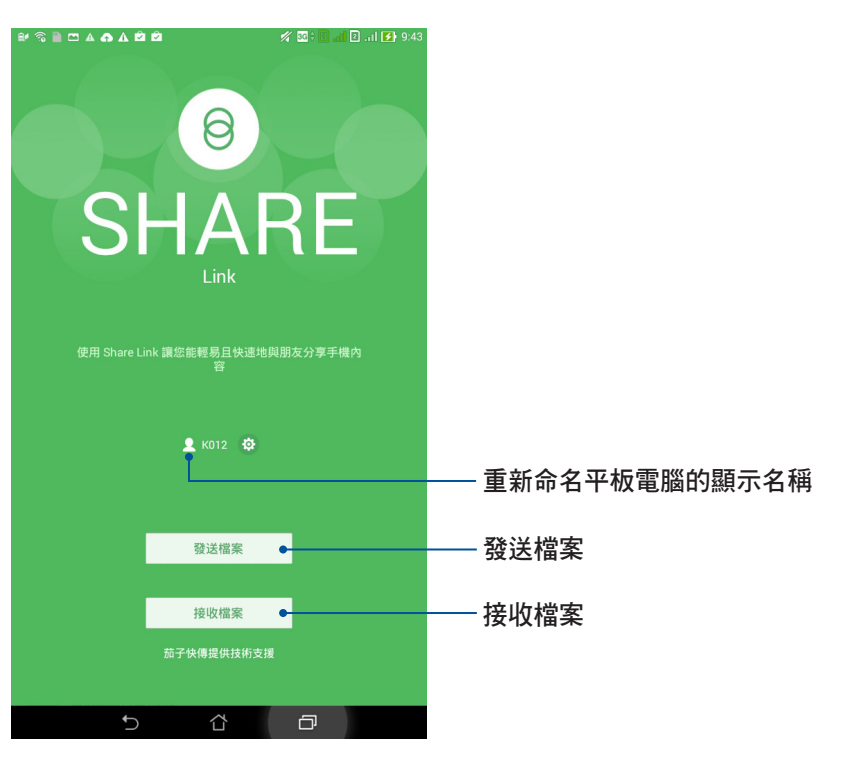

### 發送檔案

#### 請依照以下步驟使用 Share Link 發送檔案:

- 1. 請由桌面點選 ▋▋▋ 開啟應用程式選單,點選 Share Link。
- 2. 請點選 **發送檔案**。
- 3. 請選擇音樂、圖片、影片、應用程式或檔案,並選擇要發送的檔案。
- 4. Share Link 即會開始搜尋附近裝置。
- 5. 點選搜尋到的裝置, Share Link 即會開始傳送檔案。

重要!本功能僅支援可使用 Share Link 並開啟接收檔案功能的裝置。

### 接收檔案

請依照以下步驟使用 Share Link 接收檔案:

- 1. 請由桌面點選 ▋▋▋ 開啟應用程式選單,點選 Share Link。
- 2. 請點選接收檔案。
- 3. 螢幕上會出現 等待接收檔案中。
- 4. 當有來自其他裝置傳送的檔案時, Share Link 即會自動接收檔案。

說明:請由檔案管理員 > ShareLink 檢視接收的檔案。

# ASUS WebStorage

ASUS WebStorage 提供雲端網路硬碟空間,方便您隨時存取、同步或分享個人檔案與資料。此應用程式亦提供新增筆記、拍照、使用錄音或錄影功能,並可直接儲存於您的 ASUS WebStorage 帳戶。

#### 說明:

- 您必須登入 ASUS WebStorage 的帳戶才能使用此應用程式,若您無帳戶,請先註冊帳戶。
- 在使用 ASUS WebStorage 前,請確認平板電腦已建立網路連線。

## 登入 ASUS WebStorage

請依照以下步驟登入 ASUS WebStorage:

- 1. 請由桌面點選 ▋▋▋ 開啟應用程式選單,點選 WebStorage。
- 2. 點選 登入,輸入 WebStorage ID 和密碼後,點選 登入。
- 3. 請觀賞說明畫面並點選下一步,說明畫面結束後即會進入 ASUS WebStorage 主畫面。

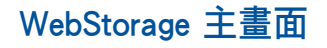

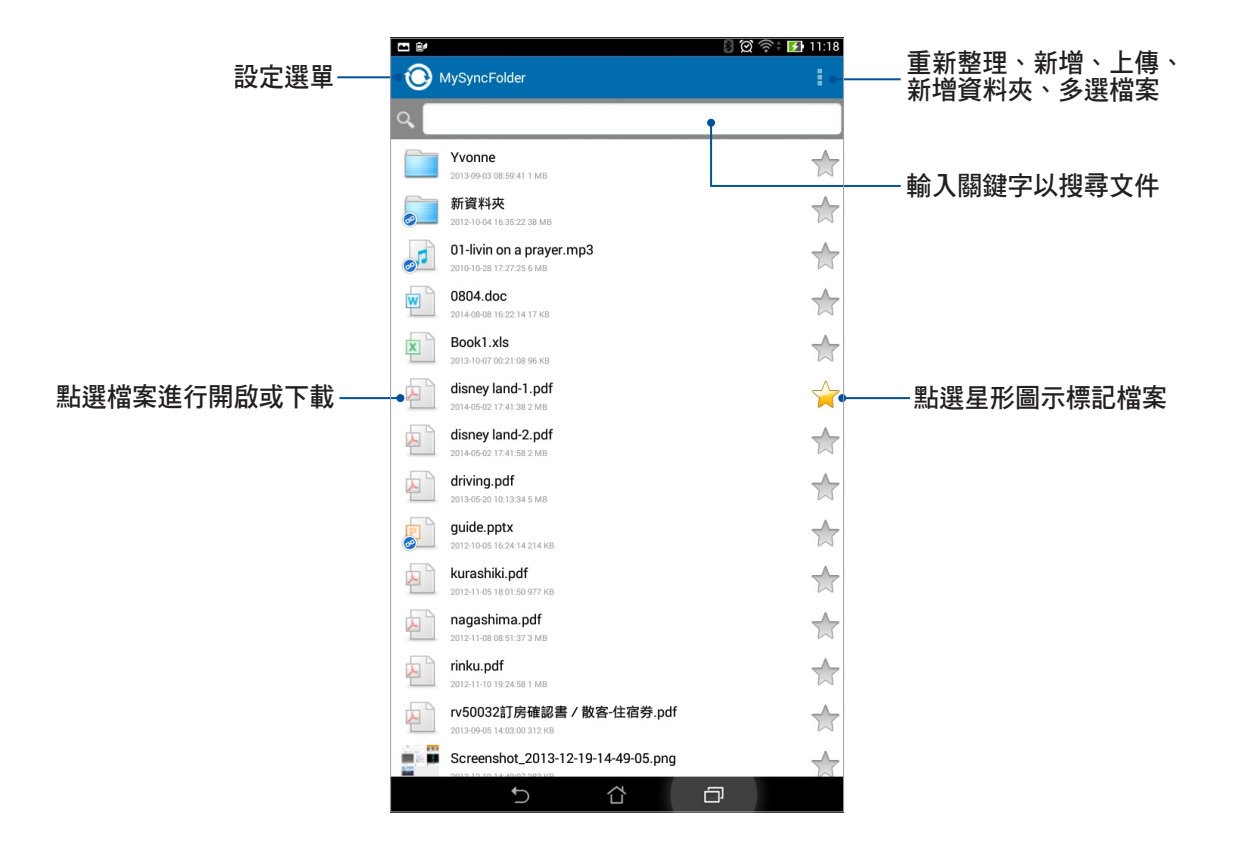

# Remote Link

Remote Link 可以讓您將平板電腦作為無線觸控板與鍵盤,並成為個人電腦上 Power Point 和 Windows Media Player 的控制器。

## 執行 Remote Link

請由桌面點選 ▋▋▋ 開啟應用程式選單,點選 Remote Link。 首次開啟 Remote Link 時請點選 < 或 > 閱讀使用說明,或是也可以點選 跳過教學。

### 說明:

- 使用 Remote Link 前,請先在個人電腦上由 http://remotelink.asus.com 下載 RemoteLinkSetup.zip,進行解 壓縮並安裝。
- Remote Link 支援具備藍牙功能的個人電腦,使用時請開啟個人電腦與平板電腦的藍牙功能。

## Remote Link 主畫面

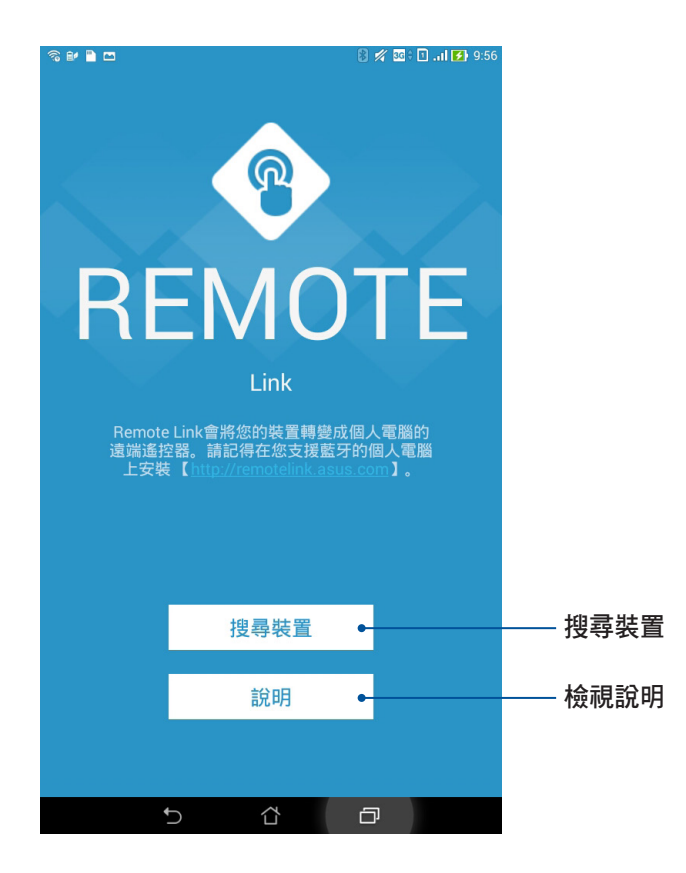

## 使用 Remote Link

請依照以下步驟使用 Remote Link:

- 1. 請由桌面點選 HAT 開啟應用程式選單,點選 Remote Link。
- 2. 點選 搜尋裝置,請選擇要連線的裝置並點選 連線至。
- 3. 成功建立連線後,就能利用平板電腦操控個人電腦。

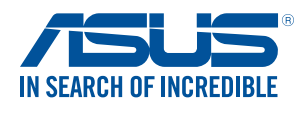

tw.asus.com